# DXM1200-X2 Controller Product Manual

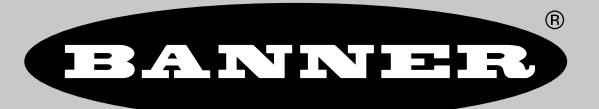

Original Instructions p/n: 239172 Rev. B 10-Oct-24 © Banner Engineering Corp. All rights reserved.

# Contents

# Chapter 1 DXM1200-X2 System Overview

| DXM1200-X2 Models                   | 7    |
|-------------------------------------|------|
| DXM Hardware Configuration Overview | 7    |
| DXM1200 Automation Protocols.       | 8    |
| DXM1200 Modbus Overview             | 8    |
| DXM1200-X2 Modbus Registers         | 9    |
| DXM1200-X2 Dimensions               | . 10 |
|                                     |      |

## Chapter 2 Quick Start Guide

| E | Device Setup                                                       | 11 |
|---|--------------------------------------------------------------------|----|
|   | Apply Power to the DXM1200-X2 Controller                           | 11 |
|   | Binding and Conducting a Site Survey with the ISM Radio            | 12 |
|   | Set a Štatic IP Address                                            | 14 |
| C | Configuration Instructions                                         | 14 |
|   | DXM Configuration Software Overview                                | 14 |
|   | Configuring the DXM1200-X2 Controller                              | 15 |
|   | Connect the DXM1200 to the Software                                | 15 |
|   | Configuration Example: Reading Registers on a Modbus Server Device | 16 |
|   |                                                                    |    |

### Chapter 3 ISM Radio Board (ID 1)

| Application Mode                                             | 21         |
|--------------------------------------------------------------|------------|
|                                                              | 21         |
| Baud Rate and Parity                                         | <u> _ </u> |
| Disable Serial                                               | 21         |
| Transmit Power Levels/Frame Size                             | 21         |
| Modbus Registers for the MultiHop Radio Board Module         | 21         |
| DIP Switch Settings for the Performance Gateway Radio Module | 22         |
| Modbus Registers for the Performance Gateway Radio Module    | 22         |
| Alternative Modbus Register Organization                     | 23         |

### Chapter 4 DXM1200 Processor Connections

| - |                                                                        |      |
|---|------------------------------------------------------------------------|------|
|   | DIP Switch Settings for the Base Board                                 | . 28 |
|   | Ethernet                                                               | . 29 |
|   | USB                                                                    | . 29 |
|   | Internal Local Registers (ID 199) for the DXM700. DXM1000, and DXM1200 | . 29 |
|   | DXM1200-X2 as a Modulus BTU Client                                     | 32   |
|   | Set the Client and Server Port Parameters                              | . 33 |
|   |                                                                        |      |

### **Chapter 5 Cellular Modem Boards**

| Cellular Modem Board for LTE | 34 |
|------------------------------|----|
| Cellular Power Requirements  | 34 |
| Using the DXM Cellular Modem | 34 |
| Activating a Cellular Modem  | 34 |
| •                            |    |

### Chapter 6 LCD and Menu System

| Registers         |                                       | 40 |
|-------------------|---------------------------------------|----|
| Push              |                                       | 41 |
| ISM Radio         |                                       | 41 |
| System Config     |                                       | 42 |
| ISM Radio         |                                       | 42 |
| Ethernet          |                                       | 43 |
| LCD Contrast      |                                       | 43 |
| Reset             |                                       | 43 |
| System Info       |                                       | 43 |
| Display Lock      |                                       | 44 |
| DXM1200-X2 Modbus | Registers for the LCD (Modbus ID 201) | 44 |
|                   | <b>o</b>                              |    |

### **Chapter 7 Working with Modbus Devices**

| Assigning Modbus IDs                    | 46 |
|-----------------------------------------|----|
| Modbus Operation                        | 47 |
| Wireless and Wired Devices              | 47 |
| Modbus Communication Timeouts           | 47 |
| MultiHop Networks vs DX80 Star Networks | 48 |

| Calculating the Communications Timeout for Battery-Powered MultiHop Radios | 48 |
|----------------------------------------------------------------------------|----|
| Calculating the Communication Timeout for 10–30 VDC MultiHop Radios        | 48 |
| Adjusting the Receive Slots and Retry Count Parameters                     | 48 |
| Calculating the Communication Timeout for a DX80 Star Network              | 49 |
| Modbus TCP Client                                                          | 49 |

## **Configuration Instructions**

| Och - du le r                                | <b>_</b> |
|----------------------------------------------|----------|
| Scheduler                                    | 50       |
| Create a Weekly Event                        | 50       |
| Create a One-Time Event                      | 51       |
| Create a Holiday Event                       | 51       |
| Authentication Setup                         | 51       |
| Set the Controller to use Authentication     | 52       |
| Controller Configuration Authentication      | 52       |
| Register Flow and Configuration              | 53       |
| Basic Approach to Configuration              | 53       |
| Troubleshooting a Configuration              | 53       |
| Saving and Loading Configuration Files       | 53       |
| Uploading or Downloading Configuration Files | 53       |
| EtherNetIP Configuration                     | 53       |
| Configuring the Host PLC                     | 54       |
| Configuring the Controller                   | 54       |
| Define the Network Interface Settings        | 55       |
| Configure your Ethernet Connection           | 55       |
| Configure your Cellular Connection           | 56       |
| Ethernet and Cellular Push Retries           | 56       |
| Ethernet Push Retries                        | 56       |
| Cellular Push Retries                        | 56       |
| Event-Action Rule or Log File Push Retries   | 56       |
|                                              |          |

### **Chapter 9 PROFINET®**

| General Station Description Markup Language File                           | 57 |
|----------------------------------------------------------------------------|----|
| DXM PROFINET IO Data Model                                                 | 57 |
| Configure the DXM Controller for a PROFINET IO Connection                  | 57 |
| Save and Upload the Configuration File                                     | 19 |
| Slots and Modules for the DXMR90-X1, DXM700, DXM1000, and DXM1200 PROFINET | 58 |
| Configuration Instructions                                                 | 14 |
| Install the GSD File                                                       | 59 |
| Change the Device IP Address                                               | 61 |
| Change the Device Name                                                     | 63 |
|                                                                            |    |

## 

## Chapter 11 Product Support and Maintenance

| File System and Archive Process                                        | . 65 |
|------------------------------------------------------------------------|------|
| Update the DXM Processor Firmware Using the DXM Configuration Software | . 66 |
| Clear the Password on DXM700-Bx, DXM1000-Bx, or DXM1200-Bx Models      | . 66 |
| DXM1200 Documentation                                                  | . 66 |
| DXM Support Policy                                                     | . 67 |
| Firmware Updates                                                       | . 67 |
| Website Information                                                    | . 67 |
| Feature Requests                                                       | . 67 |
| Potential DXM Issues                                                   | . 67 |
| DXM Security                                                           | . 67 |
| Contact Us                                                             | . 68 |
| Specifications                                                         | . 68 |
| Radio Specifications for Performance and MultiHop (500 mW)             | . 68 |
| RS-485 Communication Specifications                                    | . 68 |
| DXM1200-X2 Specifications                                              | . 68 |
| Environmental Specifications (DXM1200)                                 | . 68 |
| DXM1200-X2 Dimensions                                                  | . 69 |
| FCC and ISED Certification for 900 MHz                                 | . 69 |
| FCC Notices                                                            | . 69 |
| FCC and ISED Approved Antennas                                         | . 70 |
| FCC and ISED Certification for 2.4 GHz                                 | . 70 |
| FCC Notices                                                            | . 71 |
| FCC and ISED Approved Antennas                                         | . 71 |
| Mexican Importer                                                       | . 71 |
| ANATEL                                                                 | . 71 |
| Warnings                                                               | . 72 |
|                                                                        |      |

| Chapter Contents                    |    |
|-------------------------------------|----|
| DXM1200-X2 Models                   | 7  |
| DXM Hardware Configuration Overview | 7  |
| DXM1200 Automation Protocols        | 8  |
| DXM1200 Modbus Overview             | 8  |
| DXM1200-X2 Dimensions               | 10 |

# Chapter 1

# DXM1200-X2 System Overview

Banner's DXM Logic Controller consolidates data from multiple sources using serial Modbus and local wireless networks to provide data processing as well as accessibility for host systems as a platform for the Industrial Internet of Things (IIoT).

The DXM Controller contains four individual Modbus clients and one wireless gateway allowing for concurrent communication with up to five independent networks. Data is collected into the internal logic controller to facilitate edge processing, protocol conversion to industrial Ethernet, and pushing information to Web servers.

| Inputs and Outputs | Connectivity       | Logic Controller     | User Interface |
|--------------------|--------------------|----------------------|----------------|
| N/A                | Cellular           | Action rules         | LCD screen     |
|                    | Sure Cross® radios | Programming language | LED indicators |
|                    | Ethernet           | Scheduler            | RGB indicator  |
|                    | Internal micro USB | Push to the cloud    |                |
|                    | RS-485 Client      | Data logging         |                |

Modbus registers for internal local registers (Modbus ID 199)

| Local Registers | Туре                        | Description                                    |
|-----------------|-----------------------------|------------------------------------------------|
| 1–845           | 32-bit integer              | Local data registers                           |
| 846–849         | 32-bit integer              | Reset, Constant, Timer                         |
| 851–900         | 32-bit non-volatile integer | Data flash, non-volatile                       |
| 901–1000        |                             | Reserved for internal use                      |
| 1001–5000       | Floating point              | Floating point registers, local data registers |
| 5001–7000       | 32-bit integer              | Local data registers                           |
| 7001–8000       | 32-bit non-volatile integer | Data flash, non-volatile                       |
| > 10000         |                             | Read-only virtual registers, system-level data |

Connections include:

- 1. One male M12 connection that provides common power and ground to all M12 Modbus ports
- 2. One 100 Mbps Ethernet port (female) that uses an M12 D-coded Ethernet connection (Modbus TCP, EtherNet/IP, PROFINET, and Configuration/discovery port)
- 3. Cellular antenna connection for 4G LTE-M network connectivity (cellular modem and antenna sold separately)
- 4. Four Modbus client connections using female M12 connectors (2-wire RS-485 physical transceiver with power/ground at each connector)
- 5. ISM radio antenna connection for 900 MHz or 2.4 GHz frequency

**Connectivity**—The DXM Controller's wired and wireless connectivity options make it easy to share data between local and remote equipment. The cellular modem option eliminates the need for IT infrastructures to connect remote equipment for sensing and control to IIoT cloud services. The integrated Sure Cross® wireless radio enables Modbus connectivity to remote sensors, indicators, and control equipment. Connect directly to any PLC and/or SCADA system for easy integration into existing control or monitoring systems. Banner Industrial Wireless radios have two types of networks that can be used for creating applications and solving problems.

#### Wired Connectivity

Ethernet: Modbus/TCP (client/server) or Ethernet/IP Field Bus: Modbus RS-485 Client

#### Wireless Radio Networks

#### Performance Wireless Radio Network

Star topology (point-to-point between Gateway and Node radios)

Battery-powered Node applications are more efficient in a star topology

Six inputs and six outputs maximum per radio

DXM1200-X2 Controller

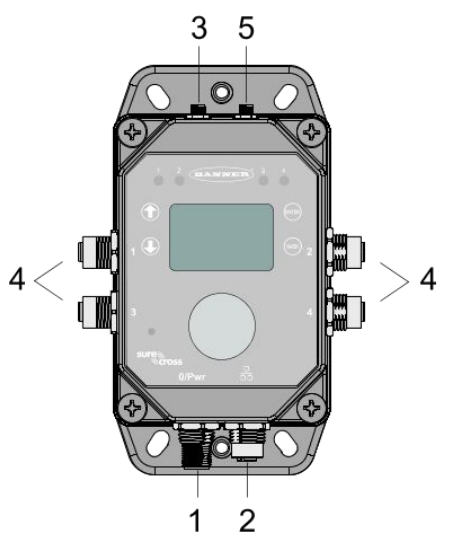

#### Wireless Connectivity

Sure Cross Wireless Radio: DX80 900 MHz, DX80 2.4 GHz, MultiHop 900 MHz, or MultiHop 2.4 GHz Cellular modem: LTE-M (United States) or LTE-M/NB-IoT (outside the United States)

#### MultiHop Wireless Radio Network

Tree topology between one client radio and many repeater and/or server radios

Repeater radios add effectively unlimited radio network range Full Modbus sensor register data collection as well as typical local I/O like discrete, analog, etc.

**Logic Controller**—Program the DXM Controller's logic controller using action rules and/or ScriptBasic language, which can execute concurrently. The control functions allow freedom when creating custom sensing and control sequences. The logic controller supports the Modbus protocol standards for data management, ensuring seamless integration with existing automation systems. File and LCD password protection is an option.

#### **Register Mapping**

Cyclical Read rules from wireless devices or local wired Modbus devices that include optional scaling, error conditions, and the ability to activate a read rule

Cyclical or change of state write rules to wireless devices or local wired Modbus devices with scaling

Modbus TCP Client read or write rules for external devices on the network

#### Action Rules

Thresholds (IF/THEN/ELSE) with timers, minimum on/off time, and logging options

Math/Logic Rules (arithmetic and bitwise operators)

Control Logic (logical operators and SR/T/D/JK flip flops)

Trending (multiple averaging filters)

Tracking (counts, on/off times)

Push data on conditions

#### Scheduler

Time/calendar-based events Holiday skips One-time events Dynamic scheduler updating Astronomical clock

#### **Optional Text Programming Language**

ScriptBasic to create variables, arrays, functions, loops, IF/ THEN/ELSE, logical and arithmetic operators, API commands, register access, string functions and operators, time commands

#### Data Logging

Cyclic data/event logging

Web service integration

User Interface— A simple user interface consists of an LCD screen and four LED indicators.

#### User programmable LCD

API Interface Host Initiated control

Bind Sure Cross radios Conduct a site survey to evaluate the radio signal integrity of radios within the network

View register and output information

View system status and configuration

#### **User-Defined LED indicators**

Indicates the status of the DXM Controller, processes, or equipment

#### User-Defined RGB indicator

Indicates the status of processes and alarm states

# DXM1200-X2 Models

| Model Family | Base                                                                                                    | - | Base                                                                                                    | Radio Configuration                                                                                                    |
|--------------|----------------------------------------------------------------------------------------------------|---|----------------------------------------------------------------------------------------------------|----------------------------------------------------------------------------------------------------|
| DXM1200      |                                                                                                    | - | X2                                                                                                    | R1                                                                                                    |
|              | Blank - Low-profile housing<br>One 4-pin female M12 D Code Ethernet<br>connector<br>Four female M12 connectors for<br>Modbus client connections<br>One 5-pin male M12 power and RS-485<br>connector |   | X2 - Modbus controller for data<br>aggregation of sensors and wireless<br>networks with external ISM and<br>cellular antennas | Blank - None<br>R1 - 900 MHz, 500 mW PE5 Performance Radio (North America)<br>R2 - 900 MHz, 500 mW HE5 MultiHop Data Radio (North<br>America)<br>R3 - 2.4 GHz, 65 mW PE5 Performance Radio (Worldwide)<br>R4 - 2.4 GHz, 65 mW HE5 MultiHop Data Radio (Worldwide) |

Custom products are available and are designated with a 6-digit number following the standard model number, such as **DXM1200-X2R1-123456**. For more information about ordering a product customized for your specific needs, contact Banner Engineering Corp.

Some example models include, but are not limited to, the following:

| Models       | Description                                                         |
|--------------|---------------------------------------------------------------------|
| DXM1200-X2   | DXM1200-X2 Wireless Controller without a DX80 ISM radio             |
| DXM1200-X2R1 | DXM1200-X2 Wireless Controller with DX80 ISM 900 MHz radio          |
| DXM1200-X2R2 | DXM1200-X2 Wireless Controller with DX80 ISM 900 MHz MultiHop radio |
| DXM1200-X2R3 | DXM1200-X2 Wireless Controller with DX80 ISM 2.4 GHz radio          |
| DXM1200-X2R4 | DXM1200-X2 Wireless Controller with DX80 ISM 2.4 GHz MultiHop radio |

**Cellular Communications**—Controllers accept Banner LTE-M (CATM1) modems only. Cellular modems are ordered separately as accessories under the following part numbers:

- LTE CAT-M1 AT&T (North America only):SXI-CATM1ATT-001
- LTE CAT-M1 Verizon (United States only): SXI-CATM1VZW-001
- LTE CAT-M1/NB-IoT Multi-Carrier (Europe only): SXI-CATM1WW-001

For more information, refer to the technical note Activating a Cellular Modem (p/n 205026).

# **DXM Hardware Configuration Overview**

The DXM1200-X2 Wireless Controller can have multiple configurations. The DXM Controller will have a model number label on the housing. Use the model number and model table above to identify which boards are included in the controller.

When opening the DXM Controller, follow proper ESD grounding procedures.

#### **IMPORTANT:**

#### Electrostatic discharge (ESD) sensitive device

- ESD can damage the device. Damage from inappropriate handling is not covered by warranty.
- Use proper handling procedures to prevent ESD damage. Proper handling procedures include leaving devices in their anti-static packaging until ready for use; wearing anti-static wrist straps; and assembling units on a grounded, static-dissipative surface.

The top housing contains the LCD display board. The display board is connected to the base board using a ribbon cable with a 20-pin connector.

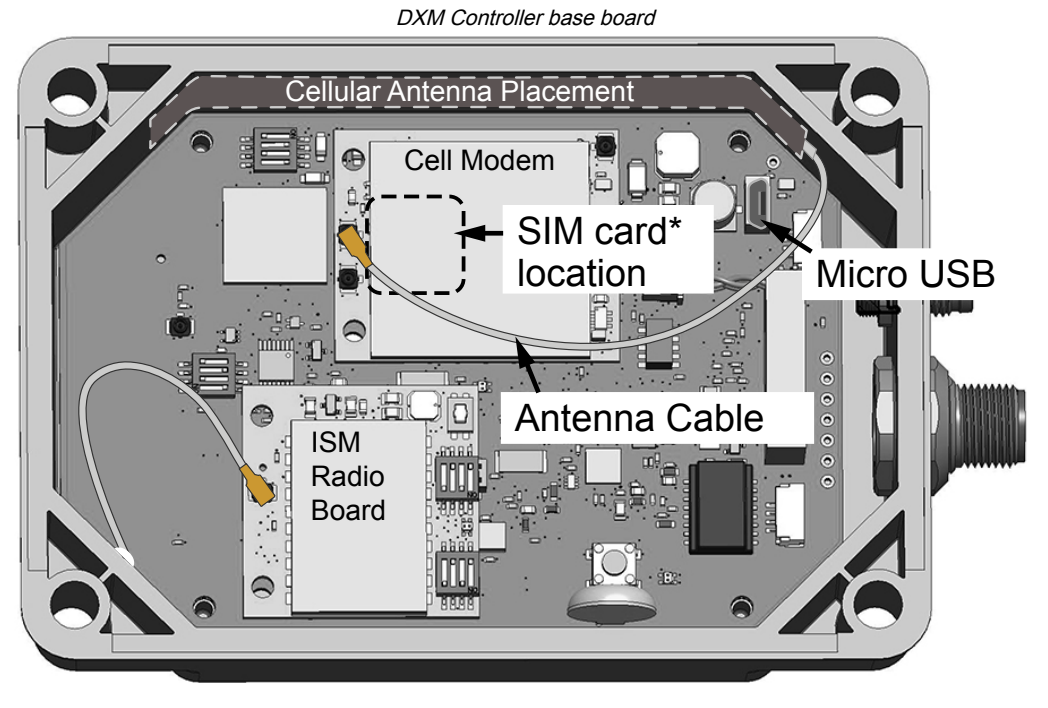

## \*SIM card is located on the underside of installed modem

# DXM1200 Automation Protocols

The DXM Controller supports the following automation protocols.

#### Modbus® RTU

The DXM Controller manages separate physical ports running the Modbus RTU protocol. The DXM Controller is the Modbus client when operating the Modbus client RTU port. The DXM Controller uses the client Modbus RTU bus to communicate with locally connected Modbus devices or uses the Banner wireless radio to communicate with remote Modbus devices.

#### Modbus TCP/IP

A host system acting as a Modbus client can access the DXM Controller using the Modbus TCP/IP protocol over Ethernet. Standard Modbus port 502 is used by the DXM Controller for all Modbus TCP/IP requests.

All internal registers are available to the host system concurrently with Modbus RTU.

By default, Modbus TCP/IP client is active. If you are using the DXM as a Modbus TCP client, configure the DXM Controller using Modbus TCP rules in the DXM Configuration Software.

#### EtherNet/IP™

The Ethernet port is actively running EtherNet/IP. From the factory, the DXM Controller is configured to read and write registers on DX80 wireless devices 1 through 16. Custom individual local register configurations can be set with the Protocol Conversion field in the DXM Configuration Software.

By default, EtherNet/IP is active.

EtherNet/IP registers are limited to 228 registers set as  $\ensuremath{\textit{E/P}}$  Originator to DXM and 228 registers set as DXM to Originator.

#### PROFINET® (DXM1200-X2 only)

By default, PROFINET is disabled on the DXM1200-X2.

To configure the DXM1200-X2 for PROFINET communications, PROFINET must be enabled using the DXM Configuration Software. The DXM1200-X2 uses fixed Slot sizes and locations in the Local Registers for the Input and Output values. Module sizes supported are 64, 128, 256, and 512 bytes which range from 32 to up to 256 Local Registers in the DXM1200-X2.

Modbus® is a registered trademark of Schneider Electric USA, Inc. PROFINET® is a registered trademark of PROFIBUS Nutzerorganisation e.V. EtherNet/IP<sup>™</sup> is a trademark of ODVA, Inc. All other trademarks and registered trademarks cited are the property of their respective owners.

# DXM1200 Modbus Overview

The DXM Controller uses internal 32-bit registers to store information. The processor's internal Local Registers serve as the main global pool of registers and are used as the common data exchange mechanism. External Modbus device registers can be read into the Local Registers or written from the local data registers.

The DXM Controller, as a Modbus client device, exchanges data using the Local Registers. Modbus over Ethernet (Modbus/ TCP) uses the Local Registers as the accessible register data. Using Action, Read/Write, and Threshold Rules allows you to manipulate the processor's Local Registers. The ScriptBasic programming capabilities extends the use of Local Registers with variables to create a flexible programming solution for more complex applications.

The processor's Local Registers are divided into three different types: integer, floating point, and non-volatile. When using Local Registers internally, the user can store 32-bit numbers. Using Local Registers with external Modbus devices follows the Modbus standard of a 16-bit holding register. Local Registers are accessible as Modbus ID 199.

Accessing the I/O Base and the LCD follows the same communication as an external Modbus device. Each device has an ID number to uniquely identify itself. The LCD is Modbus ID 201.

#### Processor/Outputs (Base Board) Local Registers ISM Radio (Modbus ID 1) (Modbus ID 199) Local Registers Gateway or MultiHop Ethernet + Integer User Display (Modbus ID 201) Local Registers Float RS-485 (client) LCD / LED Local Registers Non-Volatile Internal Micro USB Processor Controller Cellular Modem Modbus Data Traffic Control

#### DXM Controller Modbus overview

### DXM1200-X2 Modbus Registers

The DXM1200-X2 Wireless Controller may have up to three internal Modbus server devices:

#### DXM1200-X2 internal Modbus IDs (factory default)

| Modbus ID | Device                                                                                                    |
|-----------|----------------------------------------------------------------------------------------------------|
| 1         | DX80 Performance Gateway or MultiHop ISM Radio—MultiHop wireless devices connected to the internal MultiHop radio should be assigned Modbus IDs starting at 11. |
| 199       | Local Registers—Internal storage registers of the DXM Controller                                                                                                |
| 201       | LCD, LED, and RBG Indicator - The user has access to the LCD, LED Indicators, and RGB Indicator on the DXM Controller.                                          |

All Modbus registers are defined as 16-bit Modbus Holding Registers. When connecting external Modbus server devices, only use Modbus IDs 2 through 198. The Modbus IDs for the local registers, LCD, and ISM radio are fixed.

#### Modbus registers for the LCD board (Modbus ID 201)

| Modbus Register | LED       | Color      | State   |
|-----------------|-----------|------------|---------|
| 1102 : bit 0    | LED 1     | Red        |         |
| 1103 : bit 0    | LED 2     | Green      | 1 = On  |
| 1104 : bit 0    | LED 3     | Blue       | 0 = Off |
| 1105: bit 0     | LED 4     | Amber      |         |
|                 | Continued | on nogo 10 |         |

Continued on page 10

| Continued from page 9           |           |  |  |  |  |
|---------------------------------|-----------|--|--|--|--|
| Modbus Register LED Color State |           |  |  |  |  |
| 1106: bit 0                     | Backlight |  |  |  |  |

Modbus Registers for the ISM Radio (Modbus ID 1)—See "Modbus Registers for the MultiHop Radio Board Module" on page 21 and "Modbus Registers for the Performance Gateway Radio Module" on page 22.

# DXM1200-X2 Dimensions

All measurements are listed in millimeters, unless noted otherwise. The measurements provided are subject to change.

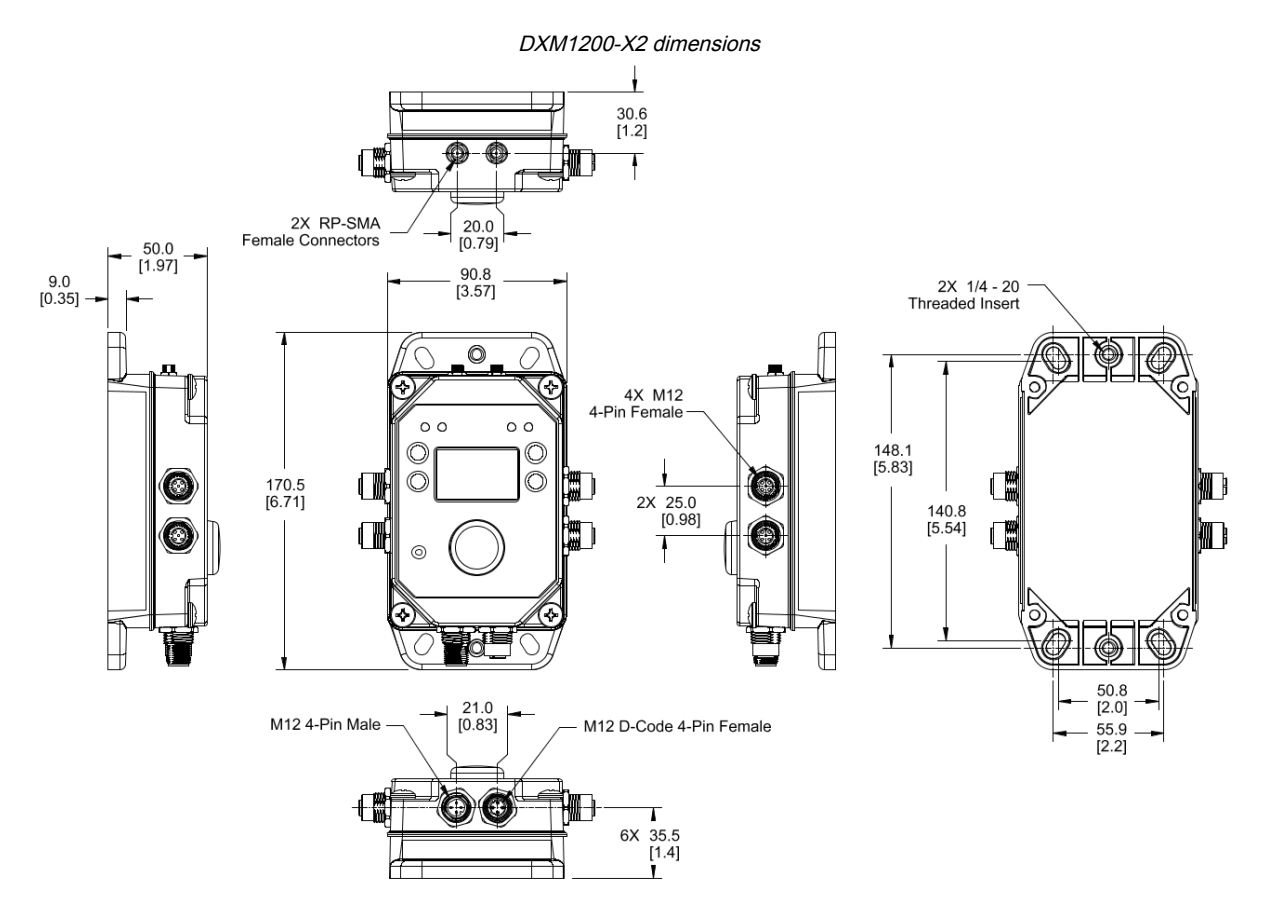

| Chapter Contents           |    |
|----------------------------|----|
| Device Setup               | 11 |
| Configuration Instructions | 14 |
| •                          |    |

# Chapter 2

# Quick Start Guide

# **Device Setup**

### Apply Power to the DXM1200-X2 Controller

Use the following wiring diagrams to wire power and communication to the DXM Controller. Connecting power to the communication pins will cause permanent damage. Follow the steps to power your DXM using a wall plug.

Equipment used:

- DXM1200-X2
- **PSW-24-1** DC power supply with multi-blade wall plug, 100–240 V AC 50/60 Hz input, 24 V DC 1 A output, UL Listed Class 2, 4-pin female M12 connector

Ports 0-4 female connector

| Port 0-4 5-pin M12 Connector (female) | Pin | Wire Color | Description        |
|---------------------------------------|-----|------------|--------------------|
| $1$ $\sqrt{2}$                        | 1   | Brown (bn) | 12 V DC to 30 V DC |
|                                       | 2   | White (wh) | RS485 / D1 / B / + |
|                                       | 3   | Blue (bu)  | DC common (GND)    |
| 4 5                                   | 4   | Black (bk) | RS485 / D0 / A / - |
|                                       | 5   | Gray (gy)  | Not used/reserved  |

Port 0 male connector

| Port 0 4-pin M12 Connector (male) | Pin | Wire Color | Description        |
|-----------------------------------|-----|------------|--------------------|
|                                   | 1   | Brown (bn) | 12 V DC to 30 V DC |
|                                   | 2   | White (wh) | RS485 / D1 / B / + |
|                                   | 3   | Blue (bu)  | DC common (GND)    |
|                                   | 4   | Black (bk) | RS485 / D0 / A / - |

#### **IMPORTANT:**

- Never operate a radio without connecting an antenna
- · Operating radios without an antenna connected will damage the radio circuitry.
- To avoid damaging the radio circuitry, never apply power to a Sure Cross® Performance or Sure Cross® MultiHop radio without an antenna connected.

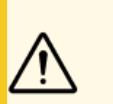

#### CAUTION:

- Electrical damage
- Wiring devices incorrectly causes electrical damage.
- Do not apply more than 12 V to pins 2 or 4 for ports 1 through 4.

#### D-coded industrial Ethernet connector

| 4-pin Industrial Ethernet Connector (female) | Pin | Wire Color | Description |
|----------------------------------------------|-----|------------|-------------|
| 1 2                                          | 1   | Black (bk) | +Tx         |
|                                              | 2   | Red (rd)   | +Rx         |
| 4 3                                          | 3   | Green (gn) | -Tx         |
|                                              | 4   | White (wh) | –Rx         |

- 1. Connect the **PSW-24-1** power supply into the DXM Controller, aligning the keys in the connector, and hand tighten.
- 2. Plug the **PSW-24-1** power supply into a power outlet using the appropriate regional wall adapter.

### Binding and Conducting a Site Survey with the ISM Radio

Before the ISM radio can communicate, the ISM radio within the DXM must be bound to the other radios in the wireless network.

Use the DXM LCD menu to bind external radios to the internal ISM radio.

If you are having difficulty running binding or site surveys, it may be because of the speed of the XML configuration file or script running on the DXM. To resolve this issue, try one of the following options:

- Disable the XML and script by setting DIP switch 4 on the processor board to ON and cycling the power to the DXM. After binding the devices, turn DIP switch 4 back OFF and cycle power again to return to normal operation of the XML and script.
- Adjust the XML or script to slow down the RTU read or write rules.
- Upload a blank XML, bind all devices, then upload the configured XML file.

#### Bind a DX80 Node to a DXM and Assign the Node Address

Binding Nodes to a Gateway ensures the Nodes only exchange data with the Gateway they are bound to. After a Gateway enters binding mode, the Gateway automatically generates and transmits a unique extended addressing (XADR), or binding, code to all Nodes within range that are also in binding mode. The extended addressing (binding) code defines the network, and all radios within a network must use the same code.

1. Apply power to all the devices.

Separate radios by two meters when running the binding procedure. Put only one DXM Gateway into binding mode at a time to prevent binding to the wrong Gateway.

- 2. Enter binding mode on the DXM radio:
  - a. Use the arrow keys to select the ISM Radio menu on the LCD and press ENTER.
  - b. Highlight the **Binding** menu and press ENTER.
- 3. Assign the Node address to the Node.
  - For Nodes without rotary dials: Use the DXM arrow keys to select the Node address to assign to the DX80 Node about to enter binding mode. The DXM assigns this Node address to the next Node that enters binding mode. Only bind one Node at a time.
  - For Nodes with rotary dials: Use the Node's rotary dials to assign a valid decimal Node Address (between 01 and 47). The left rotary dial represents the tens digit (0 through 4) and the right dial represents the ones digit (0 through 9) of the Node Address. You can leave the DXM "Bind to" address set to 1 because the Node's rotary dials will override that setting.
- 4. Start binding mode on the DXM radio by pressing ENTER on the DXM radio.
- 5. Enter binding mode on the DX80 Node.
  - For housed radios, triple-click button 2.
  - For board-level radios, triple-click the button.
  - · For Nodes without buttons, refer to the Node's datasheet for instructions on entering binding mode.

The left and right LEDs flash alternately and the Node searches for a Gateway in binding mode. After the Node binds, the LEDs stay solid momentarily, then they flash together four times. The Node automatically exits binding mode and reboots.

- 6. Label the Node with the assigned address number for future reference.
- 7. Press **BACK** on the DXM to exit binding mode for that specific Node address.

The Node LEDs continue to flash red until the DXM exits binding mode with that Node address.

- 8. Repeat these steps for as many DX80 Nodes as are needed for your network.
- 9. When you are finished binding, press **BACK** on the DXM until you return to the main menu.

#### Bind a MultiHop Radio to a DXM and Assign the Device ID

Before beginning the binding procedure, apply power to all the devices. Separate radios by two (2) meters when running the binding procedure. Put only one DXM MultiHop client radio into binding mode at a time to prevent binding the server or repeater radios to the wrong client radio.

Binding MultiHop radios ensures all MultiHop radios within a network communicate only with other radios within the same network. The MultiHop client radio automatically generates a unique binding code when it enters binding mode. This code is transmitted to all radios within range that are also in binding mode. After a repeater/server radio is bound, the repeater/server radio accepts data only from the client radio to which it is bound. The binding code defines the network, and all radios within a network must use the same binding code.

- 1. Enter binding mode on the DXM radio:
  - a. Use the arrow keys select the ISM Radio menu on the LCD and press ENTER.
  - b. Highlight the Binding menu and press ENTER.
- 2. Assign the device address to the repeater or server radios. Valid device IDs are 11 through 60.
  - For MultiHop radios without rotary dials: Use the DXM arrow keys to select the device ID to assign to the MultiHop radio about to enter binding mode. The DXM assigns this device ID to the next radio that enters binding mode. Only bind one server radio at a time.
  - For MultiHop radios with rotary dials: Use the MultiHop radio's rotary dials to assign a device ID. The left rotary dial represents the tens digit (1 through 6) and the right dial represents the ones digit (0 through 9) of the device ID. You can leave the DXM "Bind to" address set to 1 because the MultiHop's rotary dials will override that setting.
- 3. Start binding mode on the DXM radio by pressing ENTER on the DXM radio.
- 4. After entering binding mode on the DXM, put the MultiHop repeater or server radio into binding mode.
  - For housed radios, triple-click button 2.
  - For board-level radios, triple-click the button.
  - For radios without buttons, refer to the radio's datasheet for instructions on entering binding mode.

After binding is completed, the MultiHop radio automatically exits binding mode and begins operation.

- 5. Press **BACK** on the DXM to exit binding mode for that specific device address.
  - The MultiHop radio's LEDs continue to flash red until the DXM exits binding mode with that MultiHop radio.
- 6. Label the MultiHop radio with the assigned address number for future reference.
- 7. Repeat these steps, changing the device address, for as many MultiHop radios as are needed for your network.
- 8. When you are finished binding, press **BACK** on the DXM until you return to the main menu.

All radio devices begin to form the network after the client data radio exits binding mode.

#### Conduct a Site Survey from the DXM

Conduct a Site Survey to verify the wireless communication between the radios within your wireless network.

Conduct the site survey when the Nodes and DXM Controller are at the proposed installation sites to determine each radio's signal strength with the DXM.

For a DX80 network, the Gateway controls the site survey and the results display on the LCD. Running a site survey on a DX80 network does not affect the throughput of the DX80 network. The DX80 Gateway-Node system can run a site survey analysis while the network is operational. For a MulitHop network, the client device passes the site survey request to the intended Modbus server device. The Site Survey runs and the results display on the LCD. Running a site survey on a MultiHop network stops all network traffic to that device.

- 1. On the DXM: Use the arrow buttons to select the ISM Radio menu and press ENTER.
- 2. Select the Site Survey menu and press ENTER.
- 3. Use the Up or Down arrows to select the device ID number and press **ENTER** to run the site survey with that radio.

The site survey results display as green, yellow, red, and missed packets. Green indicates the highest signal strength, then yellow, and red. Missed packets were not received.

4. When you are finished running the Site Survey, press **Back** twice to return to the main menu and exit site survey mode.

If the Site Survey fails (100 missed packets), verify the radios are at least 10 feet from the DXM and/or rerun the binding procedure. If you find poor signal quality, common solutions include moving the DXM to a more central location relative to the Nodes or using higher-gain antennas on the DXM. Contact your local Banner Engineering representative for assistance.

### Set a Static IP Address

Change the IP address of the DXM to connect to a local area network, Modbus TCP/IP host controller, or EtherNet/IP host controller.

There are two ways to set the IP address: using the DXM's LCD menu or using the configuration software to change the XML file. IP addresses entered into the LCD menu system override the IP addresses in the XML configuration files. To use the IP addresses set in the XML configuration file, clear the IP addresses from the menu system.

### System Config menu options

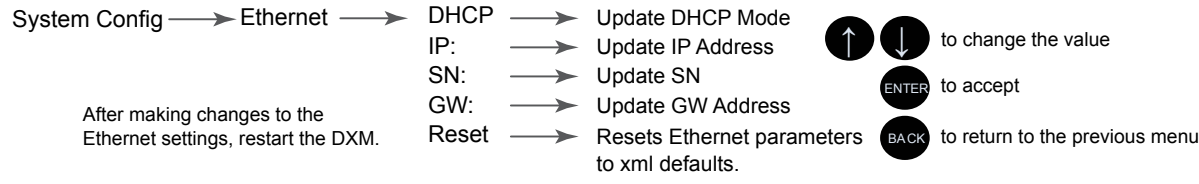

- 1. On the DXM, use the arrows and move to the System Config menu. Press ENTER.
- 2. Use the arrow keys to select the Ethernet menu. Press ENTER.
- 3. Highlight the DHCP selection and press ENTER. Set DHCP to OFF.
- 4. The system will request a restart, press ENTER to confirm.
- 5. Follow steps 1 and 2 to reenter the Ethernet menu. Use the arrow keys to select **IP**. Press **ENTER**. The IP address displays (for example, 192.168.0.1).
- 6. Use the up and down arrows to change the IP address. Press ENTER to move to the next octet.
- 7. Press ENTER on the final octet to accept the changes.
- 8. Cycle power to the DXM.

The changes are saved on the DXM and the new IP address will be used.

Use this same procedure to set the subnet mask (SN) and default gateway (GW) to match your network requirements. Your IT department can provide these settings if needed.

# **Configuration Instructions**

### DXM Configuration Software Overview

Configure the controller using the configuration software. Use this software to customize your configuration and to process data from the Controller.

Download the latest version of all configuration software from http://www.bannerengineering.com. For more information on using the DXM Configuration Software, refer to the instruction manual (p/n 209933).

The DXM Configuration Software configures the DXM Controller by creating an XML file that is transferred to the DXM Controller using an Ethernet connector or the internal micro USB connection. The DXM Controller can also receive the XML configuration file from a Web server using a cellular or Ethernet connection, depending on your model.

This configuration file governs all aspects of the DXM Controller operation.

The DXM Configuration Software allows the user to define parameters for the Controller and then saves the configuration in an XML file on the PC. After the configuration file is saved, upload the XML configuration file to the Controller for operation.

The wireless network devices are a separate configurable system. Use the DX80 User Configuration Software to configure the internal DX80 wireless Gateway and the attached wireless Nodes. Use the MultiHop Configuration Software if the internal radio is a MultiHop device.

All tools can be connected to the DXM Controller using an Ethernet connection or the internal micro USB.

### Configuring the DXM1200-X2 Controller

This section walks you through setting up the DXM Configuration Software and communicating with a connected DXM device. Version 4 of the DXM Configuration Software supports multiple DXM device models, each of which incorporates different features.

After a DXM model is connected to your computer, the software automatically detects the correct model and loads the appropriate screens. You may also manually select which model of DXM you are configuring if you intend to create a configuration file without first connecting a device. This ensures that the interface and the configuration file use the correct features.

Not all screens are available for all models. To change to another model of DXM, go to the **Select Mode** screen and use the drop-down list to select another model. If the active configuration is incompatible with the selected model, you will be prompted to either proceed and wipe out the active configuration or cancel the model change and preserve the configuration.

| File Traffic DXM Help |                                                    | BANNER |
|-----------------------|----------------------------------------------------|--------|
| Connect to DXM        | Configuration Mode: Traditional Setup              |        |
| Local Registers       |                                                    |        |
| Register Mapping      | Subnet to Scan: 192.168.0.*  Scan Network for DXMs |        |
| Settings              | IP INVOL Settai Number Priv Version                |        |
| Tools                 | IP Address 192.168.0.34 Connect                    |        |
|                       | Not Connected                                      | 480 ·  |
|                       | Select DXM Model: DXMR904K                         |        |

### Connect the DXM1200 to the Software

Follow these steps to connect your DXM1200 to the software and download the existing configuration file.

- 1. On the computer, download the DXM Configuration Software v4 from the Banner Engineering website and install it.
  - 2. On the DXM: Apply power to the DXM.
  - 3. Connect the DXM Controller to the computer with an M12 to RJ-45 cable or skip if the DXM is connected to the same network as the computer.
  - 4. On the computer: Launch the DXM Configuration Software.
  - 5. From the Connect to DXM menu, use the Select DXM Model drop-down list to select your controller model.

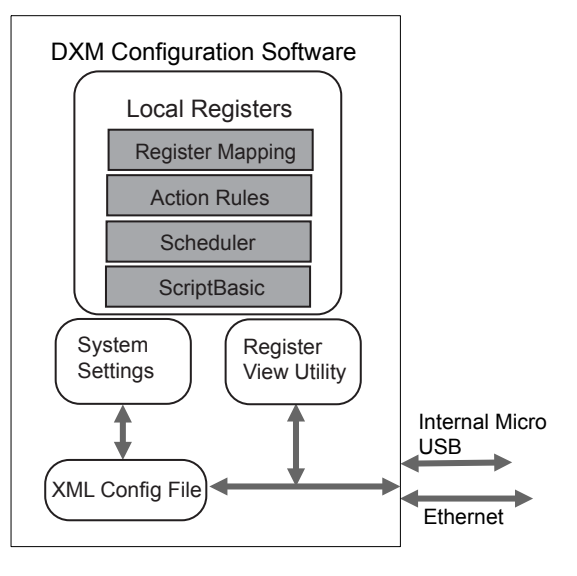

Overview of the DXM Configuration Software features

- 6. On the menu bar, go to Device > Connection Settings.
  - If you are connected to the same network as the DXM, select TCP/IP and enter the DXM IP address. Click Connect.
  - If you are using a USB cable, select Serial, then select the COM port that the USB cable is plugged into. Click Connect. If you are unsure which COM port and multiple appear, attempt to connect to each one of them until successful.
- 7. After the DXM is connected to the software, click **Device > Get XML configuration from DXM** to download the current XML file.
- 8. Name and save the file to the computer.

#### Configuration Example: Reading Registers on a Modbus Server Device

The Local Registers are listed on the Local Registers > Local Registers in Use screen. The local registers are the main global pool of registers that are defined by the user to store data within the DXM Controller.

The bottom status bar displays the communications status, application status, and the DXM Configuration Software version.

In this short example, we will configure the DXM Controller to read six registers on an external Modbus server device and save the data into the local registers.

The software only loads a file to the DXM. Internal parameter settings that are changed in the software but not saved to the file will not be sent to the device.

- 1. Step 1: Define the Local Registers.
- 2. Step 2: Create an RTU Read Rule.

and the second second second

- 3. Step 3: Create an RTU Read Rule for the DXM1200-B2 or -X2 Controller.
- 4. Step 3: Set the Time
- 5. Step 4: Save and Upload the Configuration File

#### Define the Local Registers

Change the name and parameter settings for each Local Register under the Local Registers in Use screen. You may change them individually (Edit Register) or in groups (Modify Multiple Registers).

#### Modify Multiple Registers - Configuration Example

| Starting Register: 1 🚔 Ending I                                                             | tegister: 6 💌                                                      |                                                                                               | Modify Registers Reset For                                               |
|---------------------------------------------------------------------------------------------|--------------------------------------------------------------------|-----------------------------------------------------------------------------------------------|--------------------------------------------------------------------------|
| Name Set   GPS Reg  E Increment name starting at Register group Unchanged   Units Unchanged | Counter Unchanged v<br>Scaing Unchanged v<br>Sign type Unchanged v | SD card logging<br>Cyclic push<br>LCD permissions<br>Cloud permissions<br>Protocol conversion | Unchanged v<br>Unchanged v<br>Set v Read v<br>Unchanged v<br>Unchanged v |

1. Click on the Modify Multiple Registers section of the Local Registers in Use screen.

Use this screen to quickly modify multiple local registers at a time.

- 2. Select the range of registers to change.
- 3. Select the fields to change in each local register.

In our example, registers one through six will be changed and the names will be GPS Reg followed by an autoincremented number. This example will also change the LCD permissions flag to **Set**, then **Read** to allow the values of the local registers to display on the LCD.

4. Click Modify Registers to apply your changes.

#### Create an RTU Read Rule

Follow these steps to create a new read rule.

This example screen shows a read rule created to read six registers (address 1 through 6), from Modbus ID 4. The results are stored in the Local Registers 1 through 6.

#### Read Rules - Configuration Example

| None                                | From slave ID 4 🗢 read 6 🗬 registers starting at | 1 through 6 to local registers starting at 1 through 6                            |
|-------------------------------------|--------------------------------------------------|-----------------------------------------------------------------------------------|
| ad Settings                         | (name                                            | Local Register Names                                                              |
| Remote type<br>Frequency<br>Scaling | Holding register                                 | VibrationReg1<br>VibrationReg2<br>VibrationReg3<br>VibrationReg4<br>VibrationReg5 |
| Fror condition                      | Apply value 12345 🚱 after 3 🚱 read failures      | VibrationReg6                                                                     |

- 1. From the Register Mapping > RTU > RTU Read screen, click Add Read Rule.
- 2. Click the arrow next to the name to display the parameters.
- 3. Name your rule.
- 4. Select the device ID.
- 5. Select how many registers to read, and the beginning register.
- 6. Define the register type, how often to read the register, and any other appropriate parameters.
- 7. If necessary, select the error condition. For this example, if the read function fails after three attempts, the read rule writes 12345 to the DXM local registers. Notice the list of local register names this read rule is using.

#### Create an RTU Read Rule for the ISM Radio of a DXM1200-B2 or -X2

Follow these steps to create a new read rule to access data from devices connected to the radio of a DXM1200-B2 or DXM1200-X2.

This example creates a read rule to read six registers (1 through 6), from the radio (port 5) at Modbus ID 1. The results are stored in the Local Registers 1 through 6.

- 1. Define the port settings to be compatible with the connected devices.
  - a. Go to the Register Mapping > RTU > RTU Configuration screen.

RTU Configuration screen

| TU Modbus TCP              |               |                                     |                                                          |
|----------------------------|---------------|-------------------------------------|----------------------------------------------------------|
| RTU Configuration RTU Read | RTU Write     |                                     |                                                          |
| UART Buses                 |               |                                     |                                                          |
| Port 0                     |               |                                     |                                                          |
| Baud rate 19200            | Parity None - | Timeout (hh:mm:ss.fff) 00:00:05.000 | Delay between<br>messages<br>(hh:mm:ss.fff) 00:00:00.050 |
| Port 1                     |               |                                     |                                                          |
| Baud rate 19200 -          | Parity None - | Timeout (hh:mm:ss.fff) 00:00:05.000 | Delay between<br>messages<br>(hh:mm:ss.fff)              |
| Port 2                     |               |                                     |                                                          |
| Baud rate 19200 -          | Parity None - | Timeout (hh:mm:ss.fff) 00:00:05.000 | Delay between<br>messages<br>(hh:mm:ss.fff) 00:00:00.050 |
| Port 3                     |               |                                     |                                                          |
| Baud rate 19200 -          | Parity None   | Timeout (hh:mm:ss.fff) 00:00:05.000 | Delay between<br>messages<br>(hh:mm:ss.fff) 00:00:00.050 |
| Port 4                     |               |                                     |                                                          |
| Baud rate 19200            | Parity None   | Timeout (hh:mm:ss.fff) 00:00:05.000 | Delay between<br>messages<br>(hh:mm:ss.fff) 00:00:00.050 |
| Radio (Port 5)             |               |                                     |                                                          |
|                            |               | Timeout (hh:mm:ss.fff) 00:00:00.062 | Delay between<br>messages<br>(hh:mm:ss.fff) 00:00:00.050 |
|                            |               |                                     |                                                          |

- b. Go to the RTU configuration panel for Radio (Port 5).
- c. Modify the port settings as needed.
- Timeout controls how long the controller waits before determining a command has failed to send. Set the Timeout based on the specific application requirements. The minimum Timeout interval for Radio (Port 5) is 62.5 ms.
- **Delay between messages** defines the minimum wait time before sending another command. Set the delay based on the specific application requirements.

#### 2. From the Register Mapping > RTU > RTU Read screen, click Add Read Rule.

- 3. Click the arrow next to the name to display the parameters.
- 4. Name your rule.
- 5. Select the port number to which the device is connected. For wireless devices, this is Radio (Port 5).
- 6. Select the Modbus ID of the device. For wireless devices, this is Modbus ID 1.
- Select how many registers to read and select the beginning register.
   Refer to the Modbus Holding Register table within the documentation for each server device.
- 8. Define the register type, how often to read the register, and any other appropriate parameters.
- 9. If necessary, select the error condition. For this example, if the read function fails after three attempts, the read rule writes 12345 to the DXM local registers. Notice the list of local register names this read rule is using.

Read Rules - Configuration Example

| RTU Modbus TCP          |                                                          |                                                              |
|-------------------------|----------------------------------------------------------|--------------------------------------------------------------|
| RTU Configuration RTU   | Read RTU Write                                           |                                                              |
| Add Read Rule Clone Sel | ected Rule Delete Selected Rule                          |                                                              |
| Read Node1 F            | Port 5 From server ID 1 🗣 read 6 🗬 registers starting at | t 17 through 22 to local registers starting at 1 🗭 through 6 |
| Read Settings           |                                                          | Local Register Names                                         |
| Remote type             | Holding register                                         | Node1 ZV<br>Node1 ZHiA                                       |
| Frequency               | 00:00:01.000 Imm:ss.fff                                  | Node1 Temp F<br>Reserved                                     |
| Scaling                 | Scale value 0.000000 Scale offset 0 Scale offset         | Node1 XV<br>Node1 XHiA                                       |
| Error condition         | Apply value 12345 🗢 after 3 🗢 read failures              |                                                              |
| Floating point          | Swap words                                               |                                                              |
| On register             | 0                                                        |                                                              |
|                         |                                                          |                                                              |

#### Set the Time

Use the **Settings** > **System** screen to define the time zone and daylight saving option. The time zone and DST options are saved into the configuration file.

| Device Time           |                           |    |
|-----------------------|---------------------------|----|
| Current device time:: |                           |    |
| Get time from device  | Synch PC time with device |    |
| Device timezone (UTC) | TC (UTC+00:00)            | Je |
| Device observes DST   |                           |    |

Settings > System > Device Time

- 1. Go to the Settings > System screen.
- 2. If you connect the DXM to a computer, click Sync PC Time with Device to set the time on the DXM to match the time of the computer.
- 3. Set your time zone and select whether or not your device observes daylight saving time (DST).

#### Save and Upload the Configuration File

After making any changes to the configuration, you must save the configuration files to your computer, then upload it to the device.

Changes to the XML file are not automatically saved. Save your configuration file before exiting the tool and before sending the XML file to the device to avoid losing data. If you select **DXM** > **Send XML Configuration to DXM** before saving the configuration file, the software will prompt you to choose between saving the file or continuing without saving the file.

- 1. Save the XML configuration file to your hard drive by going to the File > Save As menu.
- 2. Go to the DXM > Send XML Configuration to DXM menu.

| Connected 192.168.0.1 | VibelQ_DXR90_V2.xml | Application Status 🔵 |  |
|-----------------------|---------------------|----------------------|--|
| Connected 192.168.0.1 | VibelQ_DXR90_V2.xml | Application Status   |  |
| Not Connected         | VibelQ_DXR90_V2.xml | Application Status 🔴 |  |

- If the Application Status indicator is red, close and restart the DXM Configuration Tool, unplug and re-plug in the cable and reconnect the DXM to the software.
- If the Application Status indicator is green, the file upload is complete.
- If the Application Status indicator is gray and the green status bar is in motion, the file transfer is in progress.

After the file transfer is complete, the device reboots and begins running the new configuration.

#### **Chapter Contents**

| 20 |
|----|
| 21 |
| 22 |
| 22 |
|    |

# Chapter 3

# ISM Radio Board (ID 1)

Plug the ISM radio into the I/O base board with the U.FL antenna connector closest to the SMA connectors. Typically, users will not need to adjust the DIP switch settings on the physical radio modules.

For the DXM models with a display, set the radio options using the LCD menu.

#### **Button Operation**

For DXM models without an LCD, use the button to bind the ISM radio. For models with an LCD, use the ISM menu to bind the radio.

#### **LED** Operation

The LED located on the ISM radio module indicates power and communications traffic. ISM board LED operations also display on the LED on the right side of the I/O base board.

- Solid green DX80 ISM radio LED indicates power.
- · Flashing green MultiHop ISM radio LED indicates operation.
- Red and green combined: Communications traffic and binding.

# DIP Switches for the MultiHop Radio

MultiHop ISM radio models include R2, R4, or R5 in the model number.

- DXMxxx-xxR2 MultiHop 900 MHz
- DXMxxx-xxR4 MultiHop 2.4 GHz
- DXMxxx-xxR5 MultiHop 900 MHz, 100 mW
- DXMxxx-xxR9 MultiHop 900 MHz, (Australia)

Making changes to the baud or parity settings requires that you make the same settings to the Modbus Client Communications section within the DXM Configuration Software (**Settings > General**.

Disabling the serial port disables the ISM radio in the DXM Controller. Selecting Transparent mode causes radio communications to be slower and denies access to device I/O register data.

#### DIP switch settings

|                                                                                       | D1 Switches |      |      |      | D2 Sw | /itches |   |   |
|---------------------------------------------------------------------------------------|-------------|------|------|------|-------|---------|---|---|
| Device Settings                                                                       | 1           | 2    | 3    | 4    | 1     | 2       | 3 | 4 |
| Serial line baud rate 19200 OR User defined receiver slots                            | OFF*        | OFF* |      |      |       |         |   |   |
| Serial line baud rate 38400 OR 32 receiver slots                                      | OFF         | ON   |      |      |       |         |   |   |
| Serial line baud rate 9600 OR 128 receiver slots                                      | ON          | OFF  |      |      |       |         |   |   |
| Serial line baud rate Custom OR 4 receiver slots                                      | ON          | ON   |      |      |       |         |   |   |
| Parity: None                                                                          |             |      | OFF* | OFF* |       |         |   |   |
| Parity: Even                                                                          |             |      | OFF  | ON   |       |         |   |   |
| Parity: Odd                                                                           |             |      | ON   | OFF  |       |         |   |   |
| Disable serial (low power mode) and enable the receiver slots select for switches 1-2 |             |      | ON   | ON   |       |         |   |   |

Continued on page 21

ISM radio board

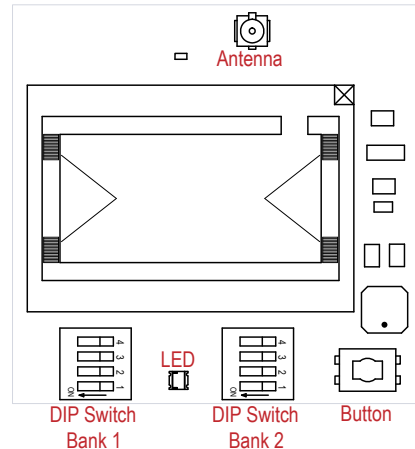

|                                                                                                    | D1 Switches |   |   |   | D2 Switches |      |     |     |
|----------------------------------------------------------------------------------------------------|-------------|---|---|---|-------------|------|-----|-----|
| Device Settings                                                                                     | 1           | 2 | 3 | 4 | 1           | 2    | 3   | 4   |
| Transmit power<br>900 MHz radios: 500 mW (27 dBm)<br>2.4 GHz radios: 65 mW (18 dBm) and 60 ms frame |             |   |   |   | OFF*        |      |     |     |
| Transmit power<br>900 MHz radios: 250 mW (24 dBm)<br>2.4 GHz radios: 65 mW (18 dBm) and 40 ms frame |             |   |   |   | ON          |      |     |     |
| Application mode: Modbus                                                                            |             |   |   |   |             | OFF* |     |     |
| Application mode: Transparent                                                                       |             |   |   |   |             | ON   |     |     |
| MultiHop radio setting: Repeater                                                                    |             |   |   |   |             |      | OFF | OFF |
| MultiHop radio setting: Client                                                                      |             |   |   |   |             |      | OFF | ON  |
| MultiHop radio setting: Server                                                                      |             |   |   |   |             |      | ON  | OFF |
| MultiHop radio setting: DXM LCD Menu Control                                                        |             |   |   |   |             |      | ON* | ON* |

\* Default configuration. The default settings for D2 DIP switches 3 and 4 are ON. This allows for forcing the device into client mode and DXM menu control for the radio power settings.

## Application Mode

The MultiHop radio operates in either Modbus mode or transparent mode. Use the internal DIP switches to select the mode of operation. All MultiHop radios within a wireless network must be in the same mode.

**Modbus** mode uses the Modbus protocol for routing packets. In Modbus mode, a routing table is stored in each parent device to optimize the radio traffic. This allows for point-to-point communication in a multiple data radio network and acknowledgment/retry of radio packets. To access a radio's I/O, the radios must be running in Modbus mode.

In **transparent** application mode, all incoming packets are stored, then broadcast to all connected data radios. The data communication is packet-based and not specific to any protocol. The application layer is responsible for data integrity. For one-to-one data radios it is possible to enable broadcast acknowledgment of the data packets to provide better throughput. In transparent mode, there is no access to the radio's I/O.

### Baud Rate and Parity

The baud rate (bits per second) is the data transmission rate between the device and whatever it is physically wired to. Set the parity to match the parity of the device you are wired to.

### **Disable Serial**

Disable an unused local serial connection to reduce the power consumption of a data radio powered from the solar assembly or from batteries. All radio communications remain operational.

### Transmit Power Levels/Frame Size

The 900 MHz data radios can be operated at 500 mW (27 dBm) or 250 mW (24 dBm). For most models, the default transmit power is 500 mW.

For 2.4 GHz radios, the transmit power is fixed at 65 mW (18 dBm) and DIP switch 5 is used to set the frame timing. The default position (OFF) sets the frame timing to 60 milliseconds. To increase throughput, set the frame timing to 40 milliseconds. For battery-powered devices, increasing the throughput decreases battery life.

# Modbus Registers for the MultiHop Radio Board Module

The DX80 MultiHop client radio is a tree-based architecture device that allows for repeater radios to extend the wireless network. Each device in a MultiHop network is a Modbus device with a unique Modbus ID.

Modbus registers in a MultiHop network are contained within each individual radio device. To obtain Modbus register data from a MultiHop device, configure the DXM Controller to access each device across the wireless network as an individual Modbus server device.

Example MultiHop Modbus registers with generic devices.

| MulitHop Device  | Modbus ID | Modbus Registers                                     |
|------------------|-----------|------------------------------------------------------|
| DXM client radio | 1         | none                                                 |
| Server radio     | 11        | Modbus register 1–16 are inputs, 501–516 are outputs |
| Repeater radio   | 12        | Modbus register 1–16 are inputs, 501–516 are outputs |
| Server radio     | 15        | Modbus register 1–16 are inputs, 501–516 are outputs |

# DIP Switch Settings for the Performance Gateway Radio Module

The 900 MHz radios have a high output option that will transmit at 500 mW (27 dBm). The low output option transmits at 250 mW (24 dBm). The 250 mW mode reduces the radio's range but improves the battery life in short-range applications. For 2.4 GHz models, this DIP switch is disabled. The transmit power for 2.4 GHz is fixed at about 65 mW EIRP (18 dBm).

DX80 Performance Gateway ISM radio devices include R1, R3, or R8 in the model number.

- DXMxxx-xxR1 DX80 Performance 900MHz
- DXMxxx-xxR3 DX80 Performance 2.4GHz
- DXMxxx-xxR8 DX80 Performance 900MHz (Australia)

**IMPORTANT:** To adjust the transmit power on the Gateway radio, Banner recommends using the LCD menu (**System Conf > ISM Radio > RF CNTRL**).

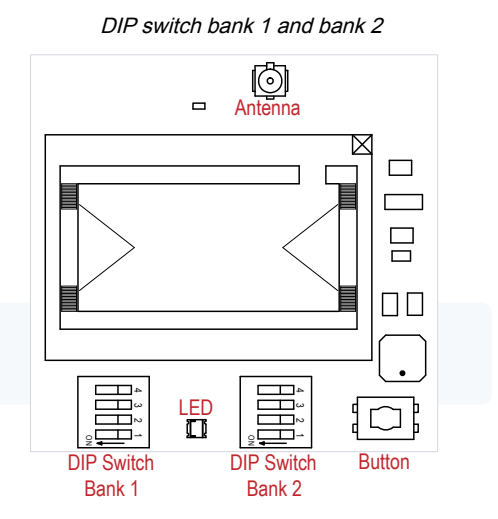

DIP switch settings for bank 1

| DIP Switch 1 |                                                               |
|--------------|---------------------------------------------------------------|
| OFF          | 500 mW (27 dBM) (default configuration; 900 MHz only)         |
| ON           | 250 mW (24 dBm, 900 MHz models only), DX80 compatibility mode |

# Modbus Registers for the Performance Gateway Radio Module

The DX80 Performance Gateway is a star-based architecture device that contains all the Modbus registers for the wireless network within the Gateway. To access any input or output values within the entire wireless network, read the appropriate Modbus register from Gateway.

There are 16 Modbus registers allocated for each device in the wireless network. The first 16 registers (1–16) are allocated for the Gateway, the next 16 (17–32) are allocated for Node 1, the next 16 (33–48) are allocated for Node 2 and so forth. There are no inputs or outputs on the DXM embedded Gateway but the Modbus registers are still allocated for them.

Although only seven Nodes are listed in the table, the Modbus register numbering continues for as many Nodes as are in the network. For example, the register number for Node 10, I/O point 15, is 175. Calculate the Modbus register number for each device using the equation:

```
Register Number = I/0\# + (Node\# \times 16)
```

#### Modbus holding registers

| I/O Point | Gateway | Node 1 | Node 2 | Node 3 | Node 4 | Node 5 | Node 6 | Node 7 |
|-----------|---------|--------|--------|--------|--------|--------|--------|--------|
| 1         | 1       | 17     | 33     | 49     | 65     | 81     | 97     | 113    |
| 2         | 2       | 18     | 34     | 50     | 66     | 82     | 98     | 114    |
| 3         | 3       | 19     | 35     | 51     | 67     | 83     | 99     | 115    |
| 4         | 4       | 20     | 36     | 52     | 68     | 84     | 100    | 116    |
| 5         | 5       | 21     | 37     | 53     | 69     | 85     | 101    | 117    |
| 6         | 6       | 22     | 38     | 54     | 70     | 86     | 102    | 118    |
| 7         | 7       | 23     | 39     | 55     | 71     | 87     | 103    | 119    |
| 8         | 8       | 24     | 40     | 56     | 72     | 88     | 104    | 120    |
| 9         | 9       | 25     | 41     | 57     | 73     | 89     | 105    | 121    |
| 10        | 10      | 26     | 42     | 58     | 74     | 90     | 106    | 122    |
| 11        | 11      | 27     | 43     | 59     | 75     | 91     | 107    | 123    |
| 12        | 12      | 28     | 44     | 60     | 76     | 92     | 108    | 124    |
| 13        | 13      | 29     | 45     | 61     | 77     | 93     | 109    | 125    |
| 14        | 14      | 30     | 46     | 62     | 78     | 94     | 110    | 126    |
| 15        | 15      | 31     | 47     | 63     | 79     | 95     | 111    | 127    |
| 16        | 16      | 32     | 48     | 64     | 80     | 96     | 112    | 128    |

#### Access all wireless network registers by reading Modbus ID 1

| DX80 Device       | Modbus ID | Modbus Registers                                     |
|-------------------|-----------|------------------------------------------------------|
| DXM Gateway radio | 1         | Modbus registers 1–8 are inputs, 9–16 are outputs    |
| Node 1            | -         | Modbus registers 17-24 are inputs, 25-32 are outputs |
| Node 2            | -         | Modbus registers 33-40 are inputs, 41-48 are outputs |
| Node 3            | -         | Modbus registers 49–56 are inputs, 57–64 are outputs |

### Alternative Modbus Register Organization

The Sure Cross DX80 Alternative Modbus Register Organization registers are used for reordering data registers to allow host systems to efficiently access all inputs or outputs using a single Modbus command. The register groups include the input/ output registers, bit-packed registers, and analog registers. This feature is only available with the Performance models using version 3 or newer of the LCD firmware code.

#### Alternative Modbus register organization

| Name                                                            | Modbus Register Address (Decimal) |
|-----------------------------------------------------------------|-----------------------------------|
| Inputs and Outputs, in order by device                          | 2201 through 4784                 |
| Discrete Bit Packed (Status, Discrete Inputs, Discrete Outputs) | 6601 through 6753                 |
| Analog Inputs (1–8) and Analog Outputs (1–8)                    | 6801 through 9098                 |

### Input Registers and Outputs Registers

Modbus registers 2201 through 2584 are used to organize all inputs together.

In this format, users can sequentially read all input registers using one Modbus message. Modbus registers 4401 through 4784 organize all outputs together to allow users to sequentially write to all output registers using one Modbus message.

#### Input and output registers

| Inputs (22                        | 201–2584)                  | Outputs (4401–4784)               |                             |  |  |  |  |
|-----------------------------------|----------------------------|-----------------------------------|-----------------------------|--|--|--|--|
| Modbus Register Address (Decimal) | 16-bit Register Value      | Modbus Register Address (Decimal) | 16-bit Register Value       |  |  |  |  |
| 2201–2208                         | Gateway Inputs 1 through 8 | 4401–4408                         | Gateway Outputs 1 through 8 |  |  |  |  |
| 2209–2216                         | Node 1 Inputs 1 through 8  | 4409–4416                         | Node 1 Outputs 1 through 8  |  |  |  |  |
| 2217–2224                         | Node 2 Inputs 1 through 8  | 4417–4424                         | Node 2 Outputs 1 through 8  |  |  |  |  |
|                                   |                            |                                   |                             |  |  |  |  |
| 2577–2584                         | Node 47 Inputs 1 through 8 | 4777–4784                         | Node 47 Outputs 1 through 8 |  |  |  |  |

Refer to your device's datasheet for a list of the active inputs and outputs. Not all inputs or outputs listed in this table may be active for your system.

#### **Discrete Bit-Packed Registers**

Discrete bit-packed registers include the discrete status registers, discrete inputs, and discrete outputs.

Bit packing involves using a single register, or range of contiguous registers, to represent I/O values.

When networks use similar Nodes to gather data using the same I/O registers for each Node, discrete data from multiple Nodes can be bit packed into a single register on the Gateway. The bit-packed data is arranged by I/O point starting at Modbus register 6601. For example, Discrete IN 1 for all the Nodes in the network is stored in three contiguous 16-bit registers.

The most efficient way to read (or write) discrete data from a Sure Cross® DX80 Gateway is by using these bit-packed registers because users can read or write registers for all devices using one Modbus message. The following registers contain discrete bit-packed I/O values for the Gateway and all Nodes. Values are stored first for the Gateway, then for each Node in order of Node address.

#### Discrete bit-packed register addresses and bit positions

#### Bit-Packed Device Status Registers

|                  |         | Bit Position |         |         |         |         |         |         |         |         |         |         |         |         |         |         |
|------------------|---------|--------------|---------|---------|---------|---------|---------|---------|---------|---------|---------|---------|---------|---------|---------|---------|
| Register Address | 15      | 14           | 13      | 12      | 11      | 10      | 9       | 8       | 7       | 6       | 5       | 4       | 32      | . 1     | 0       |         |
| 6601             | Node 15 | Node 14      | Node 13 | Node 12 | Node 11 | Node 10 | Node 9  | Node 8  | Node 7  | Node 6  | Node 5  | Node 4  | Node 3  | Node 2  | Node 1  | Gateway |
| 6602             | Node 31 | Node 30      | Node 29 | Node 28 | Node 27 | Node 26 | Node 25 | Node 24 | Node 23 | Node 22 | Node 21 | Node 20 | Node 19 | Node 18 | Node 17 | Node 16 |
| 6603             | Node 47 | Node 46      | Node 45 | Node 44 | Node 43 | Node 42 | Node 41 | Node 40 | Node 39 | Node 38 | Node 37 | Node 36 | Node 35 | Node 34 | Node 33 | Node 32 |

Bit-Packed Discrete Input 1

|                  |         | Bit Position |         |         |         |         |         |         |         |         |         |         |         |         |         |         |
|------------------|---------|--------------|---------|---------|---------|---------|---------|---------|---------|---------|---------|---------|---------|---------|---------|---------|
| Register Address | 15      | 14           | 13      | 12      | 11      | 10      | 9       | 8       | 7       | 6       | 5       | 4       | 32      | 2 1     | 0       |         |
| 6611             | Node 15 | Node 14      | Node 13 | Node 12 | Node 11 | Node 10 | Node 9  | Node 8  | Node 7  | Node 6  | Node 5  | Node 4  | Node 3  | Node 2  | Node 1  | Gateway |
| 6612             | Node 31 | Node 30      | Node 29 | Node 28 | Node 27 | Node 26 | Node 25 | Node 24 | Node 23 | Node 22 | Node 21 | Node 20 | Node 19 | Node 18 | Node 17 | Node 16 |
| 6613             | Node 47 | Node 46      | Node 45 | Node 44 | Node 43 | Node 42 | Node 41 | Node 40 | Node 39 | Node 38 | Node 37 | Node 36 | Node 35 | Node 34 | Node 33 | Node 32 |

Bit-Packed Discrete Output 1

|                  |         | Bit Position |         |         |         |         |         |         |         |         |         |         |         |         |         |         |
|------------------|---------|--------------|---------|---------|---------|---------|---------|---------|---------|---------|---------|---------|---------|---------|---------|---------|
| Register Address | 15      | 14           | 13      | 12      | 11      | 10      | 9       | 8       | 7       | 6       | 5       | 4       | 32      | : 1     | 0       |         |
| 6691             | Node 15 | Node 14      | Node 13 | Node 12 | Node 11 | Node 10 | Node 9  | Node 8  | Node 7  | Node 6  | Node 5  | Node 4  | Node 3  | Node 2  | Node 1  | Gateway |
| 6692             | Node 31 | Node 30      | Node 29 | Node 28 | Node 27 | Node 26 | Node 25 | Node 24 | Node 23 | Node 22 | Node 21 | Node 20 | Node 19 | Node 18 | Node 17 | Node 16 |
| 6693             | Node 47 | Node 46      | Node 45 | Node 44 | Node 43 | Node 42 | Node 41 | Node 40 | Node 39 | Node 38 | Node 37 | Node 36 | Node 35 | Node 34 | Node 33 | Node 32 |

#### Discrete bit-packed registers for inputs and outputs

|                                      | Inputs                   | Outputs                              |                           |  |  |  |  |
|--------------------------------------|--------------------------|--------------------------------------|---------------------------|--|--|--|--|
| Modbus Register Address<br>(Decimal) | Description (Inputs)     | Modbus Register Address<br>(Decimal) | Description (Outputs)     |  |  |  |  |
| 6601–6603                            | Status for all devices   |                                      |                           |  |  |  |  |
| 6611–6613                            | Input 1 from all devices | 6691–6693                            | Output 1 from all devices |  |  |  |  |
| 6621–6623                            | Input 2 from all devices | 6701–6703                            | Output 2 from all devices |  |  |  |  |

Continued on page 25

|                                      | Inputs                   | Outputs                              |                           |  |  |  |  |
|--------------------------------------|--------------------------|--------------------------------------|---------------------------|--|--|--|--|
| Modbus Register Address<br>(Decimal) | Description (Inputs)     | Modbus Register Address<br>(Decimal) | Description (Outputs)     |  |  |  |  |
| 6631–6633                            | Input 3 from all devices | 6711–6713                            | Output 3 from all devices |  |  |  |  |
| 6641–6643                            | Input 4 from all devices | 6721–6723                            | Output 4 from all devices |  |  |  |  |
| 6651–6653                            | Input 5 from all devices | 6731–6733                            | Output 5 from all devices |  |  |  |  |
| 6661–6663                            | Input 6 from all devices | 6741–6743                            | Output 6 from all devices |  |  |  |  |
| 6671–6673                            | Input 7 from all devices | 6751–6753                            | Output 7 from all devices |  |  |  |  |
| 6681–6683                            | Input 8 from all devices |                                      |                           |  |  |  |  |

#### Continued from page 24

Status registers (6601–6603) contain a bit-packed representation defining the devices that are operational in the wireless system. Each bit indicates Node in Sync (1) or Node Not in Sync (0).

A one (1) written to the Discrete Status Register area indicates the device is active within the wireless system. A zero (0) indicates the device is not active within the wireless network.

**Input registers** from all devices use Modbus registers 6611 through 6683 to organize the least significant bit into a sequential array of registers. The first register contains the least significant bit from the input values for the Gateway through Node 15. The second register contains the input values for Node 16 through Node 31, and the third register contains the input values for Node 32 through 47.

For discrete inputs, only the least significant bit is used. For analog inputs, the least significant bit indicates if the analog value is above or below the selected threshold value (when using the threshold parameter configured in the User Configuration Software). For example, a least significant bit of one (1) indicates the analog value is above the selected threshold value. A least significant bit of zero (0) indicates the analog value is below the threshold value.

**Output registers** from all devices use Modbus registers 6691 through 6753 to organize the least significant bit into a sequential array of registers. Output 8 (I/O point 16) cannot be written using the discrete format.

#### Analog 16-Bit Registers (Registers 6801 through 9098)

The most efficient way to read (or write) analog data from a Gateway is by using these 16-bit analog registers. Most networks consist of similar Nodes reporting data using the same I/O registers for each Node. For this reason, the analog data is arranged by I/O point using Modbus registers 6801 through 9098.

For example, Input 1 for Gateway and all Nodes is stored in the first 48 contiguous blocks of 16-bit analog registers, beginning with register 6801.

In this format, users can read a 16-bit holding register for all devices or write to a register for all devices using one Modbus message. Using these registers is the most efficient way to read all status registers, read all analog inputs, or write all analog outputs.

The following registers contain analog I/O values for the Gateway and all Nodes. Values are stored first for the Gateway, then for each Node in order of Node address.

|                                      | Inputs               | Outputs                              |                       |  |  |  |
|--------------------------------------|----------------------|--------------------------------------|-----------------------|--|--|--|
| Modbus Register Address<br>(Decimal) | Description (Inputs) | Modbus Register Address<br>(Decimal) | Description (Outputs) |  |  |  |
| 6801                                 | Input 1 for Gateway  | 8001                                 | Output 1 for Gateway  |  |  |  |
| 6802                                 | Input 1 for Node 1   | 8002                                 | Output 1 for Node 1   |  |  |  |
| 6803                                 | Input 1 for Node 2   | 8003                                 | Output 1 for Node 2   |  |  |  |
|                                      |                      |                                      |                       |  |  |  |
| 6951                                 | Input 2 for Gateway  | 8151                                 | Output 2 for Gateway  |  |  |  |
| 6952                                 | Input 2 for Node 1   | 8152                                 | Output 2 for Node 1   |  |  |  |
| 6953                                 | Input 2 for Node 2   | 8153                                 | Output 2 for Node 2   |  |  |  |

Analog input and output registers

Continued on page 26

| Continued from page 25               |                                       |                                      |                       |  |  |  |  |  |  |  |
|--------------------------------------|---------------------------------------|--------------------------------------|-----------------------|--|--|--|--|--|--|--|
|                                      | Inputs                                | Outputs                              |                       |  |  |  |  |  |  |  |
| Modbus Register Address<br>(Decimal) | Description (Inputs)                  | Modbus Register Address<br>(Decimal) | Description (Outputs) |  |  |  |  |  |  |  |
|                                      |                                       |                                      |                       |  |  |  |  |  |  |  |
| 7101                                 | Input 3 for Gateway                   | 8301                                 | Output 3 for Gateway  |  |  |  |  |  |  |  |
| 7102                                 | Input 3 for Node 1                    | 8302                                 | Output 3 for Node 1   |  |  |  |  |  |  |  |
| 7103                                 | Input 3 for Node 2                    | 8303                                 | Output 3 for Node 2   |  |  |  |  |  |  |  |
|                                      |                                       |                                      |                       |  |  |  |  |  |  |  |
| 7851                                 | Input 8 (Status Register) for Gateway | 9051                                 | Output 8 for Gateway  |  |  |  |  |  |  |  |
| 7852                                 | Input 8 (Status Register) for Node 1  | 9052                                 | Output 8 for Node 1   |  |  |  |  |  |  |  |
| 7853                                 | Input 8 (Status Register) for Node 2  | 9053                                 | Output 8 for Node 2   |  |  |  |  |  |  |  |
|                                      |                                       |                                      |                       |  |  |  |  |  |  |  |

For example, 6801 contains the input 1 value for the Gateway, 6802 contains the input 1 value for Node 1, and 6848 contains the input 1 value for Node 47.

#### page 26 of 74

#### **Chapter Contents**

| DIP Switch Settings for the Base Board                                 | 28 |
|------------------------------------------------------------------------|----|
| Ethernet                                                               | 29 |
| USB                                                                    |    |
| Internal Local Registers (ID 199) for the DXM700, DXM1000, and DXM1200 | 29 |
| DXM1200-X2 as a Modbus RTU Client                                      | 32 |

# Chapter 4

# **DXM1200 Processor Connections**

#### DXM Controller base board DIP Switches 1-4 Micro USB Cellular Modem Connector 0 Micro SD Card Holder Cellular Modem Connector \_ ասպ \_ mm LED 1 (Status LED) Reserved **#** \_ **DIP Switches** ISM Radio Connector $\square$ 0 AAAA • Button LED 2 ISM Radio Connector

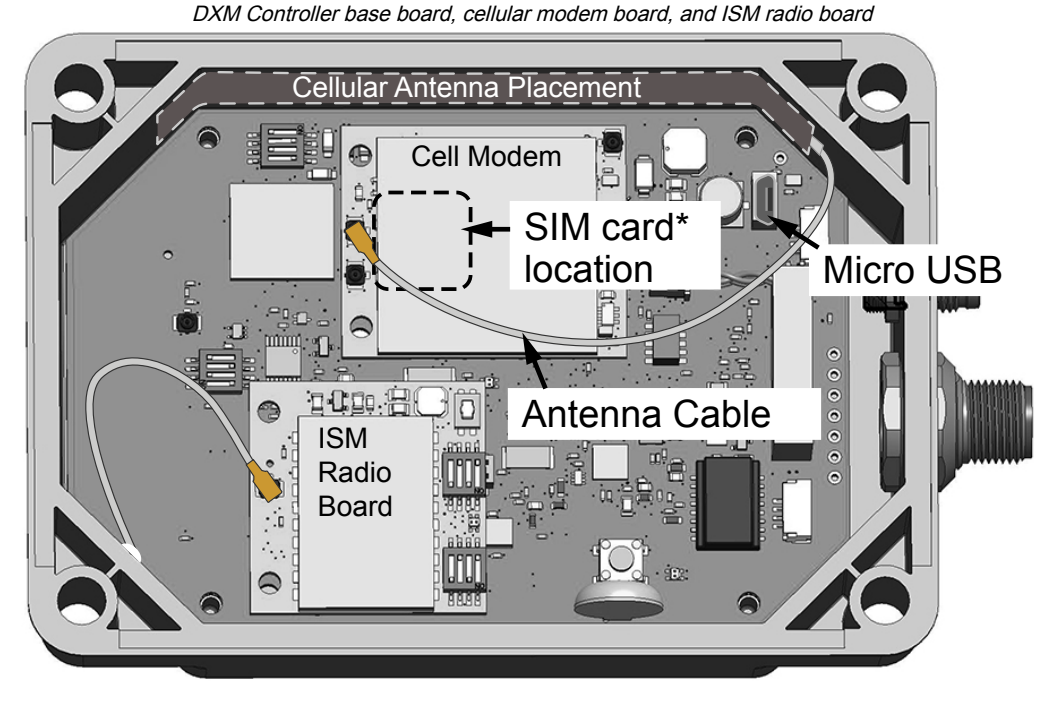

### \*SIM card is located on the underside of installed modem

#### **Button Operation**

The button is used for special functions, as defined in the configuration or advanced configuration instructions.

#### **LED** Operation

LED1 flashes to indicate the processor board is running. The LED starts flashing about 10 seconds after power is applied and a network connection is present. Without an ethernet network connection, the LED starts to flash after about 40 seconds.

#### **Cellular Modem Connection**

Install the cellular modem onto the board with the cellular modem's U.FL connector as shown. Only install/remove a cellular modem when the power to the device is disconnected.

# DIP Switch Settings for the Base Board

After making changes to the DIP switch settings, cycle power to the device.

DIP switches for the base board

| Settings                                | DIP Switches |       |       |       |
|-----------------------------------------|--------------|-------|-------|-------|
|                                         | 1            | 2     | 3     | 4     |
| Ethernet port enabled (default setting) | OFF *        |       |       |       |
| Ethernet port disabled                  | ON           |       |       |       |
| LCD enabled (default setting)           |              | OFF * |       |       |
| LCD disabled                            |              | ON    |       |       |
| Not used (default setting)              |              |       | OFF * |       |
| XML configuration file active (default) |              |       |       | OFF * |
| XML configuration file bypassed         |              |       |       | ON    |

#### **Bypass XML**

Turn on to have the XML file ignored at boot time. This is useful for ignoring a corrupt or questionable XML configuration file. After the device is running, a new XML file can be loaded using the DXM configuration tool.

Turn on to stop the processor from executing the defined configuration. This is useful if the loaded configuration is using all the processing time and not allowing DXM Configuration Tool operations.

The factory default position is OFF.

#### **Disable Ethernet Port**

Set to ON to power down the Ethernet interface. Disabling the unused Ethernet port reduces power consumption. The factory default position is OFF. Disable LCD Display

Set to ON to disable the LCD. This DIP switch should be ON when the LCD board is not connected. The factory default position is OFF.

# Ethernet

Before applying power to the DXM Controller, verify the Ethernet cable is connected.

The number of times the processor attempts to connect to the Ethernet network is configured in the DXM Configuration Software (**Settings > Network Ethernet Connection Acquisition**). The default setting is two retries one minute after the device boots up and another retry two minutes later.

The Ethernet connection supports the DXM Configuration Software, Modbus/TCP, and EtherNet/IP. ScriptBasic also has access to Ethernet for custom programming. Use the software or LCD menu system to configure the characteristics of the Ethernet connection, including the IP address. Any parameters not changeable from the menu system are configurable from the configuration software.

Ethernet parameter changes entered through the LCD menu override the XML configuration parameters. To return to using the network settings in the XML configuration file, remove the Ethernet parameters defined by the LCD menu using the **System Config > Ethernet > Reset** menu.

# USB

A micro USB port is available inside the DXM Controller.

The micro USB port can be used to configure the DXM, but a micro USB cable is not provided with the device.

# Internal Local Registers (ID 199) for the DXM700, DXM1000, and DXM1200

The main storage elements for the DXM Controller are its local registers, which can store 4-byte values that result from register mapping, action rules, or ScriptBasic commands.

Local registers updated from Modbus transactions are restricted to a 16-bit data value to follow standard Modbus holding register definition.

The local registers defined in action rules must all be within the same register group. For example, an action rule cannot have inputs from an integer group with the result register defined as a floating point register. To move between integers and floats, use the Register Copy Rule.

- · Local registers 1-850 and 5001-7000 are 32-bit integer registers
- · Local registers 851–900 and 7001–8000 are non-volatile 32-bit integer registers
- Local registers 901-1000 are reserved for internal use
- Local registers 1001–5000 are floating point format numbers, each address stores half of a floating point number; for example, registers 1001 and 1002 store the first full 32-bit floating point number
- · Local registers 10000 and higher are read-only virtual registers; virtual registers collect various system-level data

Modbus registers for internal local registers (Modbus ID 199)

| Local Registers      | Туре                        | Description                                    |
|----------------------|-----------------------------|------------------------------------------------|
| 1–845                | 32-bit integer              | Local data registers                           |
| 846–849              | 32-bit integer              | Reset, Constant, Timer                         |
| 851–900              | 32-bit non-volatile integer | Data flash, non-volatile                       |
| 901–1000             |                             | Reserved for internal use                      |
| 1001–5000            | Floating point              | Floating point registers, local data registers |
| 5001-7000            | 32-bit integer              | Local data registers                           |
| 7001–8000            | 32-bit non-volatile integer | Data flash, non-volatile                       |
| Continued on page 30 |                             |                                                |

| Continued from page 29 |      |                                                |
|------------------------|------|------------------------------------------------|
| Local Registers        | Туре | Description                                    |
| > 10000                |      | Read-only virtual registers, system-level data |

**Local registers 1–850 and 5001–7000** (Internal Processor Memory, 32-bit, Unsigned)—The local registers are the main global pool of registers. Local registers are used as basic storage registers and as the common data exchange mechanism. External Modbus device registers can be read into the local registers or written from the local registers. The DXM Controller, as a Modbus client device or a Modbus server device, exchanges data using the local registers. Modbus over Ethernet (Modbus/TCP) uses the local registers as the accessible register data.

Local registers 851–900 and 7001–8000 (Data Flash, Non-volatile, 32-bit, Unsigned)—The top 50 local registers are special non-volatile registers. The registers can store constants or calibration-type data that must be maintained when power is turned off. This register data is stored in a data flash component that has a limited write capability of 100,000 cycles, so these registers should not be used as common memory registers that change frequently.

**Local registers 1001–5000**— These local registers are paired together to store a 32-bit IEEE floating point format number in big-endian format. Registers 1001 [31:16], 1002 [15:0] store the first floating point value; registers 1003, 1004 store the second floating point number. There are a total of 2000 floating point values; they are addressed as two 16-bit pieces to accommodate the Modbus protocol. Use these registers when reading/writing external devices that require Modbus registers in floating-point format. Since Modbus transactions are 16 bits, the protocol requires two registers to form a 32-bit floating point number.

Virtual registers—The DXM Controller has a small pool of virtual registers that show the internal variables of the main processor. Some register values will be dependent upon the configuration settings of the DXM Controller. Do not use **Read Rules** to move virtual local registers data into local registers. Use the **Action Rule > Register Copy** function to move virtual local registers space (1–850).

| Registers   | Definition                               |                                                                                                    |
|-------------|------------------------------------------|----------------------------------------------------------------------------------------------------|
| 10001       | GPS latitude direction (N, S, E, W)      |                                                                                                    |
| 10002       | GPS latitude                             | CPS Coordinate Data if the DVM is configured to read an external CPS unit                                                                                      |
| 10003       | GPS longitude direction (N, S, E, W)     |                                                                                                    |
| 10004       | GPS longitude                            |                                                                                                    |
| 10011-10012 | Resync timer                             | Engineering use                                                                                                    |
| 10013–10014 | Resync timer rollover                    | Engineering use                                                                                                    |
| 10015–10016 | Reboot cause (Restart Codes above)       | Reboot Type                                                                                                    |
| 10017–10018 | Watchdog reset count                     | Counter to track how many resets have been caused by the Watchdog                                                                                              |
| 10021       | IO Board Battery Voltage (mV)            | mV (Not applicable for DXM700 or DXM1200 models)                                                                                                    |
| 10022       | IO Board - Incoming Supply Voltage (mV)  | mV (Not applicable for DXM700 or DXM1200 models)                                                                                                    |
| 10023       | IO Board Voltage Cut-off Feature         | 0—No successful readings (Not applicable for DXM700 or DXM1200 models)<br>1—Normal range<br>2—Cut-off engaged                                                  |
| 10024       | IO Board - Battery Charging Current (mA) | mA (Not applicable for DXM700 or DXM1200 models)                                                                                                    |
| 10025–10026 | Http Push SSL Acquires                   |                                                                                                    |
| 10027–10028 | Http Push SSL Releases                   | Statistical counts of connections, disconnections and forced disconnects when the<br>DXM Controller creates a connection using SSL/TLS (Encrypted connections) |
| 10029–10030 | Http Push SSL Forced Releases            |                                                                                                    |
| 10031–10032 | Http Push Attempts                       |                                                                                                    |
| 10033–10034 | Http Push Successes                      | Statistical counts of connections, disconnections and forced disconnects when the<br>DXM controller creates a connection using HTTP non-encrypted              |
| 10035–10036 | Http Push Failures                       |                                                                                                    |
| 10037–10038 | Http Push Last Status                    | Last DXM Controller push status<br>0 = Initial state, no push attempt as finished yet<br>1 = Attempt complete<br>2 = Attempt aborted                           |
|             | C                                        | ontinued on page 31                                                                                                    |

Modbus registers for virtual registers

| Continued from page 30 |                                 |                                                                                                    |  |
|------------------------|---------------------------------|----------------------------------------------------------------------------------------------------|--|
| Registers              | Definition                      |                                                                                                    |  |
| 10039–10040            | Cellular Strength, BER          | Cellular signal strength. Value range: 0–31<br>0 = -113  dBm or less<br>1 = -111  dBm<br>2-30 = -109  dBm through  -53  dBm in 2 dBm steps<br>31 = -51  dBm or greater<br>99 = not known or not detectable; BER not used |  |
| 10055–10056            | Alarms, smtp, attempts          | Email attempts (only available with some model configurations)                                                                                                    |  |
| 10057–10058            | Alarms, smtp, fails             | Email failures (only available with some model configurations)                                                                                                    |  |
| 10100                  | Number of read maps in default  |                                                                                                    |  |
| 10101                  | Number of read map successes    |                                                                                                    |  |
| 10102                  | Number of read map timeouts     | Read Map statistics                                                                                                    |  |
| 10103                  | Number of read map errors       |                                                                                                    |  |
| 10104                  | Read map success streak         |                                                                                                    |  |
| 10105                  | Number of write map successes   |                                                                                                    |  |
| 10106                  | Number of write map timeouts    | Write Man statistics                                                                                                    |  |
| 10107                  | Number of write map errors      | while map statistics                                                                                                    |  |
| 10108                  | Write map success streak        |                                                                                                    |  |
| 10109                  | Number of passthrough successes |                                                                                                    |  |
| 10110                  | Number of passthrough timeouts  | API message passing statistics                                                                                                    |  |
| 10111                  | Number of passthrough errors    |                                                                                                    |  |
| 10112                  | Passthrough success streak      |                                                                                                    |  |
| 10113                  | Number of 43 buffer successes   | DX80 Gateway automatic messaging huffer statistics                                                                                                    |  |
| 10114                  | Number of 43 buffer timeouts    |                                                                                                    |  |
| 10115                  | Number of 43 buffer errors      | Drob Galeway automatic messaging bullet statistics                                                                                                    |  |
| 10116                  | 43 buffer success streak        |                                                                                                    |  |
| 11000                  | Read map success count          |                                                                                                    |  |
| 12000                  | Write map success count         |                                                                                                    |  |
| 13000                  | Read map timeout count          |                                                                                                    |  |
| 14000                  | Write map timeout count         |                                                                                                    |  |
| 15000                  | Read map error count            | Read/Write maps statistics                                                                                                    |  |
| 16000                  | Write map error count           |                                                                                                    |  |
| 17000                  | Read map success streak         |                                                                                                    |  |
| 18000                  | Write map success streak        |                                                                                                    |  |
| 19000                  | Read map is in default          |                                                                                                    |  |

TCP Client Statistics--The "x" represents the socket 0 through 4. The flex socket is not used. This range repeats for the next socket.

| Register    | Definition                                                                           |
|-------------|--------------------------------------------------------------------------------------|
| 2x001       | Socket x connection attempts (20001 is the first socket, 21001 is the second socket) |
| 2x003       | Socket x connections                                                                 |
| 2x005       | Socket x disconnections                                                              |
| 2x007       | Socket x transmits                                                                   |
| 2x009       | Socket x receives                                                                    |
| 2x011       | Socket x resolver attempts (reserved)                                                |
| 2x013       | Socket x resolvers (reserved)                                                        |
| 2x015–2x020 | Reserved                                                                             |

Continued on page 32

| Register | Definition                 |
|----------|----------------------------|
| 2x021    | Socket x Rule 0 transmits  |
| 2x023    | Socket x Rule 0 receives   |
| 2x025    | Socket x Rule 0 timeouts   |
| 2x027    | Socket x Rule 0 broadcasts |
| 2x029    | Reserved                   |
| 2x031    | Socket x Rule 1 transmits  |
| 2x033    | Socket x Rule 1 receives   |
| 2x035    | Socket x Rule 1 timeouts   |
| 2x037    | Socket x Rule 1 broadcasts |
| 2x039    | Reserved                   |

Reset Codes—The reset codes are in virtual register 11015 and define the condition of the last restart operation.

| Reset Code | Definition              |
|------------|-------------------------|
| 0          | Undefined               |
| 1          | Unknown                 |
| 2          | General                 |
| 3          | Brownout                |
| 4          | Watchdog                |
| 5          | User                    |
| 6          | Software                |
| 7          | Return from backup mode |

# DXM1200-X2 as a Modbus RTU Client

The DXM Controller can be a Modbus RTU client device to other server devices.

The DXM Controller uses the primary RS-485 port as a Modbus RTU client to control external server devices. All wired devices connected to the client RS-485 port must be server devices. As a Modbus RTU client device, the DXM Controller controls external servers connected to the primary RS-485 port, the local ISM radio, local I/O base board, and the local display board.

Use the DXM Configuration Software to define operational settings for both the Modbus RTU client port and the Modbus RTU server port.

### Set the Client and Server Port Parameters

The basic communications parameters for the RS-485 ports are set in the DXM Configuration Software and are saved in the XML configuration file. Each port can have unique settings such as a unique baud rate, parity, timeout, and delays between messages.

. . . .

| RT Buses          |             |                                     |                                             |
|-------------------|-------------|-------------------------------------|---------------------------------------------|
| Port 1            |             |                                     |                                             |
| Baud rate 19200 - | Parity None | Timeout (hh:mm:ss.fff) 00:00:05.000 | Delay between<br>messages<br>(hh.mm:ss.fff) |
| Port 2            |             |                                     |                                             |
| Baud rate 19200   | Parity None | Timeout (hh:mm:ss.fff) 00:00:05.000 | Delay between<br>messages<br>(hh:mm:ss.fff) |
| Port 3            |             |                                     |                                             |
| Baud rate 19200   | Parity None | Timeout (hh:mm:ss.fff) 00:00:05.000 | Delay between<br>messages<br>(hh:mm:ss.fff) |
| Port 4            |             |                                     |                                             |
| Baud rate 19200 - | Parity None | Timeout (hh:mm:ss.fff) 00:00:05.000 | Delay between messages 00:00:00.050         |

- 1. Define the **Port** settings to be compatible with the connected devices.
  - a. Go to the Register Mapping > RTU > RTU Configuration screen.

|                                         | RTU Configuration screen            |                                             |
|-----------------------------------------|-------------------------------------|---------------------------------------------|
| RTU Configuration RTU Read RTU Write    |                                     |                                             |
| UART Buses                              |                                     |                                             |
| Port 1<br>Baud rate 19200   Parity None | Timeout (hh:mm:ss.fff) 00:00:05.000 | Delay between<br>messages<br>(hh:mm:ss.fff) |

- b. Go to the Register Mapping > RTU > RTU Configuration screen.
- c. Modify the **Port** settings as needed.
- Verify the Baud Rate and Parity match that of the connected Modbus server devices.
- The **Timeout** controls how long the DXM Controller waits before determining a command failed to send. Set based on the specific application requirements.
- The **Delay between messages** defines the minimum wait time between resending another command. Set based on the specific application requirements.
- 2. To set the Modbus server parameters for Port 0, go to Settings > System > Server Port 0 Settings.
- 3. Modify the Baud Rate, Parity, and change the Internal Server ID.

The Internal Server ID is the Modbus ID that an external Modbus Client will access to read/write to the local registers on the DXM Controller.

| Server Port 0 Settings                                           |                                 |  |  |
|------------------------------------------------------------------|---------------------------------|--|--|
| System Cloud Services Ethernet Notifications Logging Scripting A | Administration                  |  |  |
| Show advanced settings                                           |                                 |  |  |
| Device Time                                                      | Slave Port 0 Settings           |  |  |
| Current device time::                                            | Baud rate 19200 - Parity None - |  |  |
| Get time from device Sync PC time with device                    | Internal Slave ID 0 - GET SET   |  |  |
| Device timezone (UTC) UTC (UTC+00:00)                            |                                 |  |  |

| Chapter Contents             |    |
|------------------------------|----|
| Cellular Modem Board for LTE | 34 |
| Cellular Power Requirements  | 34 |
| Using the DXM Cellular Modem | 34 |

Chapter 5

# Cellular Modem Boards

# Cellular Modem Board for LTE

The 4G LTE cellular modem is an optional accessory that is installed on the two 12-pin sockets.

Plug the cellular modem into the right socket (when viewing the internal PCB with the connectors at the bottom). The SIM card slides into the socket on the back of this board.

Cellular Power Requirements

If the incoming voltage drops below 11.2 V DC, the cellular modem does not turn on and will not turn on until the voltage is above 11.8 V DC.

# Using the DXM Cellular Modem

The DXM cellular modem provides a remote network connectivity solution for the DXM Controller.

To use the cellular modem:

- 1. Verify the cellular modem is installed and the correct antenna is connected to the cellular antenna port.
- 2. Activate the cellular service.
- 3. Configure the DXM Controller to use the cellular network as the network interface.

### Activating a Cellular Modem

Follow these basic steps, as detailed in this document, to activate the cellular capabilities of your DXM Controller.

- 1. Purchase a cellular modem kit from Banner Engineering Corp.
- 2. Install the cellular modem, connect the antenna cable, and connect the cellular antenna.
- 3. Activate a cellular plan to the SIM card, then insert the SIM card into the cellular modem.
- 4. Configure the DXM to use the cellular modem.

Purchase one of these cellular modem kit models

| Cellular Kit Model | Kit Description                                                                                                    | Important Notes                                                                                                    |
|--------------------|----------------------------------------------------------------------------------------------------|----------------------------------------------------------------------------------------------------|
| SXI-CATM1VZW-001   | Verizon CAT M1 cellular modem using Telit ME910 modem<br>kit (Verizon part number SXIM1V). Includes a cellular<br>modem, SIM card, internal adhesive antenna, external SMA<br>antenna, and antenna cable. The SIM card is specific to the<br>LTE-M technology and cannot be used in other cellular<br>modems. Requires a LTE Verizon cellular wireless plan<br>attached to the ICCID (SIM card) number and IMEI<br>(International Mobile Equipment Identity) number.<br>Cellular plans can be purchased through<br>celldata.bannercds.com. | This cellular modem kit is for use in applications that<br>require monthly data usage approaching 50 MB or 250<br>MB with push intervals no more frequent than every 10<br>minutes. This modem is only for use in the <b>contiguous</b><br><b>United States</b> region.<br>Please visit our support site for more details on<br>coverage areas and cellular plan pricing. |

Continued on page 35

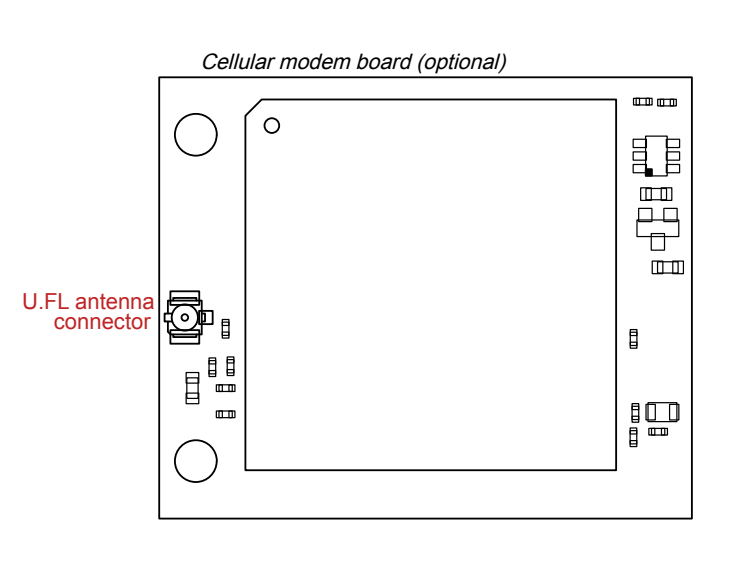

| Continued from page 34 |                                                                                                    |                                                                                                    |  |
|------------------------|----------------------------------------------------------------------------------------------------|----------------------------------------------------------------------------------------------------|--|
| Cellular Kit Model     | Kit Description                                                                                                    | Important Notes                                                                                                    |  |
| SXI-CATM1ATT-001       | AT&T CAT M1 cellular modem using Telit ME910 modem kit<br>(AT&T part number SXIM1A). Includes a cellular modem,<br>SIM card, internal adhesive antenna, external SMA antenna,<br>and antenna cable. The SIM card is specific to the LTE-M<br>technology and cannot be used in other cellular modems.<br>Requires a LTE AT&T cellular wireless plan attached to the<br>ICCID (SIM card) number and IMEI (International Mobile<br>Equipment Identity) number.<br>Cellular plans can be purchased through<br>celldata.bannercds.com. | This cellular modem kit is for use in applications that<br>require monthly data usage approaching 50 MB or 250<br>MB with push intervals no more frequent than every 10<br>minutes. This modem is only for use in the <b>North</b><br><b>American</b> region.<br>Please visit our support site for more details on<br>coverage areas and cellular plan pricing.                                                                                 |  |
| SXI-CATM1WW-001        | Worldwide CAT M1 cellular modem using Telit ME910 model kit. Includes a cellular modem, SIM card, internal adhesive antenna, external SMA antenna, and antenna cable. The SIM card is specific to the LTE-M/NB-IoT technology and cannot be used in other cellular modems. Requires an LTE cellular plan attached to the ICCID (SIM card) number and IMEI (International Mobile Equipment Identity) number. Cellular plans can be purchased through celldata.bannercds.com or a local roaming SIM provider.                       | This cellular modem kit is for use in applications that<br>require monthly data usage approaching 50 MB or 250<br>MB with push intervals no more frequent than every 10<br>minutes. This modem is only for use in the <b>European</b><br>region within those countries that are members of the<br>EU/EEA and adopt RED/CE compliant products.<br>Please visit our support site for more details on<br>coverage areas and cellular plan pricing. |  |
| SXI-LTE-001            | Verizon LTE cellular modem using Telit LE910 modem kit<br>(Verizon part number SENSX002). Includes a cellular<br>modem, SIM card, antenna, and antenna cable. The SIM<br>card is specific to the LTE technology and cannot be used in<br>other cellular modems. Requires a LTE Verizon cellular<br>wireless plan attached to the ICCID (SIM card) number and<br>IMEI (International Mobile Equipment Identity) number.<br>Cellular plans can be purchased through<br>celldata.bannercds.com or a local roaming SIM provider.      | This cellular modem is only used with the Wireless<br>Network Bridge Hub (NET-HUB).<br>Please visit our support site for more details on<br>coverage areas and cellular plan pricing.                                                                                                    |  |

For additional information, refer to the Banner Cloud Data Services support center (support.bannercds.com). The support center includes video tutorials, product documentation, technical notes, and links to download configuration software.

**IMPORTANT:** Only the DXM100 and DXM150 models in conjunction with an SXI-LTE-001 (obsolete) cellular modem can offer SMS/text messaging capabilities directly from the device. Contact a support specialist at Banner Engineering for configuration instructions, or SMS/text messaging can be delivered using the Banner CDS web service from any DXM model.

### Install the Cellular Modem (DXM100, 150, 700, and 1000 Models)

Follow these steps to install the cellular modem and antenna cable.

#### IMPORTANT:

- Electrostatic discharge (ESD) sensitive device
- ESD can damage the device. Damage from inappropriate handling is not covered by warranty.
- Use proper handling procedures to prevent ESD damage. Proper handling procedures include leaving devices in their anti-static packaging until ready for use; wearing anti-static wrist straps; and assembling units on a grounded, static-dissipative surface.

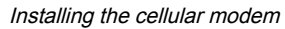

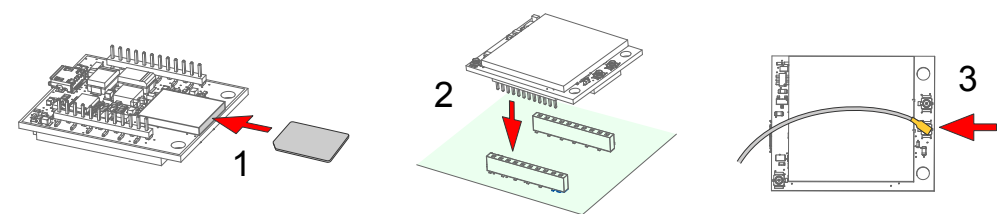

- 1. SIM cards come in a credit card sized carrier. Carefully snap it out of the carrier.
- 2. Make note of the IMEI number of the cellular modem and the ICCID number of the SIM card. The numbers can be found on the cellular modem and the SIM card or SIM card carrier. You will need the SIM number to associate a wireless plan to this SIM card.

3. Insert the SIM card into the socket on the underside of the cellular modem while ensuring the conductive pads on the SIM card are interfacing with the terminals of the modem.

There is a matching notch in the socket and SIM card that will only allow the SIM to be inserted with one orientation. Do not force the SIM card into the socket.

4. Orient the cellular modem according to the pin layout.

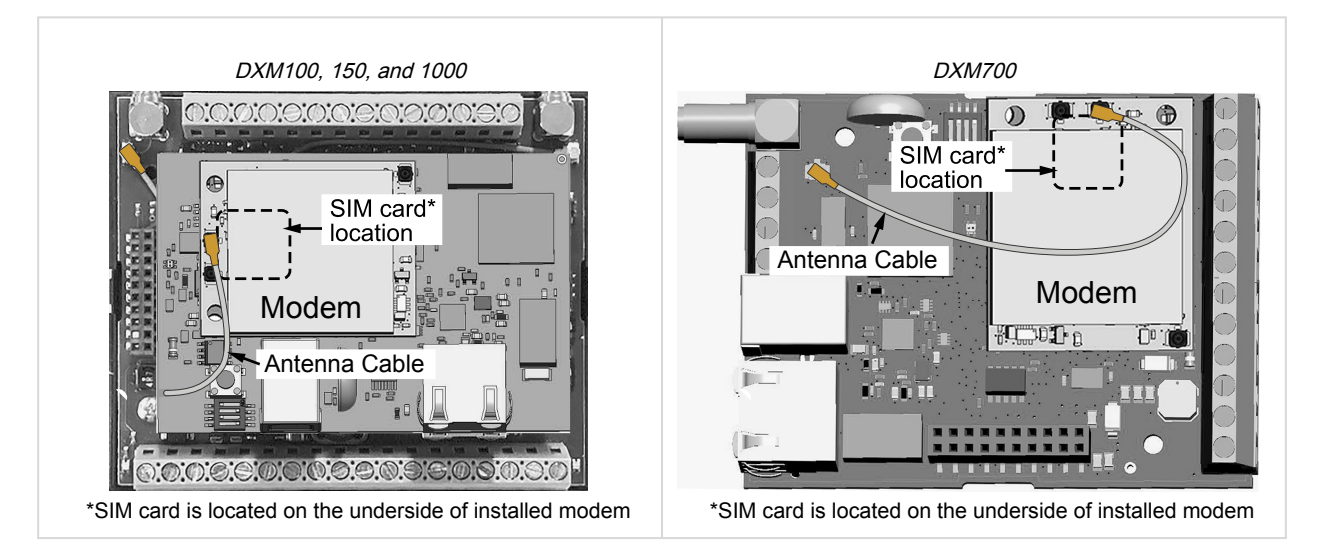

- For the DXM100, DXM150, and DXM1000 models—Install the cellular modem board onto the processor board as shown. Use the diagram to verify the orientation is correct.
- For the DXM700 models—Install the cellular modem board onto the base board as shown. Use the diagram to verify the orientation is correct.
- a. Verify the pins are properly aligned.
- b. Verify the hole in the cell modem aligns with the hole on the DXM board.
- c. Firmly press the modem into the 24-pin socket.
- 5. Attach the antenna cable between the cellular modem board to the base board as shown.
- 6. Install the external cellular antenna on the DXM's SMA connector located next to the antenna cable.

Install the Cellular Modem (DXM1200 Models)

Follow these steps to install the cellular modem and antenna cable.

#### **IMPORTANT:**

- Electrostatic discharge (ESD) sensitive device
- · ESD can damage the device. Damage from inappropriate handling is not covered by warranty.
- Use proper handling procedures to prevent ESD damage. Proper handling procedures include leaving devices in their anti-static packaging until ready for use; wearing anti-static wrist straps; and assembling units on a grounded, static-dissipative surface.

#### Installing the cellular modem

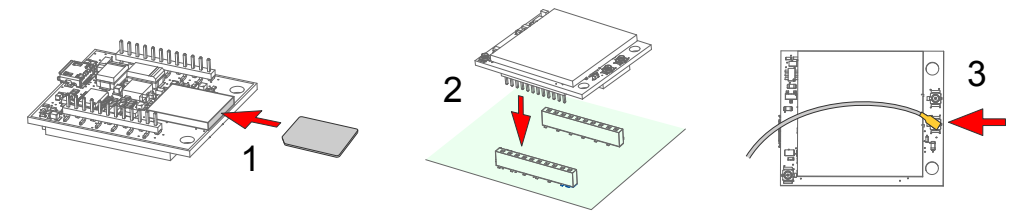

- 1. SIM cards come in a credit card sized carrier. Carefully snap it out of the carrier.
- 2. Make note of the IMEI number of the cellular modem and the ICCID number of the SIM card.
The numbers can be found on the cellular modem and the SIM card or SIM card carrier. You will need the SIM number to associate a wireless plan to this SIM card.

3. Insert the SIM card into the socket on the underside of the cellular modem while ensuring that the conductive pads on the SIM card are interfacing with the terminals of the modem.

There is a matching notch in the socket and SIM card that will only allow the SIM to be inserted with one orientation. Do not force the SIM card into the socket.

- 4. Apply the internal antenna as shown paying attention to the antenna cable position.
  - a. Pull back the adhesive protective paper from the middle of the antenna, only exposing the middle portion. Antenna application is easier if just a small middle portion of the adhesive is uncovered.
  - b. Center the antenna on the side wall. Use the exposed adhesive in the middle of the antenna to hold the antenna in place while aligning the antenna to the full length of the housing.
  - c. Slowly peel off the paper backing exposing the adhesive and stick to the plastic housing. The antenna should run below the rim of the housing.
  - d. Press firmly.
- 5. Orient the cellular modem according to the diagram below.

The cellular modem is inserted into the main board with the antenna cable from the applied internal antenna attached to the cellular modem PCB.

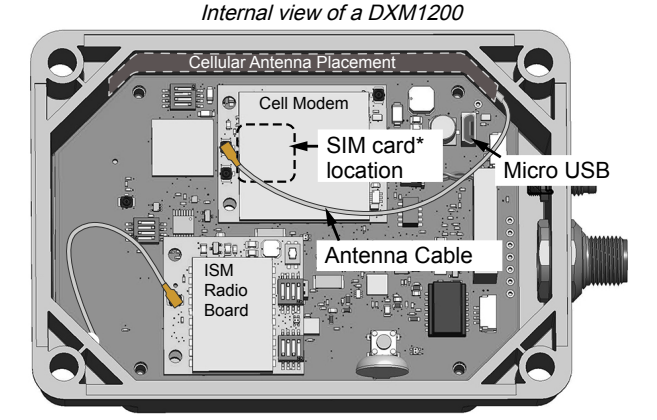

\*SIM card is located on the underside of installed modem

- a. Verify the pins are properly aligned.
- b. Verify the hole in the cell modem aligns with the hole on the DXM board.
- c. Firmly press the modem into the 24-pin socket.
- 6. Attach the antenna cable between the cellular modem board to the base board. The antenna cable uses the top antenna connection.

## Activate a 4G LTE CAT M1 Cellular Plan

Activate a cellular plan for your DXM Controller using the Banner Cloud Data Services website.

- 1. Go to celldata.bannercds.com to purchase cellular data plans.
- 2. If you have previously created an account, click Login and enter your username and password to continue.
- 3. If you are creating a login for the first time:
  - a. Select the region in which the device will operate.
  - Select the cellular subscription plan. Please use the calculator and regional coverage information to determine the plan needed for your device (https://www.bannerengineering.com/us/en/products/wireless-sensornetworks/iot-cloud-cellular-data-services/cellular-data-plans/Service-Plan-Calculator.html).
  - c. Create a username and password (use an email address for the username).
  - d. Enter your payment information, mailing address, agree to the terms and conditions.
- 4. Go to the My Services and Equipment section.
- 5. Enter the SIM Number (ICCID) and the Module Number (IMEI).

The **ICCID** is the 20-digit number of the SIM, the bottom barcode number on the SIM card carrier. If the carrier card is not available, the ICCID is also printed on the SIM card, but must be removed from its socket to be read. The **IMEI** is the 15-digit number on top of the 4G LTE device.

6. Click Activate.

#### Enter the ICCID and IMEI numbers then click Activate

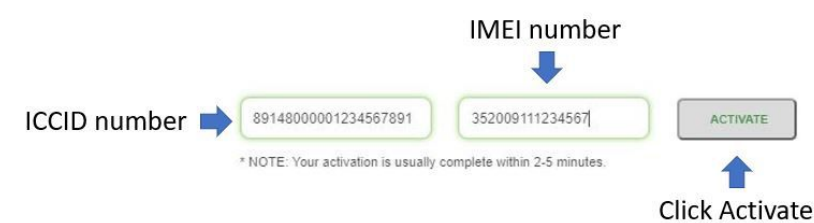

Although new activations are typically functional in 20 minutes or less, it may take up to 24 hours for the cellular plan to become active on the wireless network.

## Activate a Worldwide 4G LTE MNB-IOT Cellular Plan (RED-CE)

The Worldwide 4G LTE-M/NB-IOT cellular modem is operational in those European countries that are members of the EU/ EEA and adopt RED/CE-compliant products.

An international roaming SIM is provided with the Worldwide module and may be activated following the steps listed in "Activate a 4G LTE CAT M1 Cellular Plan" on page 37. However, there may be regions that are not covered by the provided SIM card. In this case, a local SIM card must be activated and operated with this device to acquire connectivity services.

1. Work with the local Banner technical support person to identify and purchase machine-to-machine (M2M) (data plan only) SIM cards in 3FF 'micro' form factor.

Typical monthly data use will be 20-50 MB per month. When choosing a plan, pay close attention to data rates.

2. When activating the SIM, note the Access Point Name (APN) that the SIM provider states to use with their SIM. The IMEI is the 15-digit number on top of the cell module PCB, below the words **Telit ME910G1-WW** and above the barcode. The ICCID is the 20-digit number printed on the SIM card itself.

## Configure the DXM Controller for a Cellular Modem

Use the DXM Configuration Software to create a configuration using a cellular connection.

**IMPORTANT:** Only the DXM100 and DXM150 models in conjunction with an SXI-LTE-001 (obsolete) cellular modem can offer SMS/text messaging capabilities directly from the device. Contact a support specialist at Banner Engineering for configuration instructions, or SMS/text messaging can be delivered using the Banner CDS web service from any DXM model.

- 1. Go to the Settings > Cloud Services screen.
- 2. Set the Push Interface to Cell

All push data will be sent using the cellular modem.

- 3. Go to the Settings > Cellular screen. Under the Cell Configuration section, select the Cell module from the drop-down list.
  - For the United States (contiguous)—For Verizon LTE/CATM modems, select SXI-LTE-001 or SXI-CATM1VZW-001 and set the APN to vzwinternet.
  - For North America—For ATT LTE/CATM modems, select SXI-CATM1ATT-001 and set the APN to iot0119.com.attz. Requires a SIM module to be purchased from a wireless carrier based on the IMEI number of the cellular modem. The wireless carrier will provide the APN parameters. Not all parameters may be required.
  - For regions outside of North America—Select SXI-CATM1WW-001 and set the APN to m2m.tele2.com when using the SIM card provided with the kit from Banner Engineering. When using a local roaming SIM, please use the APN as suggested by your cellular connectivity (SIM) provider.
- 4. To send data to the webserver, complete the parameters on the Settings > Cloud Services screen. Set the Cloud push interval and the Web Server settings. (For more information, refer to the DXM Configuration Software Instruction Manual (p/n 201127).

| File Traffic DXM Help                                    |                                                                                                    | g                                                                                                    | MANNE                                                                     |
|----------------------------------------------------------|----------------------------------------------------------------------------------------------------|----------------------------------------------------------------------------------------------------|---------------------------------------------------------------------------|
| Connect to DXM                                           | System Cloud Services Cellular Ett                                                                                                    | nernet Notifications Logging Scripting Admir                                                                                                    | histration                                                                |
| Local Registers<br>Register Mapping<br>Settings<br>Tools | Show advanced settings      Network Interface      Push method     AWS lof Core      Push method     AWS lof Core      Push interface Cell      Cloud Push      Cloud Push      Cloud Push      Cloud Push      Cloud push interval     Smiple cont     Teffault      Push packet format     Default      Push packet format     Default      Push packet format     Default      Push pot     Dot     Do | Web Server           Server name / IP push bannerds.com           Page           Ideation saps.           Host header           Gateway ID is           Cutom HTTP Headers           Push balon           Cutom HTTP Headers           Push botions           In clude srait number in pushes           Include scientinumber in pushes           Include scientinumber in pushes           Omit push taitures in logs           Web Server Authentication           Use Samane           Personnt | AWS IoT Core         AWS Thing Endpoint _aves.com         ID         Port |
|                                                          | Print push debug messages to serial console  HTTPS Use HTTPS Centificatio CN                                                                                                    | Controle cell connection quality in pushes     Only push failures in logs      Web Server Authentication     Gequire Authentication      Username     Password     Bend Authentication                                                                                                    |                                                                           |

#### The Settings > Cloud Services screen

**IMPORTANT:** Banner Engineering offers several prepackaged solutions that report to the Banner Cloud Data Services web-based software platform via cellular connectivity. Many of these solutions execute the data push using a ScriptBasic file instead of the XML configuration file. If you are using a Banner prepackaged solution (ex. SOLUTIONSKIT9-VIBE), then you do not need to set the **Cloud Push Interval** on the **Settings > Cloud Services** screen. You still need to set the **Push Interface** to **Cell** and select the appropriate **Cell Module** and **APN**.

When the DXM Controller is configured to use the cellular modem, the information on the cellular modem is found on the LCD menu under **System Info > Cell**. The menu does not display values until a transaction with the wireless cell tower is complete.

| The Settings                            | s > Cellular screen                                                                                       |
|-----------------------------------------|----------------------------------------------------------------------------------------------------|
| System Cloud Services Cellular Ethernet | Logging Scripting Administration                                                                          |
| X Show advanced settings                |                                                                                                    |
| Cell Configuration                      | Cell Software Firewall                                                                                    |
| Cell module SXI-CATM1VZW-001 -          | Enable software firewall                                                                                  |
| APN vzwinternet Reset                   | *If there are no valid entries for a section, the firewall<br>is left open for that category of messages. |
| APN Username                            | Phone Number Add Remove                                                                                   |
|                                         | Open to all SMSs                                                                                          |
| APN Password                            | IP Address Add Remove                                                                                     |
|                                         | Open to all IPs                                                                                           |
| Cell Connection Acquisition             | Email Address Add Remove                                                                                  |
| Connection retry 5                      | Open to all Emails                                                                                        |
|                                         |                                                                                                    |
| Connection retry wait 00:00:10.000      |                                                                                                    |
|                                         |                                                                                                    |
| Cell DNS                                |                                                                                                    |
| Primary cell DNS IP address 0.0.0.0     |                                                                                                    |
| Secondary cell DNS IP address 0.0.0.0   |                                                                                                    |

If there are no webserver parameters defined, the user must force a push to retrieve the data from the cellular network. On the LCD menu, select **Push > Trigger Data Push**.

**Obtaining LTE service outside of the Banner Cellular Data Plans**—Customers have the option of securing a data plan for the Verizon network themselves without using the Banner cellular data portal (celldata.bannercds.com). Suitable plans would include those available from Verizon directly or from a Mobile Virtual Network Operator (MVNO) licensed to resell Verizon network data plans. (The **SXI-LTE-001** or **SXI-CATM1VZW-001** will not function on AT&T, T-Mobile, or Sprint networks.) When purchasing a data plan, it is important to refer to the modem by its official Verizon network name (for example, SENSX002) and give the IMEI number (found on the cellular modem) to the plan provider. To use the SIM card that comes with the cellular modem kit, give the SIM card number to the provider. The required SIM card form factor is 3FF - Micro.

### **Chapter Contents**

Chapter 6

| Registers                                               | . 40 |
|---------------------------------------------------------|------|
| Push                                                    | . 41 |
| ISM Radio                                               | . 41 |
| System Config                                           | . 42 |
| Sýstem Info                                             | . 43 |
| Display Lock                                            | . 44 |
| DXM1200-X2 Modbus Registers for the LCD (Modbus ID 201) | . 44 |
|                                                         |      |

# LCD and Menu System

The LCD has four user-defined LED indicators, four control buttons, and an LCD. The four buttons control the menu system on the LCD menu.

The top-level menu always displays the time in a 24-hour format.

- The up and down arrows scroll through display items.
- The ENTER button selects the highlighted items on the display.
- The **BACK** button returns to a previous menu option.

The left display column shows an arrow at the beginning of the line if the menu has submenus. The right column shows a vertical line with an arrow at the bottom if the user can scroll down to see more menu items.

The DXM can be configured to require a passcode be entered before the LCD and Menu system will operate. The passcode configuration is defined in the DXM Configuration Software. Top-level menu

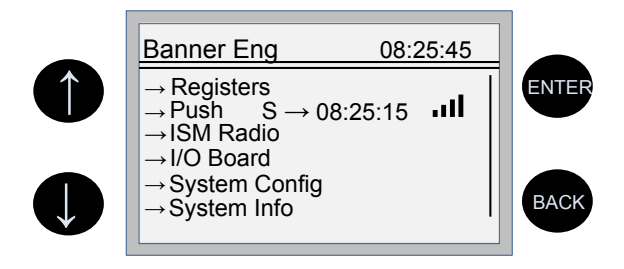

# Registers

The **Registers** submenu displays the processor's local registers that can be configured using the DXM Configuration Software.

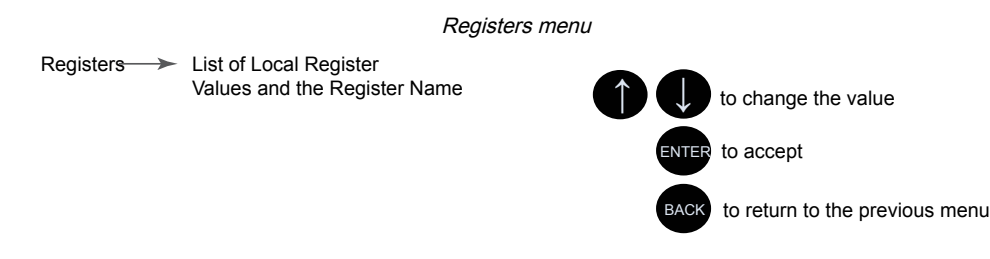

To configure these local registers, launch the DXM Configuration Software. Go to **Local Registers** and expand the view for a local register by clicking on the down arrow next to the register number. In the LCD Permissions field, select None, Read, Write, or Read/Write.

Read allows the register to be displayed and Write or Read/Write allows the register value to be changed using the LCD. The Units and Scaling parameters are optional and affect the LCD.

# Push

The **Push** menu displays information about the last data sent to the Webserver.

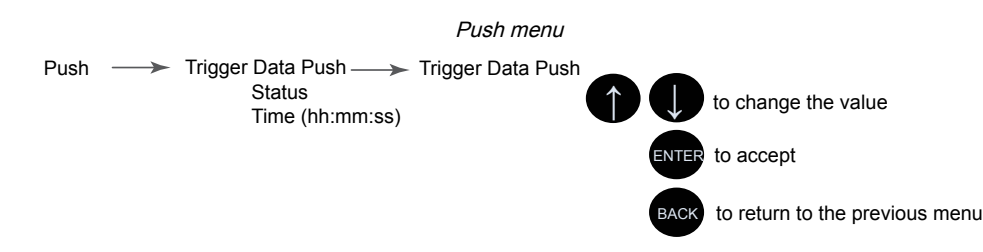

The user can force an immediate push to the webserver using Trigger Push. If a current push is in process it may take several minutes to complete over cellular.

- The Trigger Push submenu forces an immediate push to the web server.
- The status and time fields indicate the success or failure of the last attempted push and the time of the last attempted push.

# **ISM Radio**

The **ISM Radio** menu allows the user to view the Modbus ID of the internal ISM radio, enter binding mode, or run a site survey. This top-level **ISM Radio** menu is different from the **System Config** > **ISM Radio** submenu.

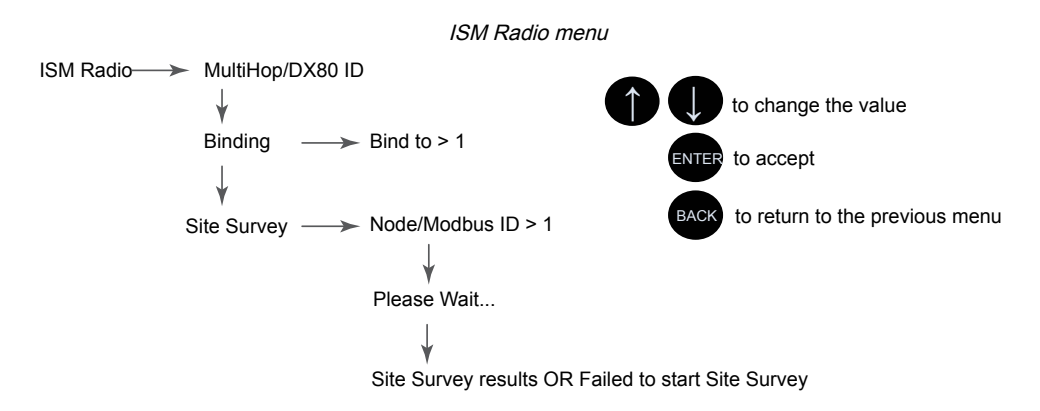

The first option under the **ISM Radio** menu only displays the type of radio in the DXM Controller (MultiHop or DX80 Star) and the Modbus ID of the radio. To change the ISM Radio Modbus ID refer to the **System** menu.

Select **Binding** to enter binding mode or select **Site Survey** to run a site survey.

**Binding**— All ISM radio devices must be bound to the internal Gateway/client device before the DXM Controller can access wireless devices. The first submenu under binding allows the user to set the wireless address of the device to bind with. This is required to bind with wireless devices that do not have rotary dials (for example M-GAGEs, ultrasonic sensors, and Q45 devices). See "Binding and Conducting a Site Survey with the ISM Radio" on page 12. For more information on binding a particular device, refer to the individual datasheet.

**Site Survey**—After creating a wireless network using the binding process, run a site survey on each device to see the link quality. See "Conduct a Site Survey from the DXM" on page 13.

# System Config

Use the System Config menu to set DXM Controller system parameters.

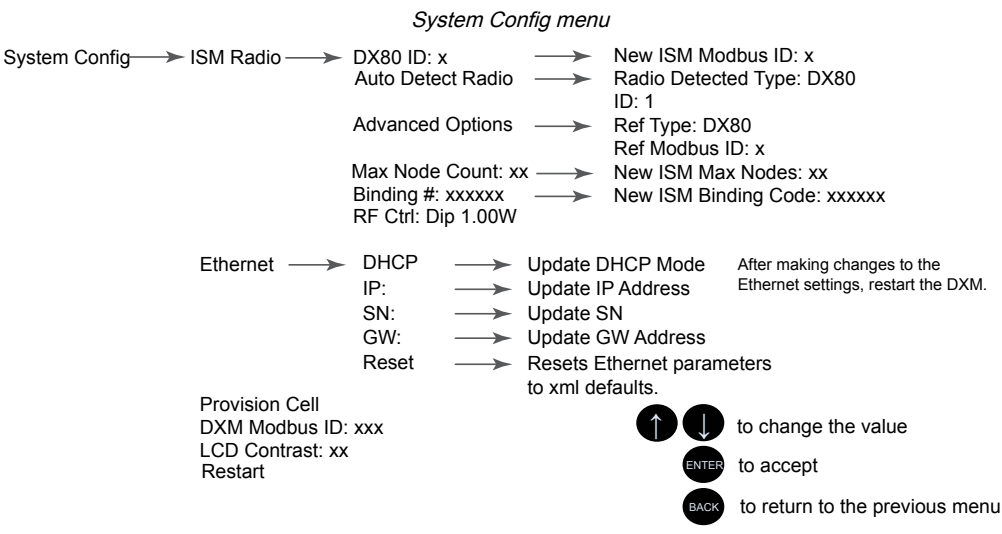

The System Config submenus are:

- ISM Radio
- Ethernet
- Provision Cell
- DXM Modbus ID
- LCD Contrast
- Restart

## ISM Radio

**DX80/MultiHop ID**—The ISM radio is set at the factory to be Modbus device address 1 (Modbus ID 1). For some applications, you may need to change the Modbus ID. Adjust the Modbus device address using the LCD menu system. Any other method may cause issues with the DXM Controller not knowing which Modbus device address is assigned to the radio, which causes issues with running Binding or Site Survey from the LCD menu.

Set the radio Modbus ID to a valid number (1 through 247) that is not being used by the DXM system. Processor Local Registers allocate ID 199, the I/O board is set to ID 200, and the display board is set to ID 201. With a DX80 Gateway (star network), it's easy to choose a new ID. With a MultiHop network, remember that the client MultiHop radio allocates a range of Modbus IDs for wireless devices, typically 11 through 110.

When setting the new ISM Modbus ID, the system changes the Modbus ID on the internal radio and changes the reference to it on the DXM Controller. The reference Modbus ID is what the DXM Controller uses to access the internal radio when running Binding or Site Survey.

Auto Detect Radio—If the internal Modbus ID of the radio was changed or the internal radio was changed, but not recorded, use Auto Detect Radio to determine the radio ID and radio type. The auto-detect routine broadcasts discovery messages and waits for a response. If other devices are connected to the external RS-485 ports, they may need to be disconnected for this process to work properly.

**Advanced Options**—The Advanced Options menu is typically not used unless the Modbus ID is changed without the DXM Controller being involved, such as when you write directly to the radio Modbus registers.

- **Reference Type** selects the radio type between DX80 star architecture radios and a MultiHop radio. The DXM Controller uses this reference to determine how to communicate to the internal radio. If set incorrectly, the DXM Controller may not be able to run Site Survey from the LCD menu. Unless you are changing or adding the internal radio device, there should no reason to change the radio type.
- **Reference Modbus ID** defines the Modbus ID the DXM Controller uses when communicating with the internal radio. If this is set incorrectly, the DXM Controller will not be able to run Binding or Site Survey through the LCD menu.

Max Node Count—Defines the maximum number of devices for the DX80 wireless network.

**Binding #**—This parameter allows the user to define the Binding code within the ISM radio. Typically, you will not have to adjust this number unless you are replacing an existing Gateway or client radio.

**RF Ctrl**—Displays the status of the ISM radio DIP switch 1 (off or on). The menu doesn't allow the user to change the DIP switch setting through the display.

## Ethernet

Use the **Ethernet** submenu to sets the IP Address, Gateway Address, and Subnet mask of the DXM Controller's Ethernet interface. You may change these settings either from the LCD menu (**System Config > Ethernet**) or from the XML configuration file created by the DXM Configuration Software.

The network address settings from the LCD menu have the highest priority and override settings in the XML configuration file. To use the parameter settings from the XML configuration file or use DHCP, execute the **Reset** under **System Config > Ethernet** or use the LCD to set the IP Address, Gateway Address, and Subnet Mask to 255.255.255.255.255. Reboot the DXM Controller after changing the Ethernet parameters.

The Ethernet cable should be attached before powering up the DXM Controller.

## LCD Contrast

Use the **LCD Contrast** option to adjust the LCD contrast. Adjust the starting number lower to decrease the display contrast. The factory default is 28. Do not set a number less than 15 or the display may not be bright enough to see to change back.

## Reset

Use the Restart menu to force the main processor to restart. This does not affect the other boards in the system.

# System Info

Various DXM system settings are shown in this menu. The Push, Ethernet, and Cell parameters are helpful for debugging network connections. This is a read-only menu.

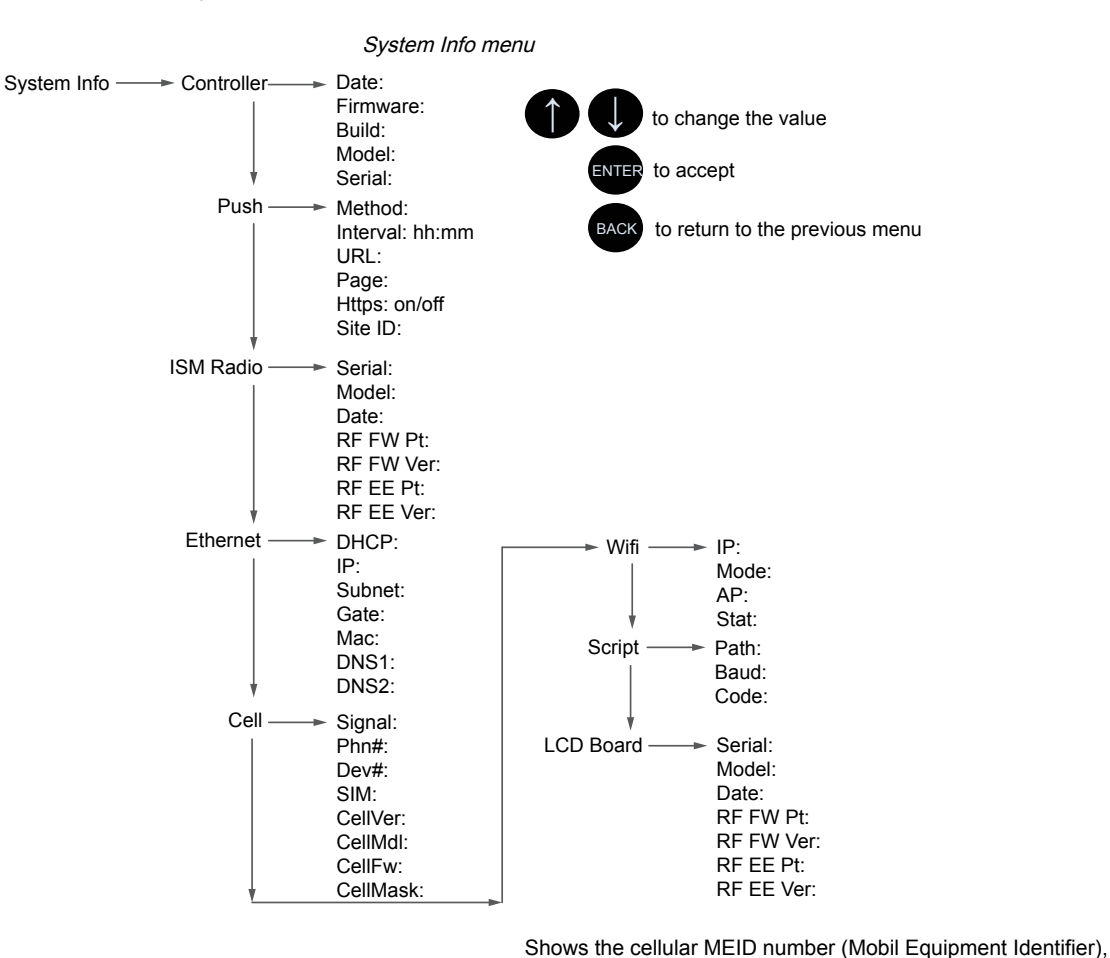

Cell

MDN (Mobil Device Number), version, signal, firewall setting, and firewall mask. Some of these parameters are not visible until the cellular network is accessed.

#### Controller

Displays the date, build, model, and serial number.

#### Ethernet

Displays the IP address, MAC address, DHCP, Gateway address, and DNS settings.

#### ISM Radio

Displays the serial number, model, date, firmware part numbers, and version numbers.

#### LCD Board

Displays the serial number, model, date, firmware part numbers, and version numbers.

#### Push

Shows the current parameters loaded from the XML configuration that applies to pushing data to a webserver, including method (Ethernet or cellular), interval, URL, page, HTTPS, and site ID.

#### Script

Displays the name of the ScriptBasic file running.

#### Wi-Fi

Displays the Wi-Fi IP address and other settings.

# **Display Lock**

Display Lock protects the DXM LCD menu system from being used until the proper passcode is entered.

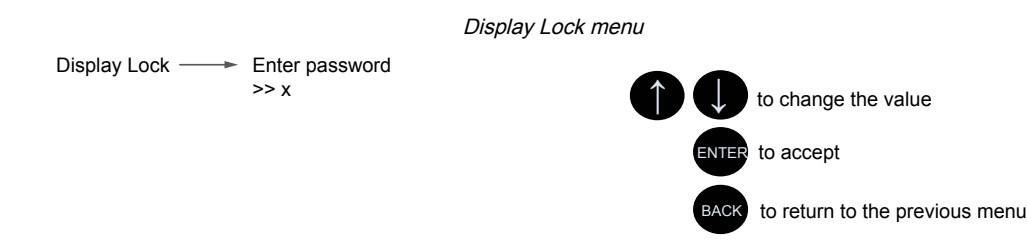

The display lock feature uses the configuration software to set a passcode within the DXM. A valid passcode is 1 to 9 digits long and uses numbers 0 through 9. For example, 1234 or 209384754.

# DXM1200-X2 Modbus Registers for the LCD (Modbus ID 201)

Control the four bi-color LEDs using the display's Modbus registers. Using write maps or ScriptBasic, write the Modbus registers shown below with 0 (off) or 1 (on).

#### Modbus registers for the LCD board (Modbus ID 201)

| Modbus Register | LED       | Color | State             |
|-----------------|-----------|-------|-------------------|
| 1102 : bit 0    | LED 1     | Red   |                   |
| 1103 : bit 0    | LED 2     | Green |                   |
| 1104 : bit 0    | LED 3     | Blue  | 1 = On<br>0 = Off |
| 1105: bit 0     | LED 4     | Amber |                   |
| 1106: bit 0     | Backlight |       |                   |

Modbus registers for the RGB indicator

| Modbus F | Registers |     |      |       | Colo | rs  |        |              |            |
|----------|-----------|-----|------|-------|------|-----|--------|--------------|------------|
| Group A  | Group B   | Off | Blue | Green | Teal | Red | Violet | Yellow/Green | White/Blue |
| 1107     | 1110      | 0   | 1    | 0     | 1    | 0   | 1      | 0            | 1          |
| 1108     | 1111      | 0   | 0    | 1     | 1    | 0   | 0      | 1            | 1          |
| 1109     | 1112      | 0   | 0    | 0     | 0    | 1   | 1      | 1            | 1          |

The primary DXM1200 light is created by two sets of three grouped LEDs (blue, green, and red).

One set of blue LEDs is controlled with register 1107 and another set of blue LEDs is controlled by register 1110.

One set of green LEDs is controlled with register 1108 and another set of green LEDs is controlled by register 1111.

One set of red LEDs is controlled with register 1109 and another set of red LEDs is controlled by register 1112.

Turning both groups on for the same color increases the intensity of the light. For example, setting registers 1107 and 1110 to 1 doubles the number of LEDs turned on, effectively doubling the intensity of the blue color.

| Chapter Contents              |    |
|-------------------------------|----|
| Assigning Modbus IDs          | 46 |
| Modbus Operation              | 47 |
| Wireless and Wired Devices    | 47 |
| Modbus Communication Timeouts | 47 |
| Modbus TCP Client             | 49 |

# Chapter 7

**~** ·

# Working with Modbus Devices

The DXM Controller has two physical RS-485 connections using Modbus RTU protocol.

The client Modbus RS-485 port is for the DXM Controller to act as a Modbus client device to control internal and external Modbus server devices. The Modbus client RS-485 port uses the white (+) and black (-) wires on the M12 quick disconnect connector.

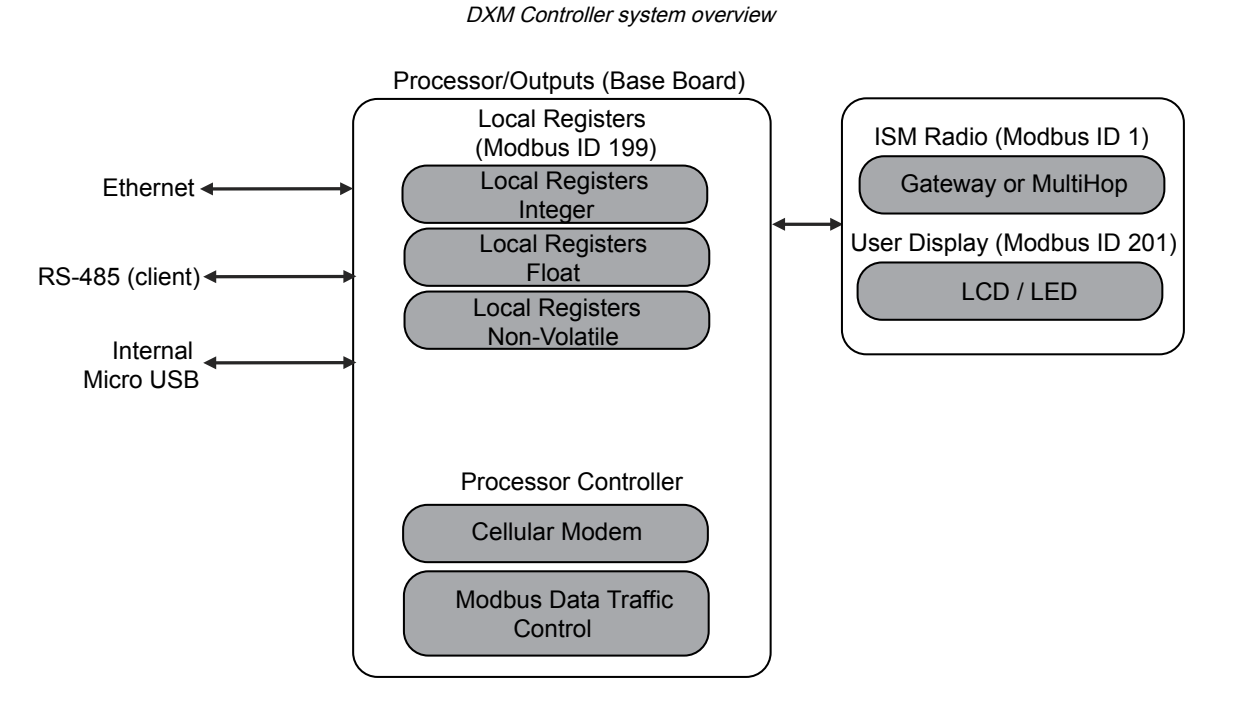

The DXM Controller operates the Modbus client port. Each device on the client port must be assigned a unique server ID. There are server IDs that are reserved for internal devices in the DXM Controller.

### DXM internal Modbus IDs (factory default)

| Modbus ID | Device                                                                                                    |
|-----------|----------------------------------------------------------------------------------------------------|
| 1         | DX80 Performance Gateway or MultiHop ISM Radio—MultiHop wireless devices connected to the internal MultiHop radio should be assigned Modbus IDs starting at 11. |
| 199       | Local Registers—Internal storage registers of the DXM Controller                                                                                                |
| 201       | LCD—The user has access to the LED indicators on the DXM Controller.                                                                                            |

# Assigning Modbus IDs

Set the DXM ID from the LCD menu under System > DXM Server ID. The DXM Controller can have any unique ID.

**DXM Client Configuration**—When the DXM Controller operates as a Modbus client device, use the DXM Configuration Software to configure read or write operations of the DXM Modbus network. The DXM Controller communicates with all internal and external peripheral devices using the external Modbus bus RS-485.

There are four internal Modbus server devices that are configured from the factory with Modbus IDs. Assign IDs of 2 through 10 to Modbus server devices that are physically wired to the DXM Controller. Assign IDs or 11 through 60 to wireless servers within the MultiHop network.

Do not assign an ID of greater than 10 to Modbus server devices that are physically wired using the RS-485 port if there is an internal MultiHop ISM radio in the DXM Controller. The MultiHop ISM radio attempts to send any Modbus data intended for IDs 11–60 across the radio network, which conflicts with wired server devices if the IDs overlap. The MultiHop client radio can be changed from the factory default of 11–60 Modbus IDs if more hardwired servers are required.

# Modbus Operation

All Modbus transactions are managed by a central Modbus engine. If there are Modbus messages intended for a Modbus server that doesn't exist, the Modbus engine waits for a response until the timeout period is expired. This slows down the Modbus polling loop for read and write operations.

For this reason, verify all Modbus read and write operations are intended for Modbus server devices that are in the network. If a Modbus server is not in the network, either a wired or wireless device, the operation of the LCD menu system can be compromised. Operations like Binding, Site Survey, or accessing the ISM menu may be slower. This is because all internal devices (such as the ISM radio, LCD, etc) of the DXM Controller are also Modbus servers.

# Wireless and Wired Devices

**Wireless DX80 Performance Gateway**—The DX80 Performance Gateway architecture is a star architecture in which all Nodes in the system send their data back to the Gateway. The host can access the entire network data from the Gateway, which is Modbus ID 1. Because the DXM Controller will not be sending any Modbus messages across the wireless link, the timeout parameter can be set low (less than 1 second) and the device is treated like a directly connected device.

**MultiHop Client**—The MultiHop client radio forms a wireless tree network using repeaters and server devices. Each device in a MultiHop network must be assigned a unique Modbus ID and is accessed as a separate device.

For the DXM Controller to talk with a MultiHop device in the wireless network, the client MultiHop device interrogates every message on the RS-485 bus. If they are within the wireless device range (IDs 11 though 60), the message is sent across the wireless network. To change this range, the user must adjust the offset and range setting in the MultiHop client radio (Modbus ID 1). Modbus register 6502 holds the Modbus offset, default 11. Modbus register 6503 holds the number of Modbus servers allowed (maximum of 100).

| Modbus ID | Description                                                                                                    |
|-----------|----------------------------------------------------------------------------------------------------|
| 1         | Allocated for the internal ISM radio device, either a DX80 Performance Gateway or MultiHop Client                                                                                              |
| 2–10      | IDs available for direct-connected Modbus server devices to the client RS485 port (M+ , M-)                                                                                                    |
| 11–60     | Allocated for wireless MultiHop radio network devices. If there is not an internal MultiHop in the DXM Controller, these server addresses are available to use for directly connected devices. |
| 61–198    | Available to users for direct-connected Modbus server devices or the expansion of the wireless network server IDs to go past 50 wireless devices.                                              |
| 199       | Allocated for internal Local Register                                                                                                    |
| 201       | Allocated for the LCD display board, the user can read/write LEDs.                                                                                                    |

### Modbus IDs for wireless and wired devices

# Modbus Communication Timeouts

A Modbus timeout is the amount of time a Modbus server is given to return an acknowledgment of a message sent by the Modbus client. If the Modbus client waits for the timeout period and no response is seen, the Modbus client considers it a lost message and continues on to the next operation.

The timeout parameter is simple to set for Modbus devices directly connected to the DXM Controller, if there are no MultiHop wireless devices. Special considerations need to be made to set the timeout parameter when a MultiHop network uses the DXM Controller as the client radio.

Configure controllers operating wireless networks to allow for enough time for hardware transmission retries. Set the **Communications Timeout** parameter to cover the expected time for messages to be sent throughout the wireless network. For the DXM Controller, the **Communications Timeout** parameter is the maximum amount of time the DXM Controller should

wait after a request is sent until the response message is received from the Modbus server device. Use the DXM Configuration Software to set the timeout parameter on the **Settings** > **System** screen (select **Show advanced settings**).

The default setting for the timeout parameter is 5 seconds.

## MultiHop Networks vs DX80 Star Networks

The DX80 star Gateway collects all the data from the Nodes, which allows the host system to directly read the data from the Gateway without sending messages across the wireless network. This allows for DX80 Gateway to be treated like any other wired Modbus device.

In a MultiHop network, the data resides at each device, forcing the controller to send messages across the wireless network to access the data. For this reason, carefully consider the value of the wireless timeout parameter.

## Calculating the Communications Timeout for Battery-Powered MultiHop Radios

Battery-powered MultiHop radios are configured to run efficiently to maximize battery life. By optimizing battery life, the allowed communications window to receive messages is slow (once per 1.3 seconds) and sending message rates are standard (once per 0.04 seconds).

A MultiHop device is set from the factory with the retry parameter of 8. This means that under worst-case conditions, a message is sent from the DXM Controller to an end device a total of nine times (one initial message and eight retry messages). The end device sends the acknowledgment message back to the DXM Controller a maximum of nine times (one initial message and eight retries). A single Modbus transaction may send up to two messages + 16 retry messages before the transaction is complete. In addition, the radios randomly wait up to one time period before retransmitting a retry message. So to allow for the random wait time, add one extra time period for each in-between time of retries.

To calculate the communication timeout parameter for a client to a server radio (no repeaters):

Client to Server Send time =  $(9 \times 1.3 \text{ sec}) + (8 \text{ retry wait} \times 1.3 \text{ sec}) = 22 \text{ seconds}$ Server to Client Send time =  $(9 \times 0.04 \text{ sec}) + (8 \text{ retry wait} \times 0.04 \text{ sec}) = 1 \text{ second}$ Total Send/Receive time = 23 seconds Minimum Timeout period = 23 seconds

If the link quality of the network is poor, the maximum transfer times may happen. Set the timeout parameter to accommodate the maximum number of retries that may happen in your application.

When MultiHop repeaters are added to the wireless network, each additional level of hierarchical network increases the required timeout period. Since MultiHop repeaters are running at the highest communications rate, the overall effect is not as great.

Client to Repeater Send time =  $(9 \times 0.04 \text{ sec}) + (8 \text{ retry wait } \times 0.04 \text{ sec}) = 1 \text{ second}$ Repeater to Client Send time =  $(9 \times 0.04 \text{ sec}) + (8 \text{ retry wait } \times 0.04 \text{ sec}) = 1 \text{ second}$ Additional Timeout period for a repeater = 2 seconds

Using the timeout calculation above of 23 seconds, if a repeater is added to the network the timeout should be set to 25 seconds. For each additional MultiHop repeater device creating another level of network hierarchy, add an additional two seconds to the timeout period.

## Calculating the Communication Timeout for 10–30 VDC MultiHop Radios

Line-powered (10–30 V DC) MultiHop devices operate at the maximum communication rate, resulting in a much lower timeout parameter setting. For each repeater added to the network, increase the timeout parameter 2 seconds.

For a client radio to a 10–30 V DC powered server radio (no repeaters):

Client to Server Send time =  $(9 \times 0.04 \text{ sec}) + (8 \text{ retry wait } \times 0.04 \text{ sec}) = 1 \text{ second}$ Server to Client Send time =  $(9 \times 0.04 \text{ sec}) + (8 \text{ retry wait } \times 0.04 \text{ sec}) = 1 \text{ second}$ Total send/receive time = 2 seconds Minimum timeout period = 2 seconds

## Adjusting the Receive Slots and Retry Count Parameters

The number of receive slots governs how often a MultiHop device can communicate on the wireless network.

Battery-powered devices typically have DIP switches that allow the user to set the number of receive slots, which directly affects the battery life of the radio. Adjusting the receive slots changes how often a message can be received. By default, the receive slots are set to 4 (every 1.3 seconds). When the receive slots are set to 32, the radio listens for an incoming message every 0.16 seconds.

Users may also leave the retry mechanism to the application that is accessing the wireless network, in this case the DXM Controller. Adjust the number of retries in the MultiHop devices by writing the number of retries desired to Modbus register 6012. The factory default setting is 8.

## Calculating the Communication Timeout for a DX80 Star Network

In the DX80 network, all Node data is automatically collected at the Gateway to be read. The DXM Controller does not use the wireless network to access the data, which allows for much faster messaging and much lower timeout values.

For a DXM Controller with an internal DX80 Gateway, set the timeout value 0.5 seconds. If other Modbus devices are connected to the RS-485 lines, the timeout parameter governs all communication transactions and must be set to accommodate all devices on the bus.

# Modbus TCP Client

The DXM Controller can operate as a Modbus TCP client on Ethernet. Users may define up to five socket connections for Modbus TCP server devices to read Modbus register data over Ethernet. Use the DXM Configuration Software to define and configure Modbus TCP client communications with other Modbus TCP servers.

## **Chapter Contents**

| Scheduler                             | 50 |
|---------------------------------------|----|
| Authentication Setup                  | 51 |
| Register Flow and Configuration       | 53 |
| EtherNetIP Configuration              | 53 |
| Define the Network Interface Settings | 55 |
| Ethernet and Cellular Push Retries    | 56 |
|                                       |    |

# Chapter 8

# **Configuration Instructions**

# Scheduler

Use the **Scheduler** screens to create a calendar schedule for local register changes, including defining the days of the week, start time, stop time, and register values.

Schedules are stored in the XML configuration file, which is loaded to the DXM Controller. Reboot the DXM Controller to activate a new schedule.

If power is cycled to the DXM Controller in the middle of a schedule, the DXM Controller looks at all events scheduled that day and processes the last event before the current time.

For screens that contain tables with rows, click on any row to select it. Then click **Clone** or **Delete** to copy/paste or remove that row.

## Create a Weekly Event

Use the Tools > Scheduler > Weekly Events screen to define weekly events.

#### Scheduler > Weekly Events screen

| Add Weekly Event Clone Last Event Delete Last Event                                                                                           |                                        |
|----------------------------------------------------------------------------------------------------|----------------------------------------|
| 🔿 Weekly Event 1 Register 20 😴 None Active days M T W Th F S S                                                                                | Su Start 1 at 22:00:00                 |
| Schedule Definition                                                                                                    | Holidays                               |
| Start Value     1 Start at     Specific Time     22 00 24 hour format       End Value     0 End at     Specific Time     00.01 24 hour format | Active Holidays Add Add Remove         |
| Weekly Event 2 Register 20 - None Active days MTWThES                                                                                         | Su Start 0 at 02:00:00                 |
| Schedule Definition                                                                                                    | Holidays                               |
| Start Value 0 Start at: Specific Time + 02:00 24 hour format                                                                                  | Active Holidays Available Holidays Add |

## 1. Click Add Weekly Event.

A new schedule rule is created.

- 2. Click on the arrow to the left of the new rule to expand the parameters into view. The user-defined parameters are displayed.
- 3. Name your new rule.
- 4. Enter the local register.
- 5. Select the days of the week this rule applies to.
- 6. Enter the starting value for the local register.
- 7. Use the drop-down list to select the type of Start at time: a specific time or a relative time.
- 8. Enter the starting time.
- 9. Enter the end time and end value for the local register.

Register updates can be changed up to two times per day for each rule. Each rule can be set for any number of days in the week by clicking the buttons M, T, W, Th, F, S, or Su.

If two register changes are defined for a day, define the start time to be before the end time. Select **End Value** to enable the second event in a 24-hour period. To span across two days (crossing the midnight boundary), set the start value in the first day, without selecting **End Value**. Use the next day to create the final register state.

Start and end times can be specified relative to sunrise and sunset, or set to a specific time within a 24-hour period. When using sunrise or sunset times, set the GPS coordinates on the device so it can calculate sunrise and sunset.

## Create a One-Time Event

Define one-time events to update registers at any time within a calendar year.

Similar to Weekly events, the times can be specific or relative to sunrise or sunset. Define one-time events using the **Tools > Scheduler > One Time Events** screen.

|                                                                                                    |   | Scheduler > One Time Events screen |
|----------------------------------------------------------------------------------------------------|---|------------------------------------|
| Constant and a second second s | ( |                                    |

| ) Special Sale | Register Number 21 - None Start 1 at 02/19/2019 DAWN-60 End 0 at 02/19/2019 DUSK+720   |
|----------------|----------------------------------------------------------------------------------------|
| tart Value 1 🚭 | Start at Relative Time - Tuesday, February 19, 2019 - 01:00 - HH:mm Before - Sunrise - |

## 1. Click on Add One Time Event.

A new one-time event is created.

2. Click on the arrow to expand the parameters into view.

The user-defined parameters are displayed.

- 3. Name your one-time event by clicking on the name link and entering a name.
- 4. Enter the local register.
- 5. Enter the starting time, date, and starting value for the local register.
- 6. Enter the ending time, date, and ending value for the local register.

## Create a Holiday Event

Use the **Tools > Scheduler > Holidays** screen to create date and/or time ranges that interrupt weekly events.

|             | Sc                    | heduler > Holidays           | screen                                |
|-------------|-----------------------|------------------------------|---------------------------------------|
| Add Holiday | Clone Selected Holida | Delete Selected Holiday      |                                       |
| Nam         | e                     | Start Date and Time          | End Date and Time                     |
| New Holiday | Tuesday,              | February 19, 2019, 00:00 춪 🗸 | Tuesday, February 19, 2019, 00:01 🗢 🗸 |

1. Click on Add Holiday.

A new rule is created.

- 2. Enter a name your new holiday rule.
- 3. Select the start date and time for the new holiday.
- 4. Select the stop date and time for the new holiday.

# Authentication Setup

The DXM Controller has three areas that can be configured to require login and password authentication.

- Webserver/ Cloud Services Authentication
- Mail Server Authentication
- DXM Configuration Authentication

The webserver and mail server authentication depends upon the service provider.

## Set the Controller to use Authentication

The DXM Controller can be configured to send login and password credentials for every HTTP packet sent to the webserver. This provides another layer of security for the webserver data.

Configuration requires both the webserver and the DXM Controller to be given the same credentials for the login and password. The webserver authentication username and password are not stored in the XML configuration file and must be stored in the DXM Controller.

- 1. From within the DXM Configuration Software, go to the Settings > Cloud Services screen.
- 2. In the upper right, select Show advanced settings.
- 3. Define the username and password in the Web Server Authentication section of the screen.

The first time you select **Require Authentication**, a pop-up box appears with additional instructions. Since the data is not stored in the XML configuration file, it is hidden from view of the DXM Configuration Software.

4. Click on Send Authentication.

The controller must be connected to the PC for this operation to succeed.

The data transmits directly to the DXM Controller's non-volatile memory. If successful, a pop-up window appears, asking to reboot the device.

| Web | Server Authentication | screen |
|-----|-----------------------|--------|
|     |                       |        |

| Webserver Authenticatio | n                   |
|-------------------------|---------------------|
| X Require Authenticati  | on                  |
| Username:               |                     |
| Password:               |                     |
|                         | Send Authentication |

5. Select Yes to reboot the device.

## Controller Configuration Authentication

The DXM Controller can be programmed to allow changes to the configuration files only with proper authentication by setting up a password on the **Settings** > **Administration** screen in the DXM Configuration Software.

With the DXM Controller connected to the PC, click **Get Device Status**. The DXM Controller status displays next to the button.

Use the DXM Configuration Software to:

- Set the Admin Password
- Change the Admin Password
- Remove the Admin Password

To change or remove an admin password, you are required to enter the current password and the DXM Controller must be connected to the PC.

Settings > Administration screen

| File Protection                      | User Notes                 |
|--------------------------------------|----------------------------|
| Get Device Status Unknown            | ^                          |
| Current admin password               |                            |
| Action Set/Change admin password     |                            |
| New admin password                   |                            |
| Verify new password                  |                            |
| Submit                               |                            |
| LCD Protection                       |                            |
| LCD passcode 1 📀                     |                            |
| Send LCD passcode Blank LCD passcode | Characters remaining: 4096 |

# Register Flow and Configuration

The DXM Controller register data flow goes through the Local Registers, which are data storage elements that reside within the processor.

Using the DXM Configuration Software, the controller can be programmed to move register data from the Local Register pool to remote devices, the internal radio, the I/O base (if applicable), or the display.

## Basic Approach to Configuration

When programming an application in the DXM Controller, first plan the overall data structure of the Local Registers. The Local Registers are the main storage elements in the DXM Controller. Everything goes into or out of the Local Registers.

- 1. In the DXM Configuration Software, name the Local Registers to provide the beginning structure of the application.
- 2. Configure the read/write rules to move the data. The Read/Write rules are simple rules that move data between devices (Nodes, Modbus servers, sensors, etc) and the Local Registers.
- 3. Most applications require the ability to manipulate the Local Register data, not just move data around. Use the **Action rules** to make decisions or transform the data after the data is in the Local Registers. Action rules can apply many different functions to the Local Register data, including conditional statements, math operations, copy operations, or trending.
- 4. To perform scheduled events in Local Registers, go to the **Scheduler** screen in the DXM Configuration Software. These rules provide the ability to create register events by day of the week. The scheduler can also create events based on sunrise or sunset.

## Troubleshooting a Configuration

View Local Registers using the Local Registers > Local Registers in Use screen of the DXM Configuration Software.

When a configuration is running on the DXM Controller, viewing the Local Registers can help you to understand the application's operation. This utility can also access data from remote devices.

To configure the Local Register data to display on the LCD menu, go to the Local Registers screen, set the LCD permissions to read or read/write.

## Saving and Loading Configuration Files

The DXM Configuration Software saves its configuration information in an XML file. Use the **File** menu to Save or Load configuration files.

Save the configuration file before attempting to upload the configuration to the DXM Controller. The DXM Configuration Software uploads the configuration file saved on the PC to the DXM Controller; it will not send the configuration loaded in the tool.

## Uploading or Downloading Configuration Files

The DXM Controller requires an XML configuration file to become operational. To upload or download configuration files, connect a computer to the DXM Controller using the USB port or Ethernet port. Then use the **Upload Configuration to Device** or **Download Configuration from Device** under the **Device** menu.

# EtherNetIP Configuration

The DXM Controller is defined from the factory to send/receive register data from the Gateway and the first 16 Nodes with an EtherNet/IP<sup>TM(1)</sup> host.

To expand the number of devices going to Ethernet/IP, change the **Devices in system** parameter in the DX80 Gateway (default setting is 8) to 32. To change this value:

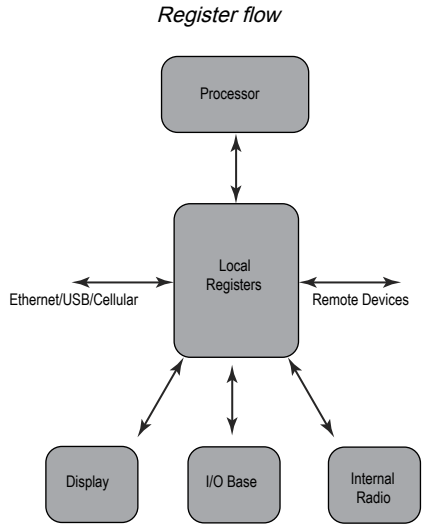

<sup>&</sup>lt;sup>(1)</sup> EttherNet/IP is a trademark of Rockwell Automation.

- 1. Launch the the DX80 Configuration Software.
- 2. In the menu bar, go to Device > Connection Settings and select Serial or Ethernet DXM.
- 3. In the **Configuration > Device Configuration** screen, click on the arrow next to the Gateway to expand and display the Gateway's parameters.
- 4. In the System section, use the Devices in system drop-down list to make your selection.

This allows the user to maximize the use of the EtherNet/IP buffer to 28 devices.

EDS (Electronic Data Sheet) files allow users of the EtherNet/IP protocol to easily add a Banner DXM device to the PLC. Download the EDS files from the Banner website.

- DXM EDS Configuration File (for PLCs) (p/n b\_4205242)
- DXM EIP Config File for DXM Controller with Internal Gateway (Models: DXM1xx-BxR1, DXM1xx-BxR3, and DXM1xx-BxCxR1) (p/n 194730)

## Configuring the Host PLC

On the host PLC, install the DXM Controller using an EDS file or by using the following parameters:

- Assembly1: Originator to DXM = Instance 112, 456 bytes (228 words)
- Assembly2: DXM to Originator = Instance 100, 456 bytes (228 words)

The Originator is the host PLC system, and the DXM is the DXM Controller. The host system sees the DXM Controller as a generic device with the product name of Banner DXM (ProdType: 43 - Generic Device, ProdName: Banner DXM, Integer Type - INT).

**IMPORTANT:** Do not set the Requested Packet Interval (RPI) any faster than 150 ms.

## Configuring the Controller

Use the configuration software to define the **Protocol conversion** for each local register to be **EIP Originator > DXM** or **EIP DXM > Originator** from the **Edit Register** or **Modify Multiple Register** screens.

Define a DXM local register as **EIP Originator > DXM** when the host PLC (Originator) will send data to the DXM Controller local register (DXM).

Define a DXM local register as **EIP DXM > Originator** when that register data will be sent from the DXM Controller (DXM) to the host PLC (Originator).

Data from an EIP controller in assembly instance 112 is data destined for the DXM Controller local registers. The PLC is normally configured for INT or UINT data transfer. This allows for a seamless transfer of data.

| EIP Assembly Ins | stance 112 (16-bit) |  | DXM Loca | l Registers |
|------------------|---------------------|--|----------|-------------|
| Adrs             | Data                |  | Adrs     | Data        |
| 0                | 1122                |  | 1        | 1122        |
| 1                | 3344                |  | 2        | 3344        |
| 2                | 5566                |  | 3        | 5566        |
| 3                | 7788                |  | 4        | 7788        |
| 4                | 9900                |  | 5        | 9900        |

Data from the DXM Controller local registers is sent to the EIP controller using assembly instance 100. Each local register in the DXM Controller defined as **EIP DXM > Originator** is collected in numerical order and placed into the data buffer destined for assembly instance 100. DXM local registers are capable of 32-bits, but only the lower 2-bytes (16-bits) for each local register are transferred.

| EIP Assembly Ins | tance 100 (16-bit) |                      | DXM Loca | I Registers |
|------------------|--------------------|----------------------|----------|-------------|
| Adrs             | Data               |                      | Adrs     | Data        |
| 0                | 1122               |                      | 11       | 1122        |
| 1                | 3344               |                      | 12       | 3344        |
|                  |                    | Continued on none 55 |          |             |

Continued on page 55

| EIP Assembly Ins | stance 100 (16-bit) | DXM Loca | I Registers |
|------------------|---------------------|----------|-------------|
| 2                | 5566                | 13       | 5566        |
| 3                | 7788                | 14       | 7788        |
| 4                | 9900                | 15       | 9900        |

Continued from none 54

# Define the Network Interface Settings

On the **Cloud Services** screen (shown with **Show advanced settings** selected), define the network connection settings by selecting Ethernet or Cell from the **Network Interface** drop-down list. This determines how the DXM Controller sends data.

If you don't require pushing data to a web server, set the Cloud Push interval to zero.

| Network Interface | Web Server                                   | AWS IoT Core               |
|-------------------|----------------------------------------------|----------------------------|
| Push method       | Server name / IP _push bannercds.com<br>Page | AWS Thing Endpoint aws.com |
| Use HTTPS         | Web Server Authentication                    |                            |

# Configure your Ethernet Connection When selecting Ethernet, go to the **Settings > Ethernet** screen.

- 1. To define the Ethernet IP address, give the DXM Controller a static IP address. In most cases, you may select the device to use DHCP and have the IP address automatically assigned.
- 2. DNS settings are not typically required. The DXM Controller uses a public service to resolve Domain names, but if the network connection does not have Internet access, the DNS settings may be required.

|                      | Settings 2               | > Ethernet screen        |                |
|----------------------|--------------------------|--------------------------|----------------|
| System Cloud Serv    | vices Ethernet Notifica  | tions Logging Scripting  | Administration |
| X Show advanced sett | ings                     |                          |                |
| Current Device IP    |                          | IP Address               |                |
| IP Address           | 0.0.0.0                  | DHCP                     |                |
| Subnet               | 0.0.0.0                  | IP address               | 0.0.0.0        |
| Device MAC           | 00:00:00:00:00:00        | Subnet                   | 255.255.255.0  |
|                      | Get Settings from Device | Gateway address          | 0.0.0.0        |
| UDP Console          |                          | Ethernet DNS             |                |
| Enab                 | le UDP console           | Primary DNS IP address   | 0.0.0.0        |
|                      |                          | Secondary DNS IP address | 0.0.0.0        |
| Profinet             |                          |                          |                |
| En En                | able Profinet            |                          |                |
|                      |                          |                          |                |

## Configure your Cellular Connection

To use a cellular connection, select Cell as the network connection on the Settings > Cloud Services screen (see "Configure the DXM Controller for a Cellular Modem" on page 38). The Cellular screen does not display unless the Network interface is set to Cell.

Using a 4G LTE cell module requires a cellular plan; follow the instructions on p/n 205026 to activate a cell modem.

- 1. On the Settings > Cellular screen, select your cellular modem from the drop-down list.
- 2. Set the APN.
  - If you are using a Banner 4G LTE-M Verizon Module (ME910C1), set the APN to vzwinternet.
  - If you are using a Banner 4G LTE AT&T Module (ME910C1), set the **APN** to iot0119.com.attz.
  - If you are using a Banner 4G LTE-M/NB-IoT Worldwide Module (ME910G1), set the APN to m2m.tele2.com.
  - If you are using a third-party SIM card, the APN, APN Username, and Password must be provided by the cellular service provider.

# Ethernet and Cellular Push Retries

The DXM Controller can be configured to send register data packets to a webserver. When the Ethernet or cell communications path is not operating, the DXM Controller retries the send procedure. The communications retry process is outlined below for each configuration.

Regardless of the communications type (Ethernet or cellular), a failed attempt results in the register data packet being saved on the local storage device<sup>(1)</sup>. The number of retries will depend upon the network connection type.

When there is bad cellular signal strength or there is no Ethernet connection, the transmission attempts are not counted as failed attempts to send data. Only when there is a good network connection and there are 10 failed attempts will the controller archive the data on the local storage device. Data archived on the local storage device must be manually retrieved.

## **Ethernet Push Retries**

With an Ethernet-based network connection, the DXM Controller retries a message five times. The five retry attempts immediately follow each other. After all attempts are exhausted, the register data packet is saved on the local storage device.

At the next scheduled time, the DXM Controller attempts to send the saved packet as well as the newly created register data packet. If it cannot send the new register data packet, the new register data packet is appended to the saved file on the local storage device to be sent later. After 10 rounds of retries, the data set is archived on the local storage device under folder **\_\_sxi**. No additional attempts to resend the data are made; the data file must be manually retrieved.

Using SSL on Ethernet will have no retries but will save each failed attempt to the local storage device until 10 failed rounds. At this time, the register data packet is archived.

## **Cellular Push Retries**

In a cellular-connected system there are no retries. Failed transmissions are saved on the local storage device.

After 10 successive failed attempts, the data is archived in the **\_sxi** folder.

Send attempts with a low signal quality are not counted against the 10-count limit. For example, if the cellular antenna is disconnected for period that the DXM controller would have sent 20 messages under normal circumstances, all 20 messages would be saved and will be retried when the antenna is reconnected.

If the signal quality was good, but the cellular network was not responding, the DXM Controller archives the register data packets after 10 failed attempts.

## Event-Action Rule or Log File Push Retries

Event-based pushes caused by Action rules follow the same process when failures occur, based on the network connection. The failed Event-based messages are resent with the next cyclical schedule or the next event message that triggers a push message.

<sup>&</sup>lt;sup>(1)</sup> Enable HTTP logging to save data on the local storage device; this is the factory default. See Settings > Logging in the DXM Configuration Software.

### **Chapter Contents**

| General Station Description Markup Language File                           | . 57 |
|----------------------------------------------------------------------------|------|
| DXM PROFINET IO Data Model                                                 | . 57 |
| Configure the DXM Controller for a PROFINET IO Connection                  | . 57 |
| Slots and Modules for the DXMR90-X1, DXM700, DXM1000, and DXM1200 PROFINET | . 58 |
| Configuration Instructions                                                 | . 14 |
| <b>o</b>                                                                   |      |

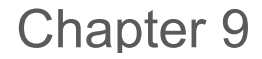

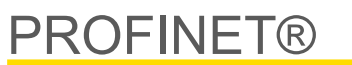

PROFINET is a data communications protocol for industrial automation and processes. PROFINET IO defines how controllers (IO controllers) and peripheral devices (IO devices) exchange data in real-time. PROFINET® is a registered trademark of PROFIBUS Nutzerorganisation e.V. and the standard is maintained by PROFIBUS & PROFINET International (PI), an organization headquartered in Karlsruhe, Germany.

Only the DXMR90-4K, DXMR90-X1, DXMR110-8K, DXM700, DXM1000, and DXM1200 Controller models support PROFINET IO.

# General Station Description Markup Language File

A PROFINET General Station Description (GSD) file is a description of an IO device provided by the device manufacturer in an XML format (GSDML.xml).

The GSD file is a standardized way of describing the device information to engineering tools and the IO controller and can work across a variety of tools as a standard set of device information.

# DXM PROFINET IO Data Model

The PROFINET IO data model is based on the typical, expandable field device that has a backplane with slots. Modules have different functionalities.

Modules are plugged into slots. In the PROFINET IO data model, Slot 0, Subslot 1 is reserved for the Device Access Point (DAP) or network interface.

# Configure the DXM Controller for a PROFINET IO Connection

To use PROFINET, follow these instructions.

- 1. Using the DXM Configuration Software, go to the Settings > Ethernet screen.
- 2. Select Enable PROFINET.
- 3. Save the configuration file and upload it to the DXM Controller (see "Save and Upload the Configuration File" on page 19).

After PROFINET is enabled, the IP address for the DXM Controller is controlled by the PROFINET host.

The PROFINET data type and data size to/from the DXM Controller is configurable. The PROFINET data is processed from the Local Register of the DXM Controller.

Configure the IO-Link ports in the XML according to the modules selected for each port.

## Save and Upload the Configuration File

After making any changes to the configuration, you must save the configuration files to your computer, then upload it to the device.

Changes to the XML file are not automatically saved. Save your configuration file before exiting the tool and before sending the XML file to the device to avoid losing data. If you select **DXM > Send XML Configuration to DXM** before saving the configuration file, the software will prompt you to choose between saving the file or continuing without saving the file.

- 1. Save the XML configuration file to your hard drive by going to the File > Save As menu.
- 2. Go to the DXM > Send XML Configuration to DXM menu.

| Status indicator bar  |                     |                      |  |
|-----------------------|---------------------|----------------------|--|
| Connected 192.168.0.1 | VibelQ_DXR90_V2.xml | Application Status 🔘 |  |
| Connected 192.168.0.1 | VibelQ_DXR90_V2.xml | Application Status 🔵 |  |
| Not Connected         | VibelQ_DXR90_V2.xml | Application Status 🔴 |  |

- If the Application Status indicator is red, close and restart the DXM Configuration Tool, unplug and re-plug in the cable and reconnect the DXM to the software.
- If the Application Status indicator is green, the file upload is complete.

• If the Application Status indicator is gray and the green status bar is in motion, the file transfer is in progress.

After the file transfer is complete, the device reboots and begins running the new configuration.

# Slots and Modules for the DXMR90-X1, DXM700, DXM1000, and DXM1200 PROFINET

There are nine slots to accommodate the DXM Controller data.

Slots for input and output values

| Values        | Slots | Maximum Data Size |
|---------------|-------|-------------------|
| Input values  | 1–6   | 1440 bytes        |
| Output values | 7–9   | 1440 bytes        |

Listing of slots for input and output values

| Slot   | PLC               |    | DXM Loca | al Register | Module Size |
|--------|-------------------|----|----------|-------------|-------------|
|        | Module Definition |    | Start    | End         | 512         |
| Slot 1 | Inputs Integer    | <- | 1        | 256         |             |
| Slot 2 | Inputs Integer    | <- | 257      | 512         |             |
| Slot 3 | Inputs Integer    | <- | 513      | 768         |             |
| Slot 4 | Inputs Float      | <- | 1001     | 1256        |             |
| Slot 5 | Inputs Float      | <- | 1257     | 1512        |             |
| Slot 6 | Inputs Float      | <- | 1513     | 1768        |             |
| Slot 7 | Output Integer    | -> | 5001     | 5256        |             |
| Slot 8 | Output Integer    | -> | 5257     | 5512        |             |
| Slot 9 | Output Integer    | -> | 5513     | 5768        |             |

The DXM Local Register association shown uses a Module size of 512 bytes, which equals 256 Local Registers in the DXM. Module sizes supported are 64, 128, 256 and 512 bytes. Input Integers are data from the DXM to the PLC. Output integers are data from the PLC to the DXM.

Slots 1 through 3

| Module            | Notes                                         |
|-------------------|-----------------------------------------------|
| Input Integer 512 | Allowed in slots 1-3, Module Identifier= 0x30 |
| Input Integer 256 | Allowed in slots 1-3, Module Identifier= 0x31 |
| Input Integer 128 | Allowed in slots 1-3, Module Identifier= 0x32 |
| Input Integer 64  | Allowed in slots 1-3, Module Identifier= 0x33 |

Slots 4 through 6

| Module          | Notes                                         |
|-----------------|-----------------------------------------------|
| Input Float 512 | Allowed in slots 4-6, Module Identifier= 0x34 |
|                 | Continued on page 59                          |

Continued on page 59

| Module          | Notes                                         |
|-----------------|-----------------------------------------------|
| Input Float 256 | Allowed in slots 4-6, Module Identifier= 0x35 |
| Input Float 128 | Allowed in slots 4-6, Module Identifier= 0x36 |
| Input Float 64  | Allowed in slots 4-6, Module Identifier= 0x37 |

Slots 7 through 9

| Module             | Notes                                         |
|--------------------|-----------------------------------------------|
| Output Integer 512 | Allowed in slots 7-9, Module Identifier= 0x40 |
| Output Integer 256 | Allowed in slots 7-9, Module Identifier= 0x41 |
| Output Integer 128 | Allowed in slots 7-9, Module Identifier= 0x42 |
| Output Integer 64  | Allowed in slots 7-9, Module Identifier= 0x43 |

## Example configuration for slots and modules

| Slot   | Module            | Description                                                                                                    |
|--------|-------------------|----------------------------------------------------------------------------------------------------|
| Slot 1 | Input Integer 512 | The two input integer modules have a total of 640 bytes (320 Modbus registers)                                                                                                    |
| Slot 2 | Input Integer 128 | The data will come from DXM Local Registers 1 through 320                                                                                                    |
| Slot 4 | Input Float 128   | The input Floating register module has a total of 128 byes (64 Modbus registers)<br>Since it takes two Modbus registers to make a 32-bit floating value, there will be 32 floating point values<br>coming from Local Registers 1001-1064 |
| Slot 7 | Output Integer 64 | The output integer 64 module has a total of 64 bytes (32 Modbus registers).<br>The data will come from the PLC and be put into DXM Local Registers 5001 through 5032                                                                     |

# **Configuration Instructions**

## Install the GSD File

Although these instructions are specific for the Siemens TIA Portal (v14) software, you may use these instructions as a basis for installing the GSD file into another controller.

- 1. Download the GSD file from www.bannerengineering.com.
- 2. Launch the Siemens TIA Portal (v14) software.
- 3. Click Open existing project.
- 4. Select a project and open it.
- 5. After the project is uploaded, click **Devices & networks**.

|                         | Devices and               | TIELWOIKS SCIEETI                          |                                       |
|-------------------------|---------------------------|--------------------------------------------|---------------------------------------|
|                         |                           |                                            | Totally                               |
| Start                   | <b>&gt;</b>               | First steps                                |                                       |
| Devices &<br>networks   | Open existing project     | Project: "DXM Profinet 04032020" was opene | d successfully. Please select the nex |
|                         | Create new project        | Start                                      |                                       |
| PLC<br>programming      | Migrate project           |                                            |                                       |
| Motion &<br>technology  | Close project             |                                            |                                       |
| Visualization           | Welcome Tour              | Devices & G                                | Configure a device                    |
| Online &<br>Diagnostics | First steps               | PLC programming 😵                          | Write PLC program                     |
|                         | Installed software        | Motion & technology                        | Configure<br>technology objects       |
|                         | Help                      | -> Visualization                           | Configure an HMI screen               |
|                         |                           |                                            |                                       |
|                         | 🕜 User interface language | Project view                               | Open the project view                 |

Devices and networks screen

6. Click Configure networks.

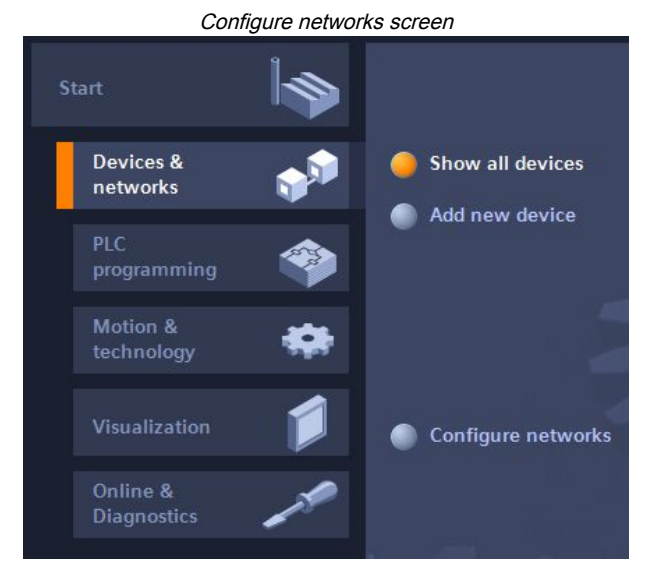

- 7. Click **Options** and select **Manage general station description file (GSD)**. The **Install general station decription file** window opens.
- 8. Click the **More options (...)** icon to the right of the **Source path** field and browse to the location the DXM GSD file was downloaded to.
- 9. Select the DXM GSD file.
- 10. Click Install.

|                   | H           | lardware catalog               |      |      |      |
|-------------------|-------------|--------------------------------|------|------|------|
| Hardware          | catalog     |                                | 71   |      |      |
| Options           |             |                                |      |      |      |
|                   |             |                                |      |      | Haro |
| ✓ Catalog         | ,           |                                |      |      | Iwar |
| <search></search> |             |                                | init | itit | e ca |
| Filter            | Profile :   | <all></all>                    | •    |      | atal |
| 🕨 🧊 Power         | r supply ar | n <mark>d d</mark> istribution |      | ~    | g    |
| 🕨 🧾 Field (       | devices     |                                |      |      |      |
| 🕶 🚺 Other         | field devi  | ces                            |      |      | ų,   |
| 🕨 🚺 Ad            | ditional Et | hernet devices                 |      |      | 0    |
| T PRO             | OFINETIO    |                                |      |      | lin  |
|                   | Controller  | 2                              |      |      | e to |
| • • 🛄             | Drives      |                                |      |      | loc  |
| • • 🛄             | Encoders    |                                |      |      | N.   |
|                   | Gateway     |                                |      |      |      |
| -                 | 1/0         |                                |      | =    | 1    |
| •                 | Balluff     | GmbH                           |      |      | ask  |
|                   | Bannei      | r Engineering Corp.            |      |      | ŝ    |
|                   | • 🔳 Ban     | ner                            |      |      |      |
|                   | - DXN       | // Series                      |      |      | 1    |
|                   | 1           | -port Device                   |      |      | i.   |

The system installs the DXM GSD file and places it in the **Hardware catalog**. In the example, the DXM GSD file is located under **Other field devices > PROFINET IO > Banner Engineering Corp. > Banner**.

If the DXM GSD file does not install properly, save the log and contact Banner Engineering Corp.

## Change the Device IP Address

Follow these instructions to change the IP address of the DXM device using the Siemens TIA Portal (v14) software. Use these instructions as a basis if you are using another controller (PLC).

- 1. Launch the Siemens TIA Portal (v14) software.
- 2. Click Open existing project.
- 3. Select a project and open it.
- 4. Click Devices & networks.

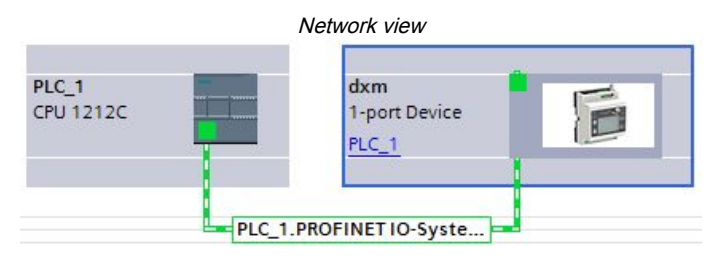

The Network view displays.

- 5. Double-click on the DXM icon to open the Device view screen.
- 6. Click on the DXM icon in the graphic area of the Device view screen.

The **Module properties** window displays and the module can now be configured.

- 7. Click Properties.
- 8. Click General.
- 9. Select PROFINET Interface > Ethernet addresses.

|                                                 |                |                  |              | iennel audress                                                                                                    | 85                |                   |        |               |   |
|-------------------------------------------------|----------------|------------------|--------------|----------------------------------------------------------------------------------------------------|-------------------|-------------------|--------|---------------|---|
| dxm [1-port                                     | Device]        |                  |              |                                                                                                    |                   | <b>Properties</b> | 1 Info | 1 Diagnostics |   |
| General                                         | IO tags        | System constants | Texts        |                                                                                                    |                   |                   |        |               |   |
| <ul> <li>General</li> <li>Catalog ir</li> </ul> | nformation     | Ethernet addres  | sses         |                                                                                                    |                   |                   |        |               |   |
| <ul> <li>PROFINET int<br/>General</li> </ul>    | erface [X1]    | Interface ne     | tworked with |                                                                                                    |                   |                   |        |               |   |
| Ethernet                                        | addresses      |                  | Subnet:      | PN/IE_1                                                                                                    |                   |                   |        |               | ī |
| Advanced                                        | d options      |                  |              | Add new subne                                                                                                    | t l               |                   |        |               |   |
| Hardware                                        | e identifier   |                  |              |                                                                                                    |                   |                   |        |               |   |
| Identification                                  | n & Maintenand | e IP protocol    |              |                                                                                                    |                   |                   |        |               |   |
| Hardware ide                                    | entifier       | in protocor      |              |                                                                                                    |                   |                   |        |               |   |
|                                                 |                |                  |              | Set IP address in the set of the set of t | e project         |                   |        |               |   |
|                                                 |                |                  |              | IP address:                                                                                                    | 192 . 168 .       | 0.1               |        |               |   |
|                                                 |                | •<br>•           |              | Subnet mask:                                                                                                    | 255 . 255 .       | 255.0             |        |               |   |
|                                                 |                |                  |              | Use router                                                                                                    |                   |                   |        |               |   |
|                                                 |                |                  |              | Router address:                                                                                                    | 0.0.              | 0.0               |        |               |   |
|                                                 |                |                  |              | O IP address is set dir                                                                                                    | rectly at the dev | ice               |        |               |   |

Ethornot addresses

- 10. Select Set IP address in the project.
- 11. Enter the IP address.
- 12. Right-click on the device icon and select Online & diagnostics.

|                               | Online & diagnostics menu                                                                   | and screen                    |    |
|-------------------------------|---------------------------------------------------------------------------------------------|-------------------------------|----|
| dxm<br>1-port Device<br>PLC_1 | Device configuration<br>Change device<br>Write IO-Device name to Micro<br>Start device tool | Memory Card                   |    |
|                               | 💥 Cut                                                                                       | Ctrl+X                        |    |
|                               | 🛅 Сору                                                                                      | Ctrl+C                        |    |
|                               | 📋 Paste                                                                                     | Ctrl+V                        |    |
|                               | X Delete                                                                                    | Del                           |    |
|                               | Rename                                                                                      | F2                            |    |
|                               | Assign to new DP master / IO o                                                              | ontroller                     |    |
|                               | Disconnect from DP master sys                                                               | stem / IO system              |    |
|                               | 🛃 Highlight DP master system / K                                                            | 0 system                      |    |
|                               | 🚝 Go to topology view                                                                       |                               |    |
|                               | Compile                                                                                     | •                             |    |
|                               | Download to device                                                                          | •                             |    |
|                               | 💋 Go online                                                                                 | Ctrl+K                        |    |
|                               | 🔊 Go offline                                                                                | Ctrl+M                        |    |
|                               | 🦞 Online & diagnostics                                                                      | Ctrl+D 👻 Diagnostics          |    |
|                               | Assign device name                                                                          | General                       |    |
|                               |                                                                                             | Diagnostic status             |    |
|                               |                                                                                             | Channel diagnostics           |    |
|                               |                                                                                             | PROFINET interface            |    |
|                               |                                                                                             | <ul> <li>Functions</li> </ul> |    |
|                               |                                                                                             | Assign IP address             |    |
|                               |                                                                                             | Assign PROFINET device r      | 1a |
|                               |                                                                                             | Reset to factory settings     |    |

The Online & diagnostics windows displays.

- 13. Select Assign IP address under Functions.
- 14. Click Accessible devices.

The Select device window searches the network for available devices.

- 15. Determine the device to be adjusted via the MAC address and select it.
- 16. Click Apply.

The IP address for the device is updated.

17. Click Assign IP address to complete the step.

This step is completed for every device.

By default, each DXM shipped from the factory is assigned the IP address 192.168.0.1.

Immediately after the PROFINET protocol is enabled, the DXM has an IP address of 0.0.0.0. We recommend using the TIA Portal to give the DXM an IP address so that the address is saved in the unit. When the PLC powers up, this IP address is accessible. The PLC can change the IP address if it is configured to do so.

If the PLC assigns the DXM IP address (for example, using the Set IP address in the project option in Siemens TIA Portal), the DXM receives the specified address, but only after the program has been loaded into the PLC and is running. If the DXM is restarted after it was discovered and configured by the PLC, the DXM retains the IP address that was assigned to it using the LCD or software until after the PLC discovers the DXM and assigns it the specified address again. However, if this address is different than what is specified in the PLC, the DXM reverts to the address specified in the PLC after the PLC becomes active again.

These configuration options conform to the PROFINET standard.

## Change the Device Name

Follow these instructions to change the name of the DXM using the Siemens TIA Portal (v14) software. Use these instructions as a basis if you are using another controller (PLC).

1. Open a project and click on **Devices & networks**.

The Network view displays.

2. Right-click on the DXM icon and select Assign device name.

The Assign PROFINET device name window displays. The software searches for devices of the same type.

- 3. Enter the desired name in the **PROFINET device name** field. Note that each name can be used only once.
- 4. Click Assign name.

The device now has a PROFINET name.

## **Chapter Contents**

Chapter 10

# DXM1200-B2 and -X2 Accessories

For a complete list of all the accessories for the Sure Cross wireless product line, please download the Banner Industrial Wireless Accessories list (p/n b\_3147091).

| Cordsets<br>MQDC1-506—5-pin M12, straight, single-ended, 6 ft<br>MQDC1-530—5-pin M12, straight, single-ended, 30 ft<br>MQDC1-506RA—5-pin M12, right-angle, single-ended, 6 ft<br>MQDC1-530RA—5-pin M12, right-angle, single-ended, 30 ft<br>STP-M12D-406—RJ45 to 4-pin Male D-Code M12, Straight, 6 ft<br>STP-M12D-415—RJ45 to 4-pin Male D-Code M12, Straight, 15 ft<br>STP-M12D-430—RJ45 to 4-pin Male D-Code M12, Straight, 30 ft | Power Supplies<br>PSD-24-4—DC Power Supply, Desktop style, 3.9 A, 24 V DC, Class 2,<br>4-pin M12 quick disconnect (QD)<br>PSDINP-24-06—DC power supply, 0.63 Amps, 24 V DC, with DIN Rail<br>Mount, Class I Division 2 (Groups A, B, C, D) Rated<br>PSDINP-24-13—DC power supply, 1.3 Amps, 24 V DC, with DIN Rail<br>Mount, Class I Division 2 (Groups A, B, C, D) Rated<br>PSDINP-24-25—DC power supply, 2.5 Amps, 24 V DC, with DIN Rail<br>Mount, Class I Division 2 (Groups A, B, C, D) Rated<br>PSDINP-24-25—DC power supply, 2.5 Amps, 24 V DC, with DIN Rail<br>Mount, Class I Division 2 (Groups A, B, C, D) Rated<br>PSW-24-1—DC power supply with multi-blade wall plug, 100–240 V AC<br>50/60 Hz input, 24 V DC 1 A output, UL Listed Class 2, 4-pin female<br>M12 connector |
|----------------------------------------------------------------------------------------------------|----------------------------------------------------------------------------------------------------|
| <ul> <li>Cellular Communications—Controllers accept Banner LTE-M (CATM1) modems only. Cellular modems are ordered separately as accessories under the following part numbers:         <ul> <li>LTE CAT-M1 AT&amp;T (North America only):SXI-CATM1ATT-001</li> <li>LTE CAT-M1 Verizon (United States only): SXI-CATM1VZW-001</li> <li>LTE CAT-M1/NB-IoT Multi-Carrier (Europe only): SXI-CATM1WW-001</li> </ul> </li> </ul>           |                                                                                                    |

## **Chapter Contents**

| File System and Archive Process                                        | 65 |
|------------------------------------------------------------------------|----|
| Jpdate the DXM Processor Firmware Using the DXM Configuration Software | 66 |
| Clear the Password on DXM700-Bx, DXM1000-Bx, or DXM1200-Bx Models      | 66 |
| DXM1200 Documentation                                                  | 66 |
| DXM Support Policy                                                     | 67 |
| Contact Us                                                             | 68 |
| Specifications                                                         | 68 |
| FCC and ISED Certification for 900 MHz                                 | 69 |
| FCC and ISED Certification for 2.4 GHz                                 | 70 |
| Mexican Importer                                                       | 71 |
| ANATEL                                                                 | 71 |
| Narnings                                                               | 72 |
| Banner Engineering Corp Limited Warranty                               | 72 |

# Chapter 11 Product Support and Maintenance

# File System and Archive Process

The DXM file system consists of two physical components: the serial EEPROM that stores non-volatile configuration information and a local storage device that stores file backup data and user-created files.

**EEPROM Files**—The serial EEPROM stores basic data that is required to be non-volatile, including network configuration data, IP address, MAC address, network masks, firewall settings, and authentication information. The controller XML configuration file created by the DXM Configuration Software is stored in EEPROM. The small section of non-volatile local registers is also stored in EEPROM.

**Local Storage Device Files**—The local storage device (micro SD card or embedded flash memory chip) contains most files at the root level. The archive directory contains files kept by the system for history backup. Archive files are stored in the directory \_sxi and are only accessible by removing the local storage device.

- · Data Log Files
- HTTP Push Files
- · User-created ScriptBasic file
- ScriptBasic program file
- CmVMon file
- sxi Archive directory

#### Data Log files

Users may create up to four data log files using the DXM Configuration Software. The log files are stored in the root directory on the local storage device. When the file size limit is reached, the filename is changed to include the date and time and the file is moved into the archive directory **\_sxi**. Archived log files are deleted based on the Clear Logs parameter.

#### **HTTP Push File**

If the DXM Controller is configured to send data to a webserver or host system, the device creates an HTTP.LOG file on the local storage device. The HTTP log is created only if the Logging Interval is non-zero and the HTTP enable log is set. An entry is placed in the HTTP log file at the Logging Interval specified by the user. At the Push Interval time, the HTTP log file is sent to the webserver or host system. If the transmission is successful, the HTTP log file is time-stamped and placed into the archive directory (\_sxi). If the transmission fails, the file remains in the root directory and subsequent Logging Interval. See "Ethernet and Cellular Push Retries" on page 56.

#### User Created ScriptBasic Files

Users may use ScriptBasic to create files on the local storage device by using the FILEOUT function. The filenames are fixed and up to five files can be created in the root directory.

#### ScriptBasic Program File

The main ScriptBasic program that runs at boot time is stored on the local storage device in the root directory.

#### **CmVMon File**

The CmVMon.txt file (Cellular milli-Volt Monitor) is created by the system and is used to track power events. Every power-up cycle is date/time stamped with the voltage read from the I/O board. The value 24487 is equal to 24.487 volts. If the voltage drops below 11.2 V, another entry is put in the log file indicating the cellular modem will shut down.

| СМ | 2015-09-22 18:52:43 | VMon | Power entered normal range 24487 |
|----|---------------------|------|----------------------------------|
| СМ | 2015-10-13 20:49:47 | VMon | Power entered normal range 24004 |
| СМ | 2015-10-16 15:00:20 | VMon | Power entered normal range 24014 |
| СМ | 2015-10-19 19:12:26 | VMon | Power entered normal range 12845 |

#### \_sxi Archive Directory

Only two types of files are moved into the archive directory: data log files and HTTP log files. Data log files are date/time stamped and placed into the archive directory when the size limit is reached. HTTP log files are date/time stamped then placed into the archive directory when they are successfully sent to the webserver or host system. If the HTTP log files were not successfully sent after the retries have been exhausted, the files are placed into a root directory called **sav**.

# Update the DXM Processor Firmware Using the DXM Configuration Software

To update your processor firmware using the DXM Configuration Software, follow these instructions.

- Using the DXM Configuration Software version 3 or later, connect to the DXM via USB<sup>(1)</sup> or Ethernet.
   File loads to the DXM will take about 15 minutes using USB or approximately 2 minutes using Ethernet.
- On the configuration software, go to Settings > General > Device Information to verify the current firmware version. You must load a different version with the same firmware number for the boot loader to operate. Download firmware files from the Banner website.

| levice Information     | Firmware Version Check                                 |
|------------------------|--------------------------------------------------------|
| Get device information | X Verify firmware compatibility before configuring DXN |
| Processor information  | Bootload DXM                                           |
| Serial number:         | Lipload bootloader file                                |
| Model number:          | oprova postavkor no                                    |
| Firmware number:       |                                                        |
| Version:               |                                                        |

3. Under Settings > Reprogram, click Select upgrade file to select the firmware file to program.

After the file load is completed, the DXM restarts and loads the new firmware file. It takes about 2 minutes to complete the programming process. The device reboots when finished. Verify the firmware has been updated, under **Settings > General > Device Information**.

# Clear the Password on DXM700-Bx, DXM1000-Bx, or DXM1200-Bx Models

By default, the DXM Controllers do not require a password to load a configuration file. If a password is defined, the password must be entered before uploading a configuration file.

To change the password, you must already know the current password. If you do not know the current password, follow these steps to clear the password.

**IMPORTANT:** Clearing the password erases the current configuration and any program files, log files, or history files.

- 1. Turn on the power to the DXM Controller.
- 2. Set DIP switch 4 to the ON position.
- 3. Press and hold the processor button until the processor board LED flashes.
- 4. Set DIP switch 4 to the OFF position.
- 5. Cycle power to the DXM Controller.
- 6. Reload the configuration file before resuming normal operation.

# DXM1200 Documentation

DXM Wireless Controller Sell Sheet, p/n 194063

<sup>&</sup>lt;sup>(1)</sup> While the file download is in process over a USB connection, do not use other applications on the PC. After the DXM reboots for a firmware update, the USB port may be unresponsive. Clear the connection by disconnecting the USB cable and restarting the DXM Configuration Software.

- DXM1200-B1 Wireless Controller Datasheet, p/n 196719
- DXM1200-B2 Wireless Controller Datasheet, p/n 238977
- DXM1200-X2 Wireless Controller Datasheet, p/n 238978
- DXM1200-Bx Wireless Controller Instruction Manual, p/n 216539
- DXM ScriptBasic Instruction Manual, p/n 191745
- DXM Controller Configuration Quick Start, p/n 191247
- DXM Configuration Software v4 (p/n b\_4496867)
- DXM Configuration Software Instruction Manual, p/n 209933
- DXM EDS Configuration file for Allen-Bradley PLCs
- Activating a Cellular Modem (p/n b 4419353)
- Additional technical notes and videos

For more information about the DXM1200 family of products, including technical notes, configuration examples, and ScriptBasic program examples, please refer to the Banner website: www.bannerengineering.com

# **DXM Support Policy**

The DXM Wireless Controllers are industrial wireless controllers that facilitate Industrial Internet of Things (IIoT) applications. As a communications gateway, it interfaces local serial ports, local I/O ports, and local ISM radio devices to the Internet using either a cellular connection or a wired Ethernet network connection. In a continuing effort to provide the best operation for the DXM, stay connected with Banner Engineering Corp to hear about the latest updates through the Banner website. Create a login today to stay informed of all Banner product releases.

## Firmware Updates

The DXM has been designed to be a robust and secure IOT device. To provide the most reliable and secure device possible, periodic firmware updates are released to enhance and expand the capabilities of the DXM. Firmware updates and description details are found on the Banner website. Customers with critical update requirements will get access to pre-released firmware from the factory.

## Website Information

The Banner website is the main method of disseminating DXM information to customers. The data found on the website include:

- DXM instruction manuals
- Configuration manuals
- · Firmware downloads
- · Firmware release notes
- · Errata data, any known issues with a release of firmware
- Possible work-around solutions for known issues
- DXM Solutions Guides

## Feature Requests

Our customer is our most valuable resource to improve our DXM. If you have suggestions for improvements to the DXM or configuration software, please contact Banner Engineering Corp.

## Potential DXM Issues

Potential issues with the DXM are collected from Banner's support engineers to provide solutions. Users can get help from the website documentation or by calling Banner Engineering for support help. Solutions are as simple as configuration adjustments, work-around configuration solutions, or potential new firmware updates.

## **DXM Security**

The DXM was designed to collect local wireless sensor data, local sensor data, provide simple control, and send the data to the cloud.

The DXM does not run a Linux or Windows-based operating system but an embedded real-time operating system (RTOS) environment. As a proprietary operating system, the security aspects are easier to manage and minimize.

Security updates are released through the Banner Engineering Corp website (www.bannerengineering.com) and New Product Release Announcements (NPRA).

# Contact Us

Banner Engineering Corp. headquarters is located at: 9714 Tenth Avenue North | Plymouth, MN 55441, USA | Phone: + 1 888 373 6767

For worldwide locations and local representatives, visit www.bannerengineering.com.

# Specifications

## Radio Specifications for Performance and MultiHop (500 mW)

Radio Transmit Power (900 MHz, 500 mW radios)

Conducted: 27 dBm (500 mW) EIRP with the supplied antenna: < 36 dBm

## Radio Transmit Power (2.4 GHz radios)

Conducted: < 18 dBm (65 mW)

EIRP with the supplied antenna: < 20 dBm (100 mW)

### Radio Range

A 2 dB antenna ships with this device. Transmit power and range are subject to many factors, including antenna gain, installation methods, characteristics of the application, and environmental conditions.

Please refer to the following documents for installation instructions and high-gain antenna options.

Installing Your Sure Cross® Radios (151514) Conducting a Site Survey (133602) Sure Cross® Antenna Basics (132113)

#### Antenna Minimum Separation Distance

900 MHz radios transmitting at  $\geq$  500 mW: 4.57 m (15 ft) with the supplied antenna

2.4 GHz radios transmitting at 65 mW: 0.3 m (1 ft) with the supplied antenna

## **RS-485** Communication Specifications

### Communication Hardware (MultiHop RS-485)

Interface: 2-wire half-duplex RS-485

## DXM1200-X2 Specifications

## Supply Voltage

12 to 30 V DC (use only with a suitable Class 2 power supply (UL) or a Limited Power Source (LPS) (CE) power supply)

### Power Consumption

60 mA average at 24 V

### **Communication Protocols**

Modbus® RTU, Modbus/TCP, Ethernet/IP  $^{\rm TM},$  and PROFINET®

EtherNet/IP<sup>™</sup> is a trademark of ODVA, Inc. Modbus® is a registered trademark of Schneider Electric USA, Inc. PROFINET® is a registered trademark of PROFIBUS Nutzerorganisation e.V.

#### Connection

Four integral 5-pin M12 female quick disconnects One integral 5-pin M12 male quick disconnect One integral 5-pin M12 female D-Code quick disconnect

## Environmental Specifications (DXM1200)

### Operating Conditions<sup>(1)</sup>

<sup>(1)</sup> Operating the devices at the maximum operating conditions for extended periods can shorten the life of the device.

Antenna Connection

Ext. Reverse Polarity SMA, 50 Ohms Max Tightening Torque: 0.45 N·m (4 lbf·in)

## Spread Spectrum Technology

FHSS (Frequency Hopping Spread Spectrum)

#### Link Timeout (Performance) Gateway: Configurable via User Configuration Software Node: Defined by Gateway

Radio Packet Size (MultiHop) 900 MHz: 175 bytes (85 Modbus registers) 2.4 GHz: 75 bytes (37 Modbus registers)

## 900 MHz Compliance (SX7023EXT Radio Module)

Radio module is indicated by the product label marking Contains FCC ID: UE3SX7023EXT Contains IC: 7044A-SX7023EXT

## 2.4 GHz Compliance (SX243 Radio Module)

Radio module is indicated by the product label marking Contains FCC ID: UE3SX243 Radio Equipment Directive (RED) 2014/53/EU Contains IC: 7044A-SX243

Baud rates: 9.6k, 19.2k (default), or 38.4k via DIP switches; 1200 and 2400 via the MultiHop Configuration Software Data format: 8 data bits, no parity, 1 stop bit

### Construction

Polycarbonate

Security Protocols TLS, SSL, HTTPS

### Logging

8 GB maximum; embedded flash memory chip

#### Certifications

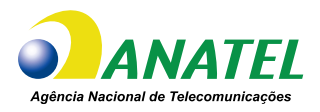

03737-22-04042

-20 °C to +60 °C (-4 °F to +140 °F) 95% maximum relative humidity (non-condensing) Radiated Immunity: 3 V/m (EN 61000-4-3)

#### **Environmental Rating**

IP67

#### Shock and Vibration

All models meet IEC 60068-2-6 and IEC 60068-2-27 testing criteria Shock: 30G 11 ms duration, half sine wave per IEC 60068-2-27 Vibration: 10 Hz to 55 Hz, 0.5 mm peak-to-peak amplitude per IEC 60068-2-6

## DXM1200-X2 Dimensions

All measurements are listed in millimeters, unless noted otherwise. The measurements provided are subject to change.

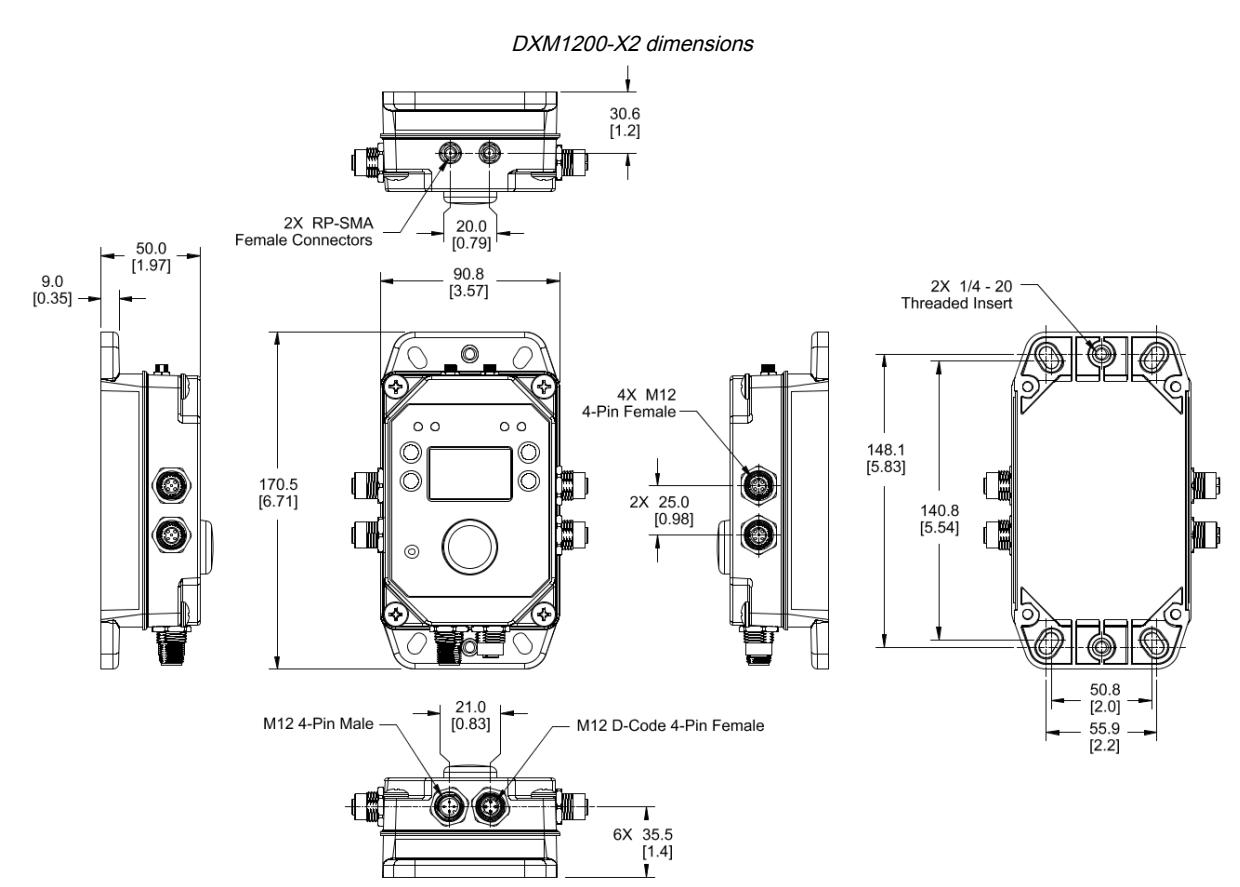

# FCC and ISED Certification for 900 MHz

## This equipment contains transmitter module RM1809 or SX7023EXT.

| Radio Module RM1809 | Radio Module SX7023EXT |
|---------------------|------------------------|
| FCC ID: UE3RM1809   | FCC ID: UE3SX7023EXT   |
| IC: 7044A-RM1809    | IC: 7044A-SX7023EXT    |
| HVIN: RM1809        | HVIN: 223150           |

## **FCC Notices**

IMPORTANT: The transmitter modules RM1809 and SX7023EXT have been certified by the FCC / ISED for use with other products without any further certification (as per FCC section 2.1091). Changes or modifications not expressly approved by the manufacturer could void the user's authority to operate the equipment.

IMPORTANT: The transmitter modules RM1809 and SX7023EXT have been certified for fixed base station and mobile applications. If modules will be used for portable applications, the device must undergo SAR testing.

IMPORTANT: If integrated into another product, the FCC ID label must be visible through a window on the final device or it must be visible when an access panel, door, or cover is easily removed. If not, a second label must be placed on the outside of the final device that contains the following text:

Transmitter Module [RM1809 or SX7023EXT] Contains FCC ID: [UE3RM1809 or UE3SX7023EXT] Contains IC: [7044A-RM1809 or 7044A-SX7023EXT] HVIN: [RM1809 or 223150]

This device complies with Part 15 of the FCC Rules. This equipment generates, uses, and can radiate radio frequency energy and, if not installed and used in accordance with the instruction manual, may cause harmful interference to radio communications. Operation is subject to the following two conditions: 1) This device may not cause harmful interference; and 2) This device must accept any interference received, including interference that may cause undesired operation.

Antenna WARNING: This device has been tested with Reverse Polarity SMA connectors with the antennas listed in "Certified Antennas for 900 MHz on page 70. When integrated into OEM products, fixed antennas require installation preventing endusers from replacing them with non-approved antennas. Antennas not listed in the tables must be tested to comply with FCC Section 15.203 (unique antenna connectors), FCC Section 15.247 (emissions), and ISED RSS-Gen Section 6.8.

### FCC and ISED Approved Antennas

WARNING: Antenna(s) used for this transmitter must be installed to provide a separation distance of at least 20 cm from all persons.

AVERTISSEMENT : Les antennes utilisées pour cet émetteur doivent être installées de manière à assurer une distance de séparation d'au moins 20 cm de toutes les personnes.

NOTICE: This equipment is approved only for mobile and base station transmitting devices. The antenna(s) used for this transmitter must not transmit simultaneously with any other antenna or transmitter, except in accordance with FCC multi-transmitter product procedures.

The radio transmitter modules RM1809 and SX7023EXT have been approved by FCC and ISED Canada to operate with the antenna types listed below, with the maximum permissible gain indicated. Antenna types not included in this list that have a gain greater than the maximum gain indicated for any type listed are strictly prohibited for use with this device.

| Model Number | Antenna Type                        | 900 MHz Radio Module | Maximum Gain | Impedance | Minimum Required<br>Cable/Connector Loss |
|--------------|-------------------------------------|----------------------|--------------|-----------|------------------------------------------|
| -            | Integral Antenna                    | RM1809               | Unity gain   |           | 0                                        |
| BWA-901-x    | Omni, 1/4 wave dipole               | RM1809               | ≤2 dBi       | 50 Ω      | 0                                        |
| BWA-902-C    | Omni, 1/2 wave dipole, Swivel       | RM1809 or SX7023EXT  | ≤2 dBi       | 50 Ω      | 0                                        |
| BWA-906-A    | Omni Wideband, Fiberglass<br>Radome | RM1809               | ≤8.2 dBi     | 50 Ω      | 2.2 dB                                   |
| BWA-905-B    | Omni Base Whip                      | RM1809               | ≤7.2 dBi     | 50 Ω      | 1.2 dB                                   |
| BWA-9Y10-A   | Yagi                                | RM1809               | ≤10 dBi      | 50 Ω      | 4 dB                                     |
| BWA-905-C    | Coaxial sleeve                      | SX7023EXT            | ≤5 dBi       | 50 Ω      | 0                                        |
| BWA-906-AS   | Omni                                | SX7023EXT            | ≤6 dBi       | 50 Ω      | 0                                        |

#### Certified Antennas for 900 MHz

# FCC and ISED Certification for 2.4 GHz

This equipment contains transmitter module DX80-2400 or SX243.

| Radio Module DX80-2400 | Radio Module SX243 |
|------------------------|--------------------|
| FCC ID: UE300DX80-2400 | FCC ID: UE3SX243   |
| IC: 7044A-DX8024       | IC: 7044A-SX243    |
| HVIN: DX80G2 / DX80N2  | HVIN: SX243        |

### FCC Notices

IMPORTANT: The transmitter modules DX80-2400 and SX243 have been certified by the FCC / ISED for use with other products without any further certification (as per FCC section 2.1091). Changes or modifications not expressly approved by the manufacturer could void the user's authority to operate the equipment.

IMPORTANT: The transmitter modules DX80-2400 and SX243 have been certified for fixed base station and mobile applications. If modules will be used for portable applications, the device must undergo SAR testing.

IMPORTANT: If integrated into another product, the FCC ID/IC label must be visible through a window on the final device or it must be visible when an access panel, door, or cover is easily removed. If not, a second label must be placed on the outside of the final device that contains the following text:

Transmitter Module [DX80-2400 or SX243] Contains FCC ID: [UE300DX80-2400 or UE3SX243] Contains IC: [7044A-DX8024 or 7044A-SX243] HVIN: [DX80G2, DX80N2 or SX243]

This device complies with Part 15 of the FCC Rules. This equipment generates, uses, and can radiate radio frequency energy and, if not installed and used in accordance with the instruction manual, may cause harmful interference to radio communications. Operation is subject to the following two conditions: 1) This device may not cause harmful interference; and 2) This device must accept any interference received, including interference that may cause undesired operation.

Antenna Warning: This device has been tested with Reverse Polarity SMA connectors with the antennas listed in "Certified Antennas for 2.4 GHz on page 71. When integrated into OEM products, fixed antennas require installation preventing endusers from replacing them with non-approved antennas. Antennas not listed in the tables must be tested to comply with FCC Section 15.203 (unique antenna connectors), FCC Section 15.247 (emissions), and ISED RSS-Gen Section 6.8.

### FCC and ISED Approved Antennas

AVERTISSEMENT : Les antennes utilisées pour cet émetteur doivent être installées de manière à assurer une distance de séparation d'au moins 20 cm de toutes les personnes.

NOTICE: This equipment is approved only for mobile and base station transmitting devices. The antenna(s) used for this transmitter must not transmit simultaneously with any other antenna or transmitter, except in accordance with FCC multi-transmitter product procedures.

The radio transmitter modules DX80-2400 and SX243 have been approved by FCC and ISED Canada to operate with the antenna types listed below, with the maximum permissible gain indicated. Antenna types not included in this list that have a gain greater than the maximum gain indicated for any type listed are strictly prohibited for use with this device.

| Model      | Antenna Type                  | 2.4 GHz Radio Module | Maximum Gain | Impedance |
|------------|-------------------------------|----------------------|--------------|-----------|
|            | Integral antenna              | DX80-2400 or SX243   | Unity gain   |           |
| BWA-202-C  | Omni, 1/2 wave dipole, Swivel | DX80-2400 or SX243   | ≤ 2 dBi      | 50 Ω      |
| BWA-202-D  | Omni, Dome, Box Mount         | DX80-2400 or SX243   | ≤ 2 dBi      | 50 Ω      |
| BWA-202-E  | Omni, 1/4 wave dipole, Swivel | DX80-2400 or SX243   | ≤ 2 dBi      | 50 Ω      |
| BWA-205-C  | Omni, Collinear, Swivel       | DX80-2400            | ≤ 5 dBi      | 50 Ω      |
| BWA-205-MA | Omni, full-wave dipole, NMO   | DX80-2400            | ≤ 4.5 dBi    | 50 Ω      |
| BWA-206-A  | Omni, Dome, Box Mount         | DX80-2400            | ≤ 6 dBi      | 50 Ω      |
| BWA-207-C  | Omni, Coaxial Sleeve, Swivel  | DX80-2400            | ≤ 7 dBi      | 50 Ω      |

Certified Antennas for 2.4 GHz

## Mexican Importer

Banner Engineering de Mèxico, S. de R.L. de C.V. | David Alfaro Siqueiros 103 Piso 2 Valle oriente | San Pedro Garza Garcia Nuevo Leòn, C. P. 66269 81 8363.2714

# ANATEL

Este equipamento não tem direito à proteção contra interferência prejudicial e não pode causar interferência em sistemas devidamente autorizados. Para maiores informações, consulte o site da ANATEL www.gov.br/anatel/pt-br/

WARNING:

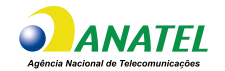

# Warnings

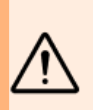

#### Do not use this device for personnel protection

- · Using this device for personnel protection could result in serious injury or death.
- This device does not include the self-checking redundant circuitry necessary to allow its use in personnel safety applications. A
  device failure or malfunction can cause either an energized (on) or de-energized (off) output condition.

**IMPORTANT:** Please download the complete DXM1200-X2 Wireless Controller technical documentation, available in multiple languages, from www.bannerengineering.com for details on the proper use, applications, Warnings, and installation instructions of this device.

**IMPORTANT:** Por favor descargue desde www.bannerengineering.com toda la documentación técnica de los DXM1200-X2 Wireless Controller, disponibles en múltiples idiomas, para detalles del uso adecuado, aplicaciones, advertencias, y las instrucciones de instalación de estos dispositivos.

**IMPORTANT:** Veuillez télécharger la documentation technique complète des DXM1200-X2 Wireless Controller sur notre site www.bannerengineering.com pour les détails sur leur utilisation correcte, les applications, les notes de sécurité et les instructions de montage.

Install and properly ground a qualified surge suppressor when installing a remote antenna system. Remote antenna configurations installed without surge suppressors invalidate the manufacturer's warranty. Keep the ground wire as short as possible and make all ground connections to a single-point ground system to ensure no ground loops are created. No surge suppressor can absorb all lightning strikes; do not touch the Sure Cross® device or any equipment connected to the Sure Cross® device during a thunderstorm.

Exporting Sure Cross® Radios. It is our intent to fully comply with all national and regional regulations regarding radio frequency emissions. Customers who want to re-export this product to a country other than that to which it was sold must ensure the device is approved in the destination country. The Sure Cross wireless products were certified for use in these countries using the antenna that ships with the product. When using other antennas, verify you are not exceeding the transmit power levels allowed by local governing agencies. This device has been designed to operate with the antennas listed on Banner Engineering's website and having a maximum gain of 9 dBm. Antennas not included in this list or having a gain greater than 9 dBm are strictly prohibited for use with this device. The required antenna impedance is 50 ohms. To reduce potential radio interference to other users, the antenna type and its gain should be so chosen such that the equivalent isotropically radiated power (EIRP) is not more than that permitted for successful communication. Consult with Banner Engineering Corp. if the destination country is not on this list.

#### IMPORTANT:

- Never operate a radio without connecting an antenna
- · Operating radios without an antenna connected will damage the radio circuitry.
- To avoid damaging the radio circuitry, never apply power to a Sure Cross® Performance or Sure Cross® MultiHop radio without an antenna connected.

#### IMPORTANT:

- · Electrostatic discharge (ESD) sensitive device
- ESD can damage the device. Damage from inappropriate handling is not covered by warranty.
- Use proper handling procedures to prevent ESD damage. Proper handling procedures include leaving devices in their antistatic packaging until ready for use; wearing anti-static wrist straps; and assembling units on a grounded, static-dissipative surface.

# Banner Engineering Corp Limited Warranty

Banner Engineering Corp. warrants its products to be free from defects in material and workmanship for one year following the date of shipment. Banner Engineering Corp. will repair or replace, free of charge, any product of its manufacture which, at the time it is returned to the factory, is found to have been defective during the warranty period. This warranty does not cover damage or liability for misuse, abuse, or the improper application or installation of the Banner product.

THIS LIMITED WARRANTY IS EXCLUSIVE AND IN LIEU OF ALL OTHER WARRANTIES WHETHER EXPRESS OR IMPLIED (INCLUDING, WITHOUT LIMITATION, ANY WARRANTY OF MERCHANTABILITY OR FITNESS FOR A PARTICULAR PURPOSE), AND WHETHER ARISING UNDER COURSE OF PERFORMANCE, COURSE OF DEALING OR TRADE USAGE.

This Warranty is exclusive and limited to repair or, at the discretion of Banner Engineering Corp., replacement. IN NO EVENT SHALL BANNER ENGINEERING CORP. BE LIABLE TO BUYER OR ANY OTHER PERSON OR ENTITY FOR ANY EXTRA COSTS, EXPENSES, LOSS OF PROFITS, OR ANY
## INCIDENTAL, CONSEQUENTIAL OR SPECIAL DAMAGES RESULTING FROM ANY PRODUCT DEFECT OR FROM THE USE OR INABILITY TO USE THE PRODUCT, WHETHER ARISING IN CONTRACT OR WARRANTY, STATUTE, TORT, STRICT LIABILITY, NEGLIGENCE, OR OTHERWISE.

Banner Engineering Corp. reserves the right to change, modify or improve the design of the product without assuming any obligations or liabilities relating to any product previously manufactured by Banner Engineering Corp. Any misuse, abuse, or improper application or installation of this product or use of the product for personal protection applications when the product is identified as not intended for such purposes will void the product warranty. Any modifications to this product without prior express approval by Banner Engineering Corp will void the product warranties. All specifications published in this document are subject to change; Banner reserves the right to modify product specifications or update documentation at any time. Specifications and product information in English supersede that which is provided in any other language. For the most recent version of any documentation, refer to: www.bannerengineering.com.

For patent information, see www.bannerengineering.com/patents.

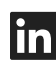

G

<u>LinkedIn</u>

X (formerly Twitter)

<u>Facebook</u>

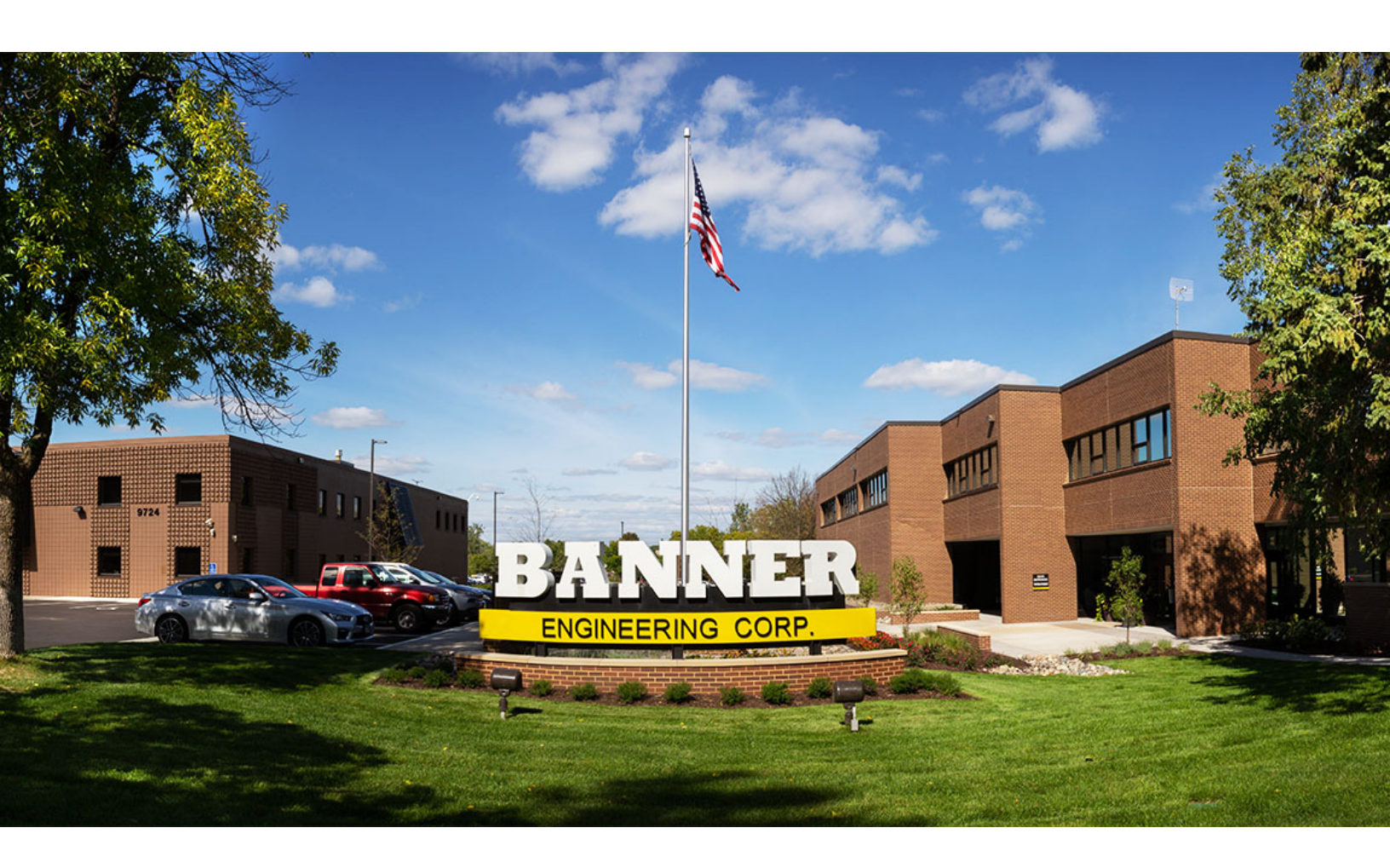